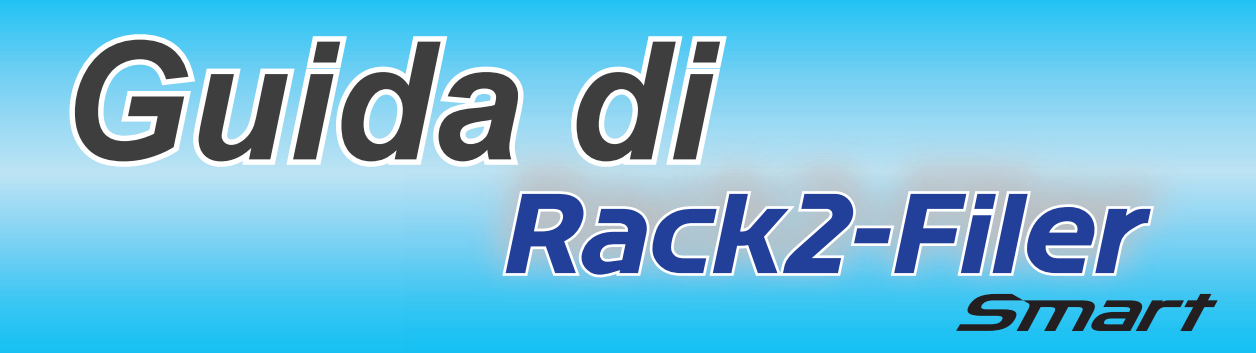

### **\*Come utilizzare questa guida**

1. Provare le operazioni di base di Rack2-Filer Smart

➡ Proviamo (Pagina 7)

2. Apprendere le funzioni utili di Rack2-Filer Smart

#### ➡ Impariamo di più (Pagina 23)

Nella presente guida vengono utilizzate i seguenti termini ed abbreviazioni, fare riferimento a "Descrizioni presenti in questo manuale" (Pagina 80).

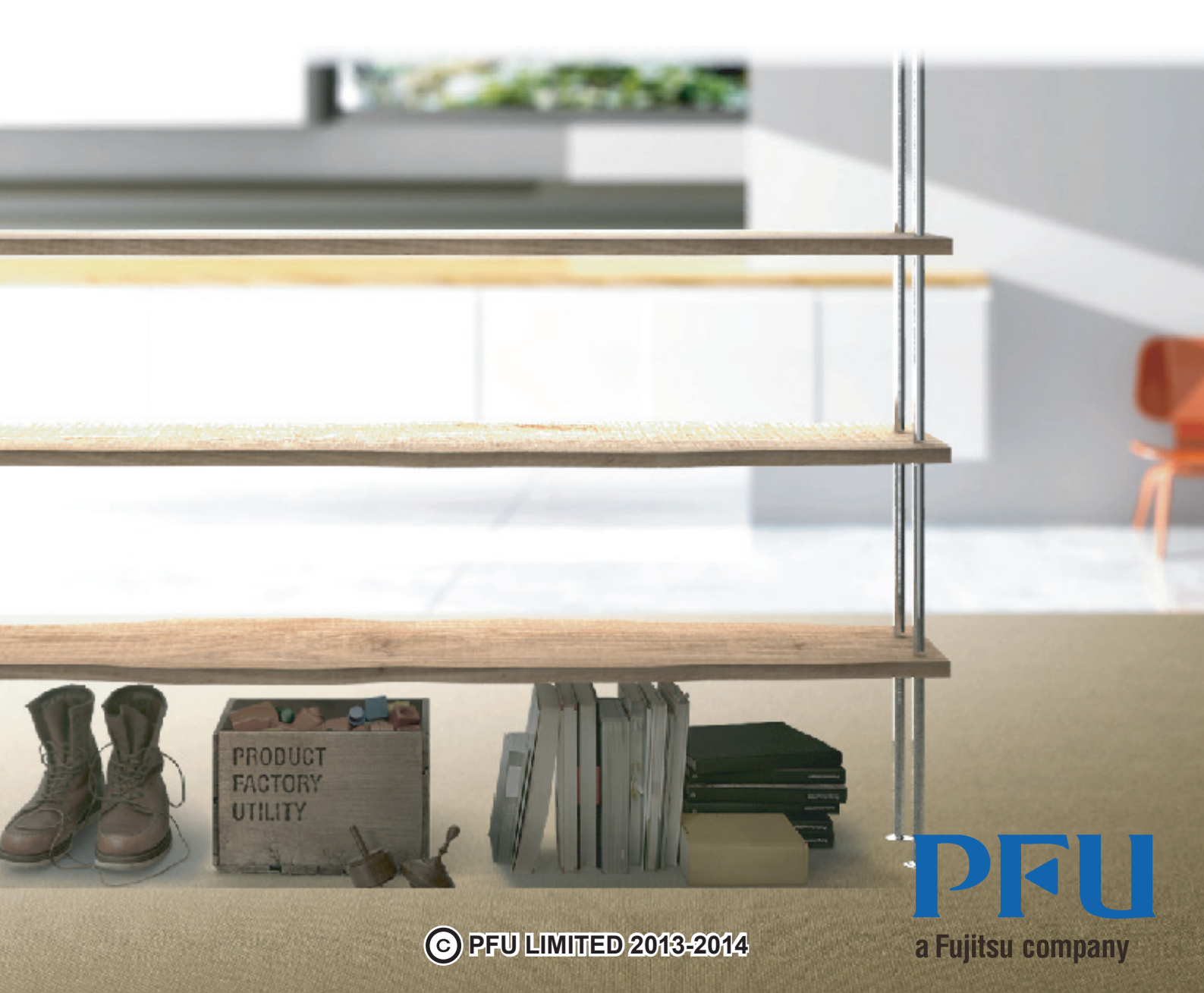

# Introduzione

Rack2-Filer Smart consente di gestire, vedere e modificare i dati come se si avesse a che fare con raccoglitori reali su uno scaffale.

### Finestra Rack2-Bookshelf

Questa finestra è utilizzata per gestire i raccoglitori e configurare l'ambiente operativo.

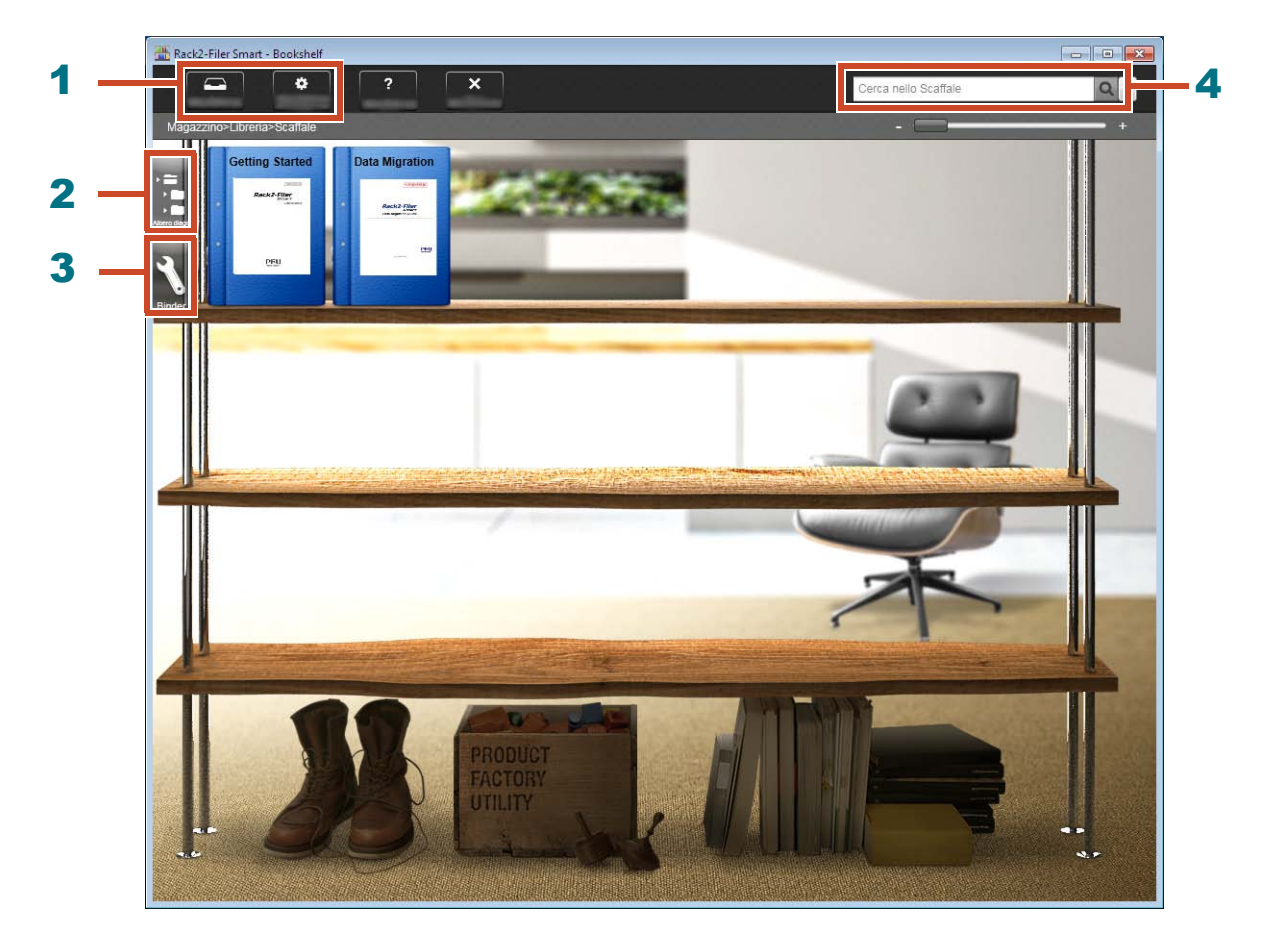

Nella finestra Rack2-Bookshelf sono disponibili le seguenti operazioni (I numeri in tabella corrispondono a quelli nella finestra sopra).

| Numero | Operazione                                                                                                    |
|--------|----------------------------------------------------------------------------------------------------|
| 1      | <ul> <li>I dati possono essere importati temporaneamente da ScanSnap and e dai<br/>dispositivi mobile su Rack2-TempTray e in un secondo tempo, possono essere<br/>classificati ed aggiunti ai raccoglitori.</li> </ul> |
|        | <ul> <li>Viene utilizzato per impostare l'ambiente operativo.</li> </ul>                                                                                                    |
| 2      | Viene utilizzato per operare con magazzino/librerie/scaffali/raccoglitori.                                                                                                    |
| 3      | Viene utilizzato per operare con i raccoglitori.                                                                                                    |
| 4      | Viene utilizzato per cercare i raccoglitori.                                                                                                    |

Fare clic su **?** per fare riferimento alla Guida di Rack2-Filer Smart Help per i dettagli di ogni elemento della finestra.

I dati vengono gestiti nel modo seguente:

Magazzino (\*1)

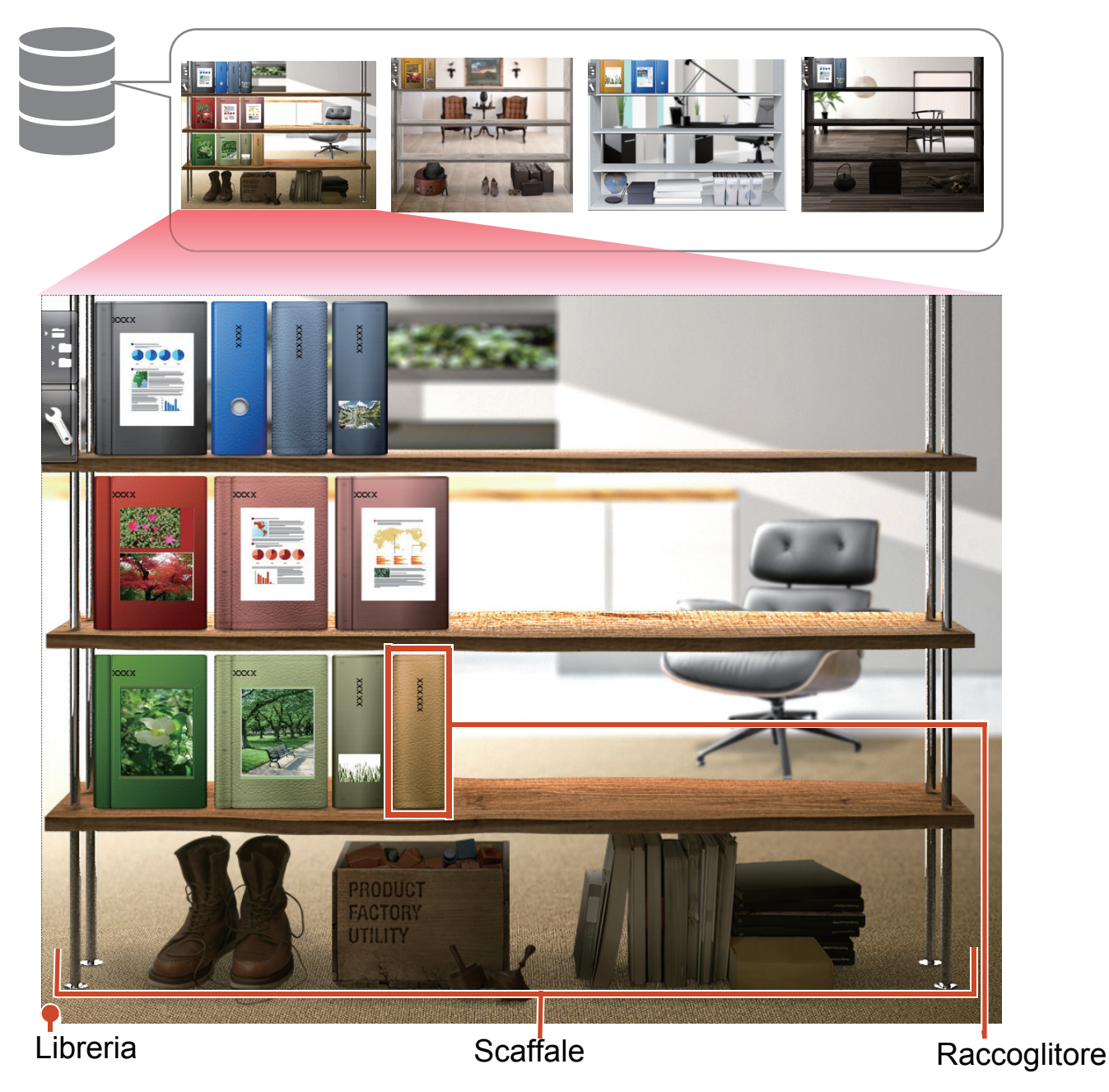

\*1: La posizione in cui i dati di Rack2-Filer Smart sono archiviati. È possibile specificare un'unità locale, un'unità di rete e uno storage Cloud.

Per il numero di elementi dati che possono essere gestiti in uno magazzino, libreria, scaffale o raccoglitore, fare riferimento a "Numero massimo di elementi dati" (Pagina 72).

### Rack2-Viewer

Questa finestra è utilizzata per visualizzare i raccoglitori.

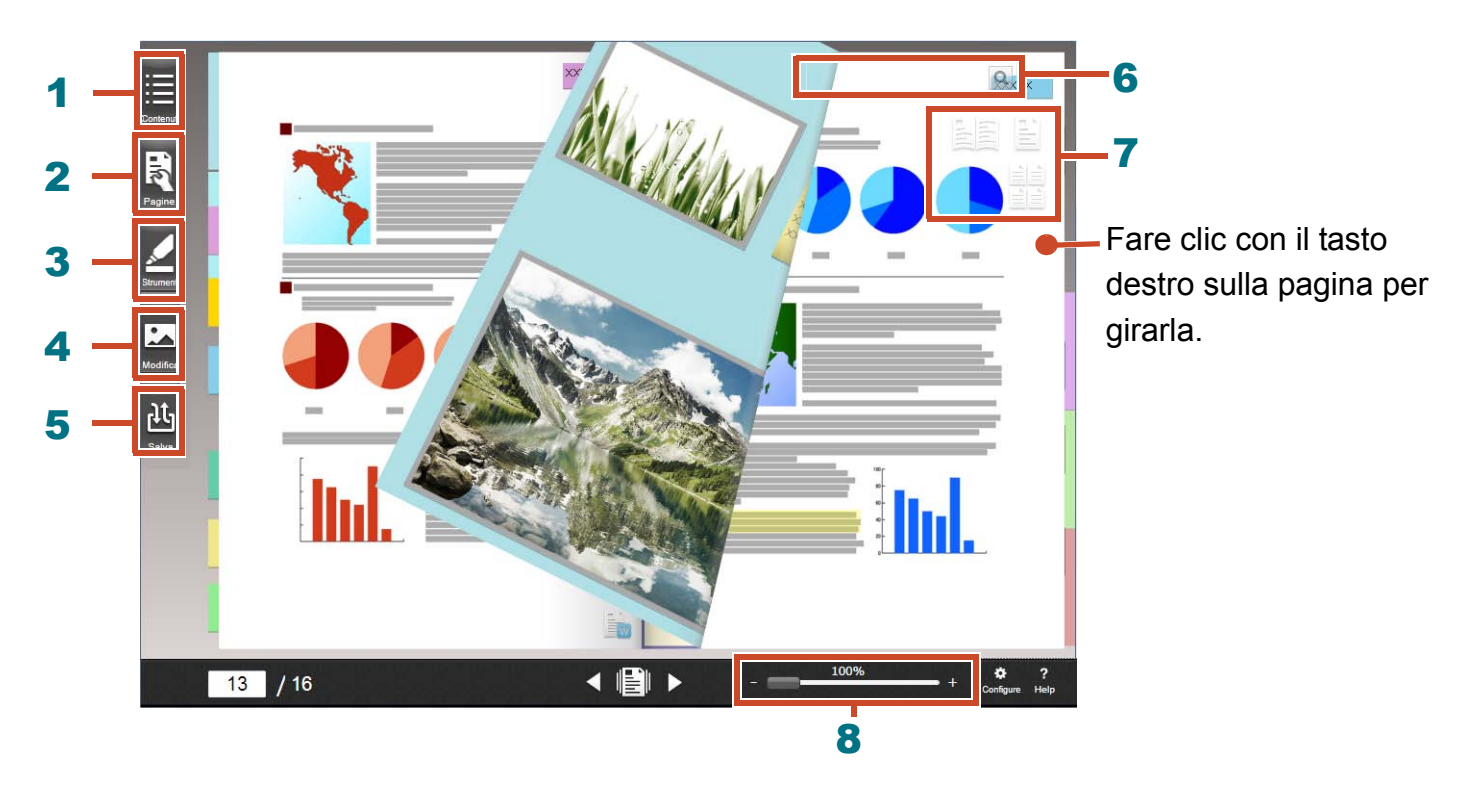

Da Rack2-Viewer sono disponibili le seguenti operazioni (I numeri in tabella corrispondono a quelli nella finestra sopra).

| Numero | Operazione                                                                                                    |
|--------|----------------------------------------------------------------------------------------------------|
| 1      | Viene utilizzato per visualizzare i contenuti per catturare i contenuti del raccoglitore.                                                                 |
| 2      | Viene utilizzato per modificare un pagina.                                                                                                    |
| 3      | Viene utilizzato per aggiungere note adesive/promemoria/evidenziature/timbri/ collegamenti ipertestuali alla pagina.                                      |
| 4      | Viene utilizzato per modificare biglietti da visita e foto importate in una pagina.                                                                       |
| 5      | Viene utilizzato per salvare e stampare i raccoglitori, inviarli per e-mail e convertirli in PDF.                                                         |
| 6      | Viene utilizzato per cercare le pagine.                                                                                                    |
| 7      | Viene utilizzato per cambiare la modalità di visualizzazione ([Modalità 2 pagine aperte]/[Modalità pagina singola]/[Modalità visualizzazione miniatura]). |
| 8      | Viene utilizzato per fare lo zoom delle pagine.                                                                                                    |
|        | Tenendo premuto il tasto del mouse su 📖, farlo scorrere verso destra.                                                                                     |

Fare clic su ? per fare riferimento alle pagine della Guida in linea riguardo ai dettagli di ciascun elemento della finestra.

# Flusso di lavoro e funzioni (Contenuti)

Le funzioni principali di Rack2-Filer Smart sono le seguenti:

#### Suggerimenti: Quando è visualizzata la finestra [Avviso di sicurezza Windows]

Quando si avvia Rack2-Filer Smart per la prima volta, o quando si esegue un'operazione con Rack2-Filer Smart, il firewall di Windows potrebbe far apparire la finestra [Avviso di sicurezza Windows]. Per ulteriori dettagli, fare riferimento a "Quando è visualizzata la finestra [Avviso di sicurezza Windows]" (Pagina 76).

| 1. Avvio    | Doppio clic su                                           |
|-------------|----------------------------------------------------------|
| 2. Crea     | Creare un raccoglitore8                                  |
| 3. Importa  | Importare un file10                                      |
|             | Scansione di un documento cartaceo12                     |
|             | Importazione dei dati da ScanSnap24                      |
|             | Importare una pagina da un browser web27                 |
|             | Importare dati da Magic Desktop31                        |
| 4. Ricerca  | Ricerca di una pagina                                    |
| 5. Modifica | Spostare una pagina14                                    |
|             | Aggiungere una nota adesiva/promemoria/evidenziatura16   |
|             | Modifica di un file di origine copiato in una pagina     |
|             | Archiviare fotografie                                    |
| 6. Esporta  | Esportazione di un raccoglitore ad un dispositivo mobile |
|             | Caricare un raccoglitore nello storage Cloud56           |
|             | Salvare una pagina convertita in PDF65                   |
|             | Duplicare/spostare un raccoglitore                       |

Questa manuale descrive le operazioni sopra menzionate suddivise in operazioni base e funzioni utili.

### Contenuti

### \*Proviamo

Se si leggono le spiegazioni nell'ordine indicato, si possono provare le operazioni base di Rack2-Filer Smart (Tempo richiesto: ca. 10 - 15 min.).

| 1. Creare un raccoglitore                               | 8    |
|---------------------------------------------------------|------|
| 2. Importare un file                                    | . 10 |
| 3. Scansione di un documento cartaceo                   | . 12 |
| 4. Spostare una pagina                                  | . 14 |
| 5. Aggiungere una nota adesiva/promemoria/evidenziatura | . 16 |
| 6. Uscire da Rack2-Filer Smart                          | . 21 |

### Impariamo di più

Si può apprendere l'uso delle funzioni utili di Rack2-Filer Smart.

| 1. Importazione dei dati da ScanSnap                        | 24 |
|-------------------------------------------------------------|----|
| 2. Importare una pagina da un browser web                   | 27 |
| 3. Importare dati da Magic Desktop                          | 31 |
| 4. Ricerca di una pagina                                    | 33 |
| 5. Modifica di un file di origine copiato in una pagina     | 36 |
| 6. Archiviare fotografie                                    | 39 |
| 7. Esportazione di un raccoglitore ad un dispositivo mobile | 46 |
| 8. Caricare un raccoglitore nello storage Cloud             | 56 |
| 9. Salvare una pagina convertita in PDF                     | 65 |
| 10. Duplicare/spostare un raccoglitore                      | 67 |
| 11. Altre utili funzioni                                    | 70 |

### Indicazioni e note

Si possono apprendere le indicazioni e le note sull'uso di Rack2-Filer Smart rispetto alle descrizioni del presente manuale.

| ndice |
|-------|
|-------|

7

#### 23

#### 72

# Proviamo

Questo capitolo descrive le operazioni di base, come la creazione di un contenitore di dati (raccoglitore), l'importazione di dati in Rack2-Filer Smart e la modifica delle pagine. Proviamo a sperimentare le operazioni di base di Rack2-Filer Smart leggendo le spiegazioni! (Tempo richiesto: ca. 10 - 15 min.)

Leggere le seguenti spiegazioni nell'ordine.

| 1. Creare un raccoglitore                               | 8  |
|---------------------------------------------------------|----|
| 2. Importare un file                                    |    |
| 3. Scansione di un documento cartaceo                   |    |
| 4. Spostare una pagina                                  | 14 |
| 5. Aggiungere una nota adesiva/promemoria/evidenziatura |    |
| 6. Uscire da Rack2-Filer Smart                          | 21 |

# **1. Creare un raccoglitore**

Si può creare un raccoglitore in vari modi, secondo necessità.

Scaffale

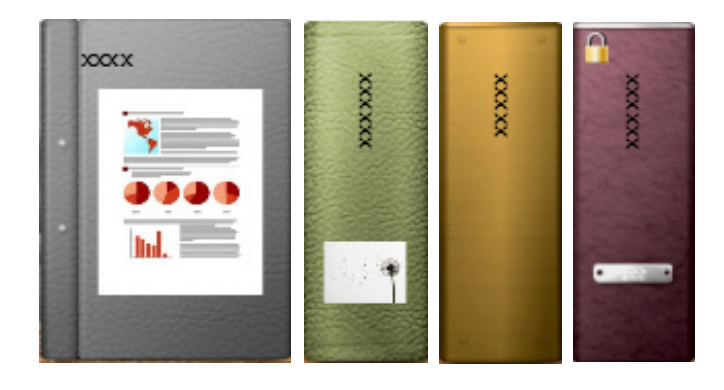

#### Fasi

Creare un raccoglitore chiamato "documento" sullo scaffale creato durante l'installazione.

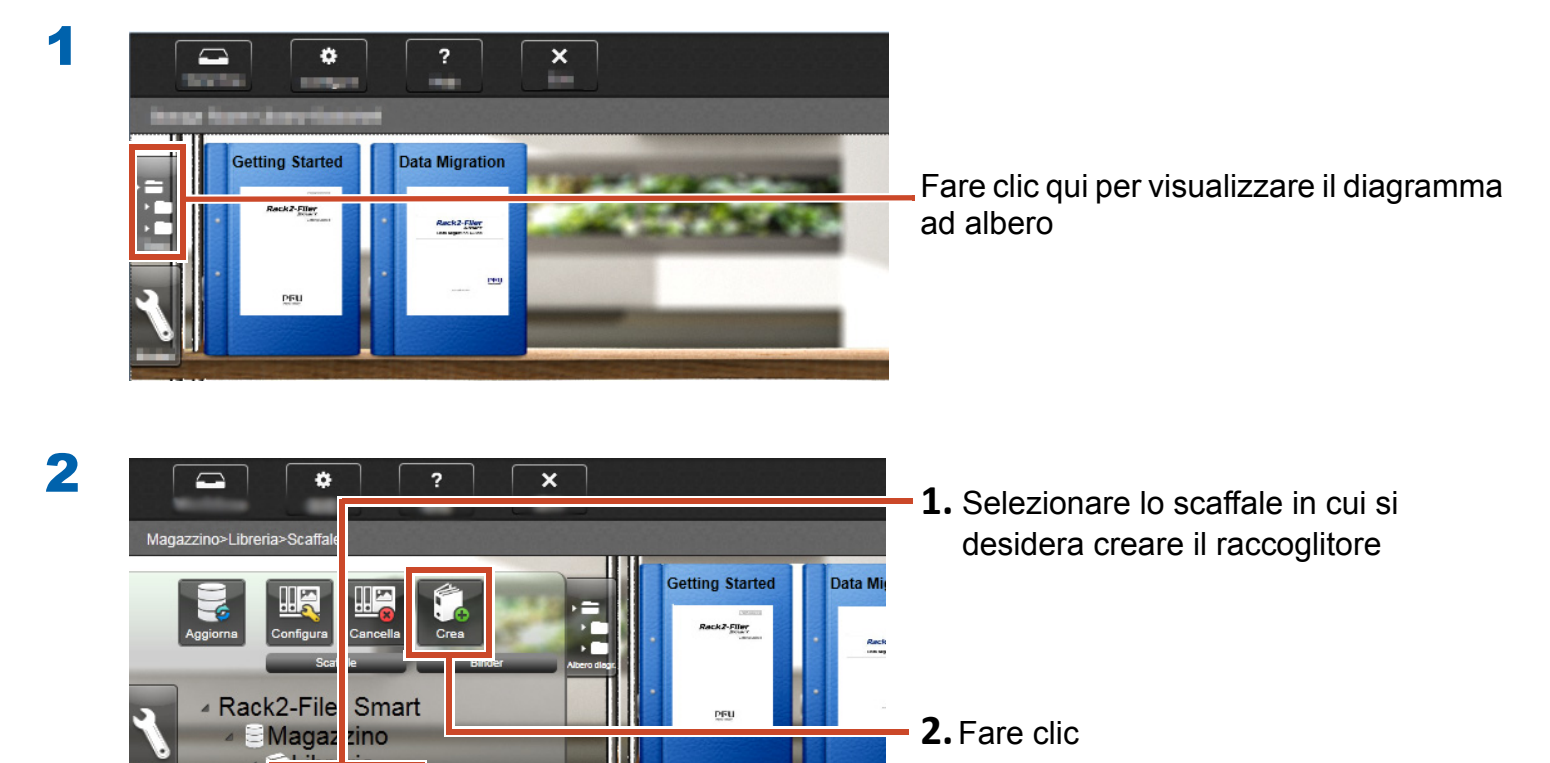

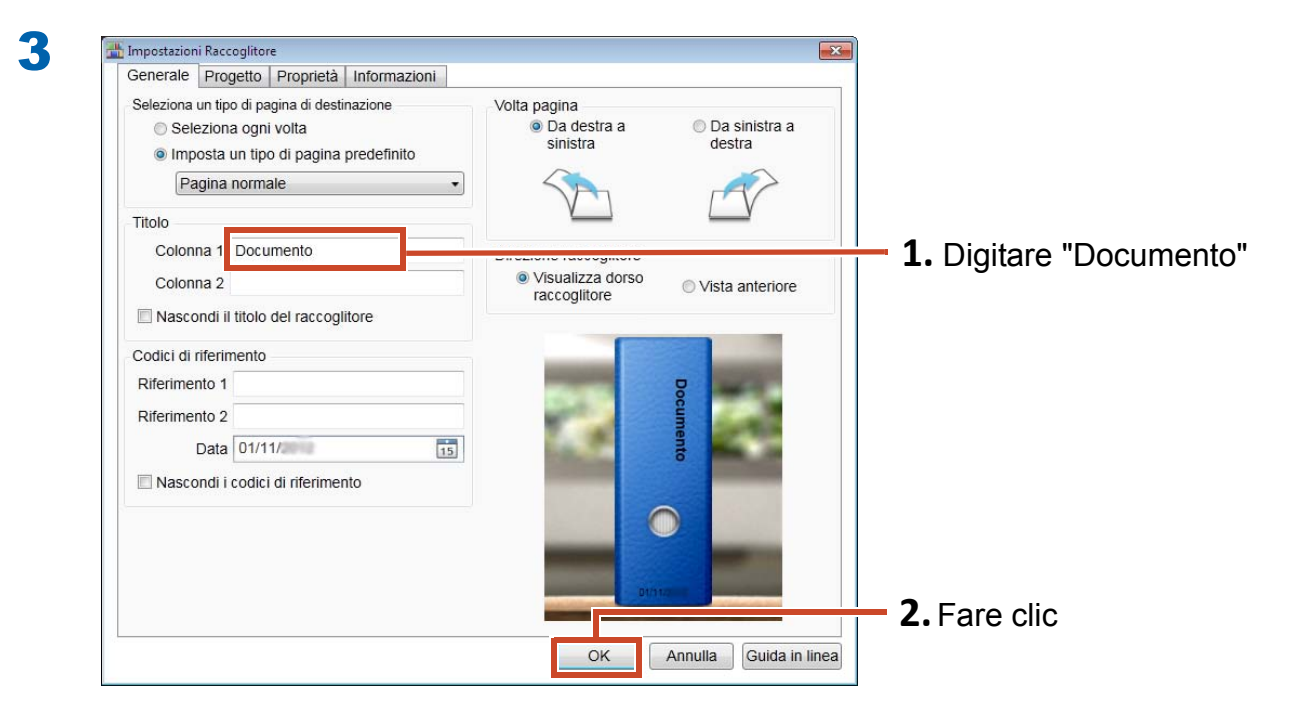

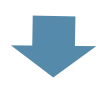

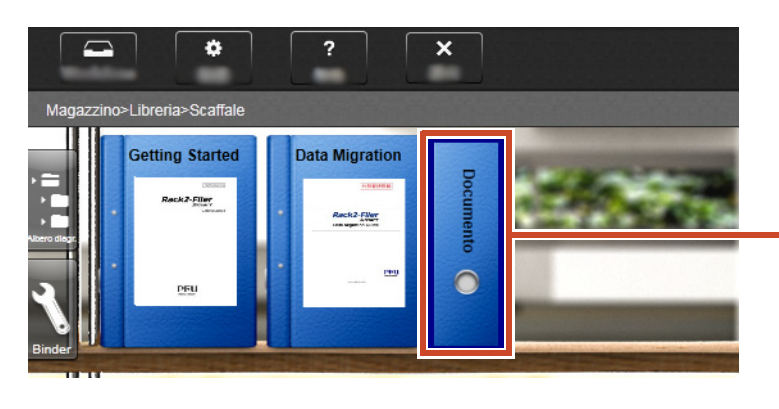

Viene creato un raccoglitore sullo scaffale.

# 2. Importare un file

Importare i file memorizzati sul PC in un raccoglitore e riorganizzarli.

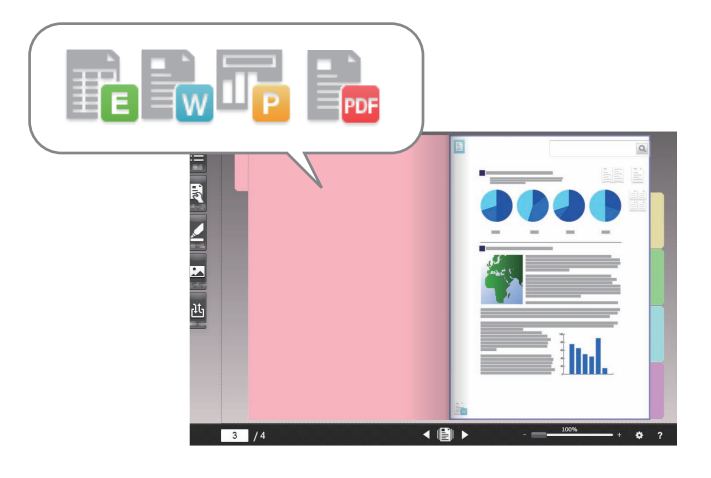

#### Suggerimenti: Formato di file supportato

Fare riferimento a "Formato di file supportato" (Pagina 72).

#### Fasi

Importare un file in un raccoglitore.

L'esempio che segue descrive come importare un file di Microsoft Word (file Word) dal desktop.

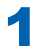

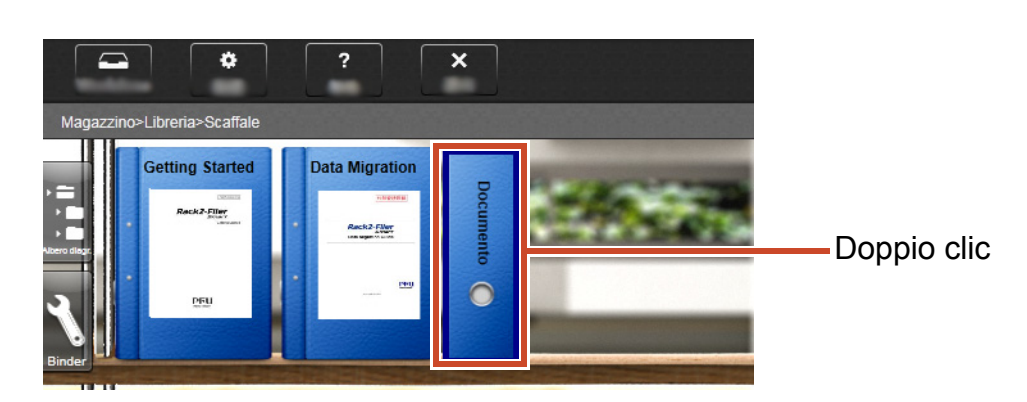

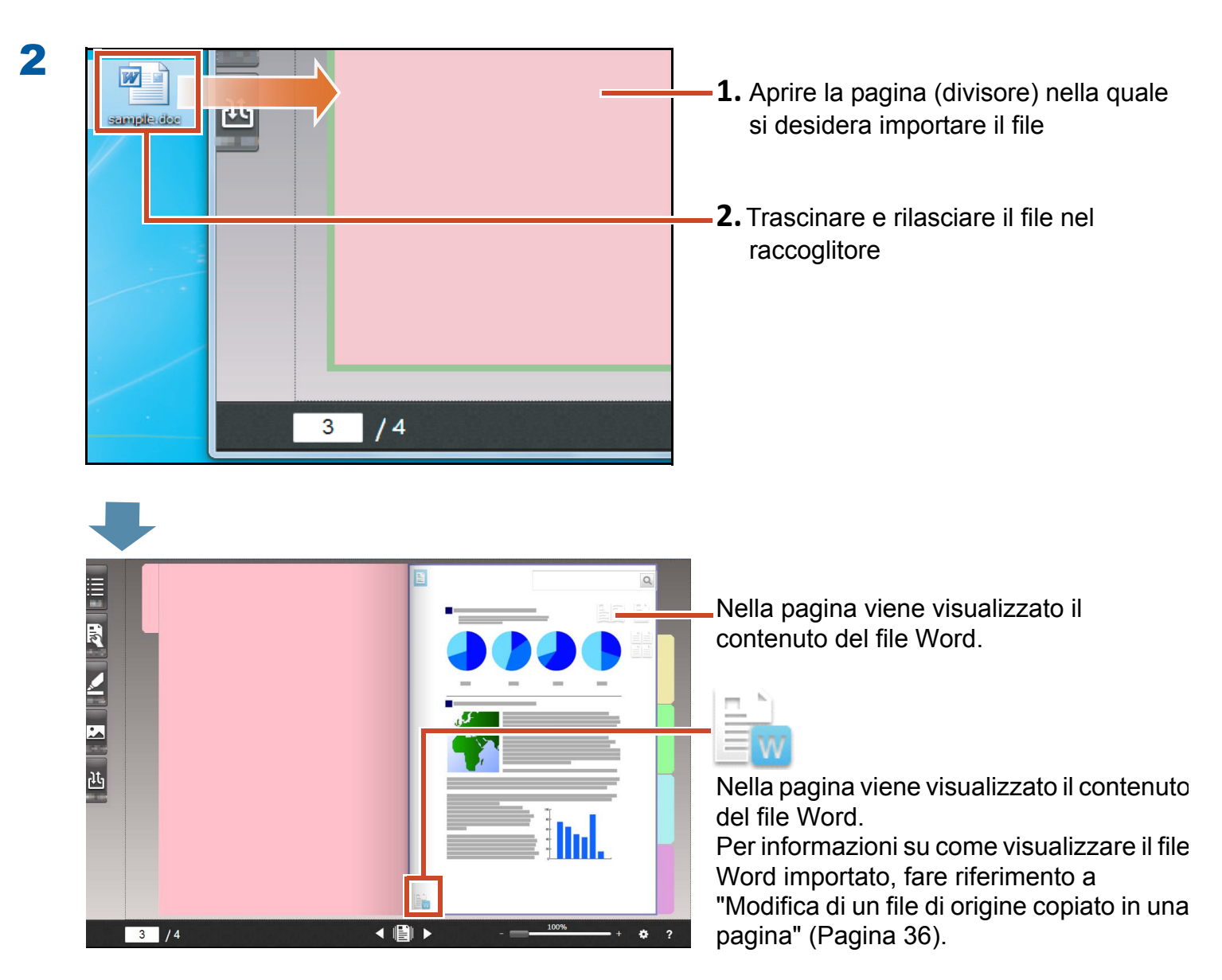

# 3. Scansione di un documento cartaceo

Eseguire la scansione di un documento cartaceo con ScanSnap e importarlo in un raccoglitore.

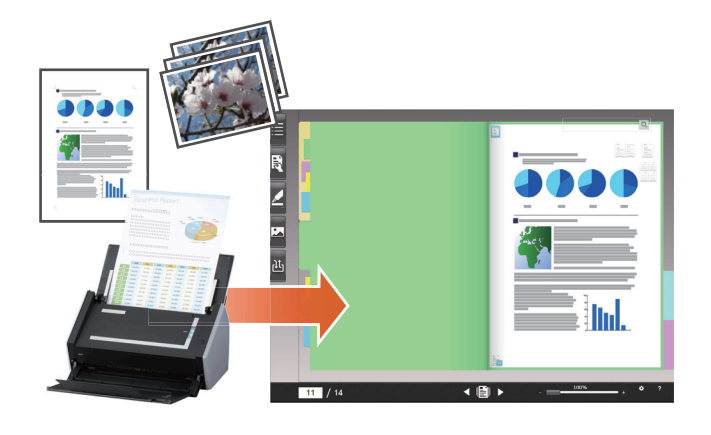

#### Suggerimenti: Scanner supportati (ScanSnap)

Fare riferimento a "Requisiti di sistema" nella "Avvio rapido di Rack2-Filer Smart".

#### Fasi

Importare un documento cartaceo in formato A4 in un raccoglitore.

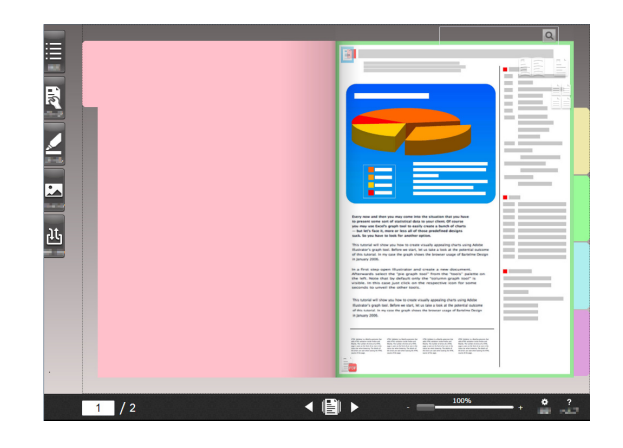

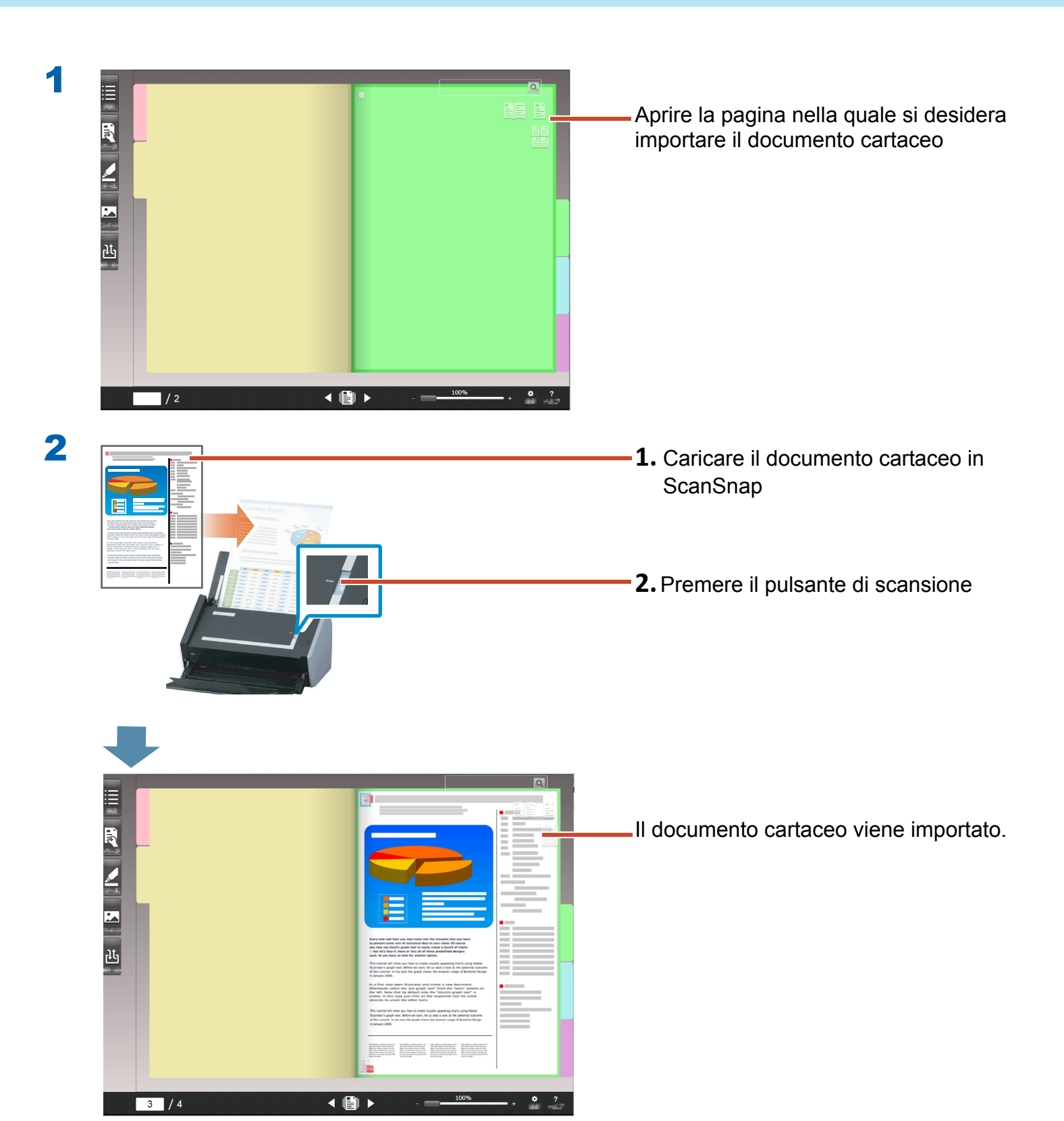

# 4. Spostare una pagina

Per spostare le pagine, visualizzarle come miniature, quindi trascinarle.

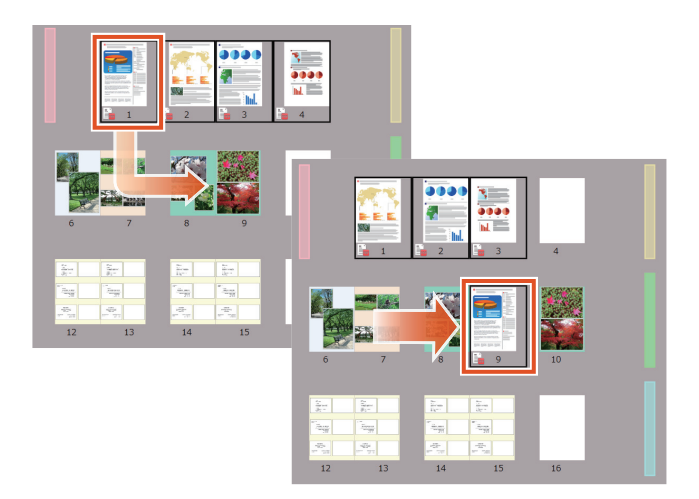

Questa sezione descrive come spostare una pagina in Rack2-Viewer.

Si possono anche spostare le pagine tagliandole ed incollandole. Per i dettagli, fare riferimento a "Rack2-Viewer Help" della Guida di Rack2-Filer Smart.

#### Fasi

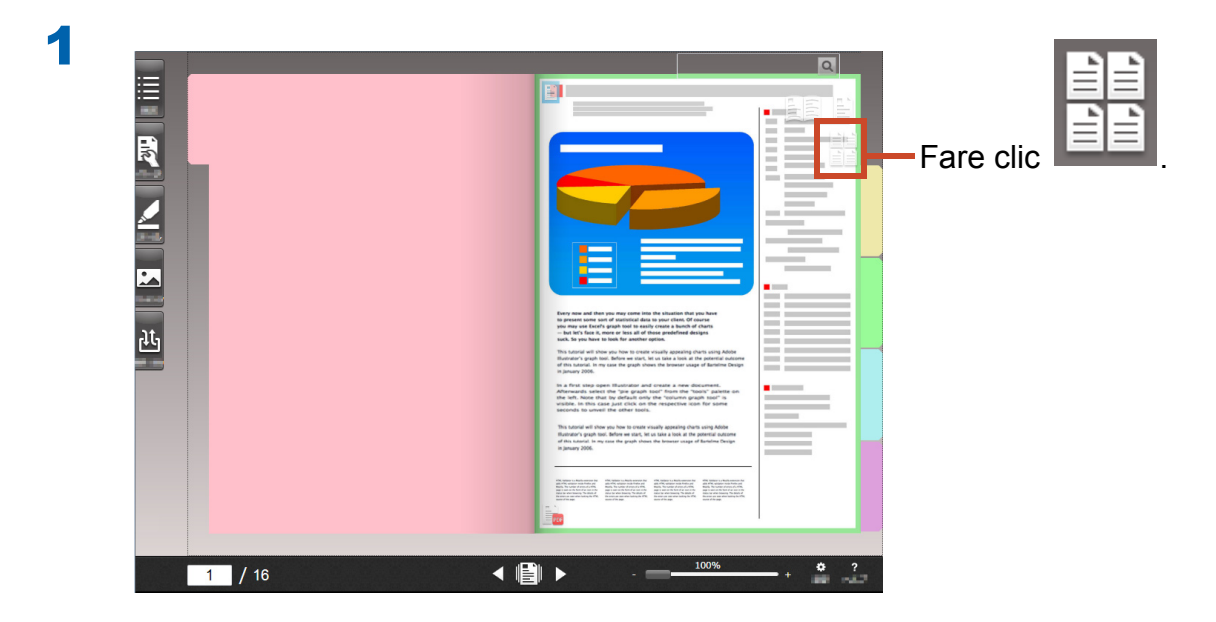

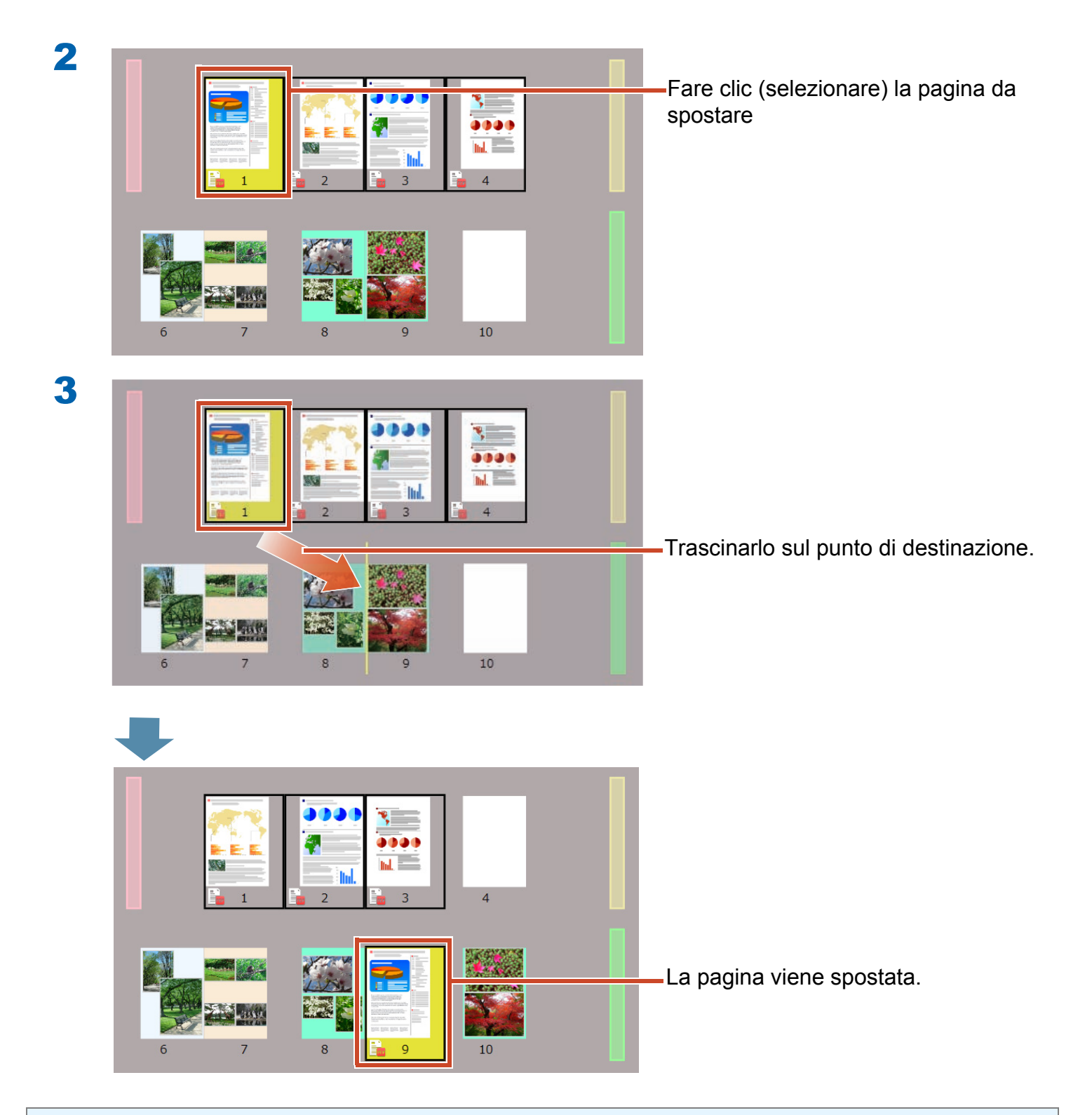

#### Suggerimenti: Quando un file sorgente è incluso nelle pagine selezionate

Viene visualizzato un messaggio per confermare lo spostamento di tutte le pagine, inclusi i file sorgente. Fare clic sul tasto [Sì] per spostare tutte le pagine o sul tasto [No] per spostare solo le pagine selezionate eliminando i file sorgente.

# 5. Aggiungere una nota adesiva/ promemoria/evidenziatura

Si possono aggiungere i seguenti elementi (indicati come "Dati annotazione") ad una pagina così come si farebbe con un documento cartaceo.

- Nota adesiva
- Promemoria
- Evidenzia
- Stamp
- Inerlink

Si possono inoltre cercare le pagine utilizzando una stringa inserita in una nota adesiva o promemoria.

Questa sezione descrive come aggiungere una nota adesiva/promemoria/evidenziatura.

Per i dettagli su come aggiungere altri dati di annotazione, fare riferimento a "Rack2-Viewer Help" della Guida di Rack2-Filer Smart.

### **5.1 Aggiungere una nota adesiva**

#### Fasi

Scrivere "Importante" su una nota adesiva gialla.

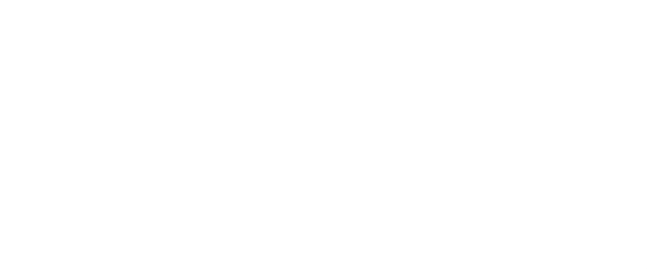

Importante

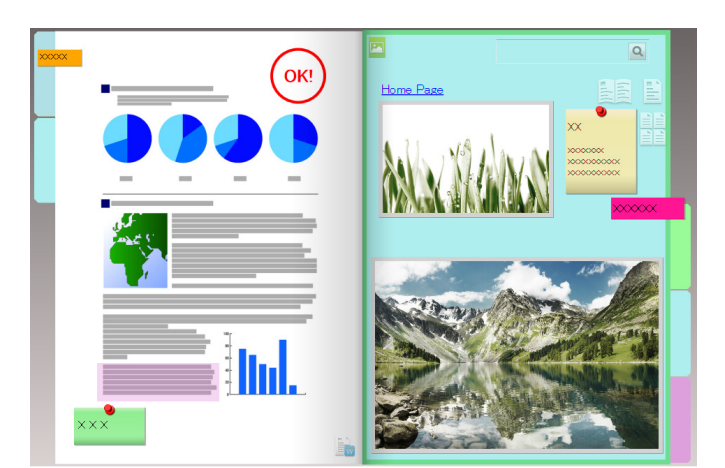

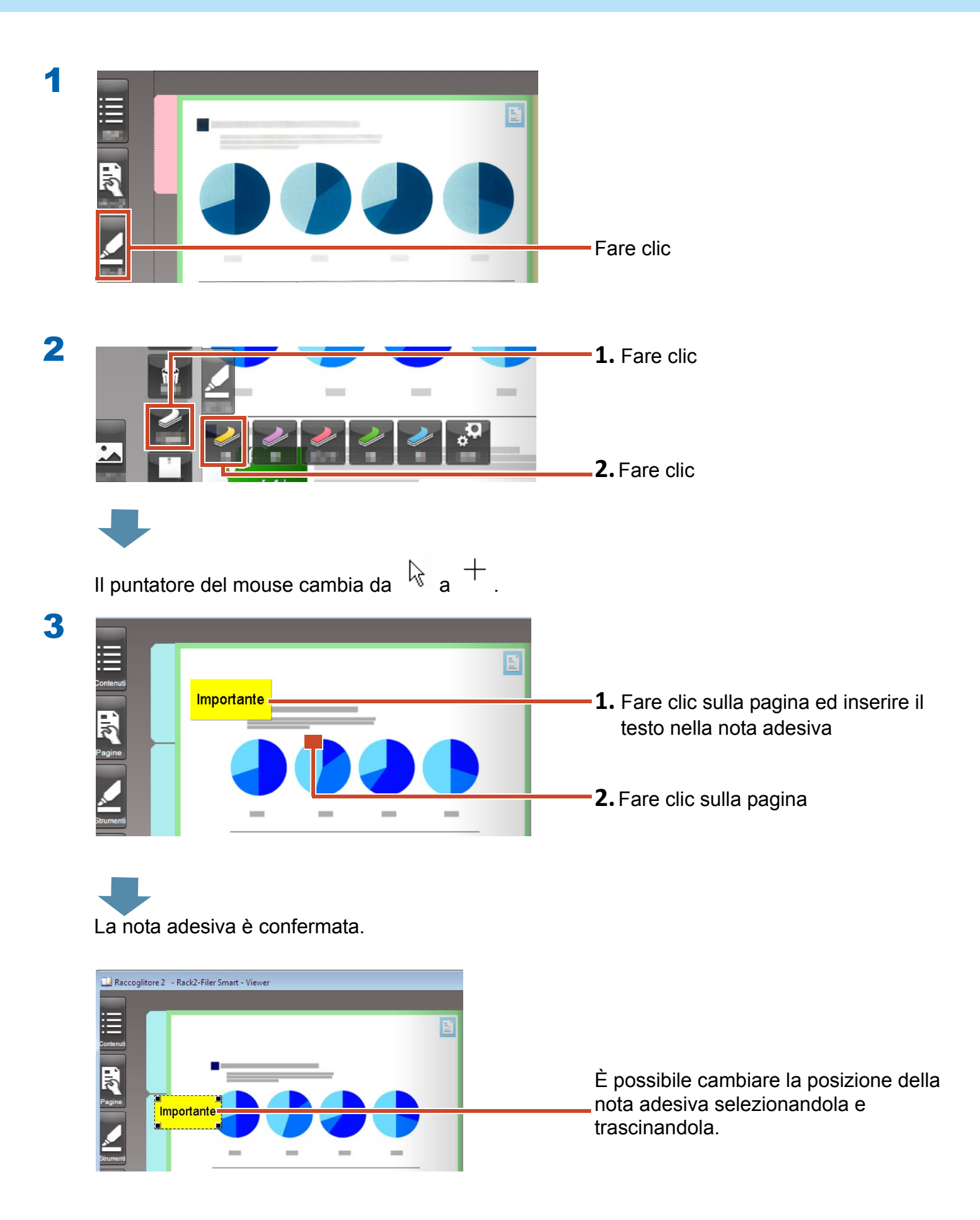

### **5.2 Aggiungere un promemoria**

#### Fasi

Aggiungere un promemoria viola e poi scrivere "Promemoria" su di esso.

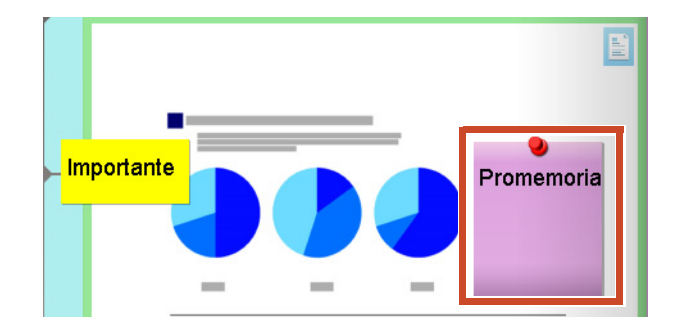

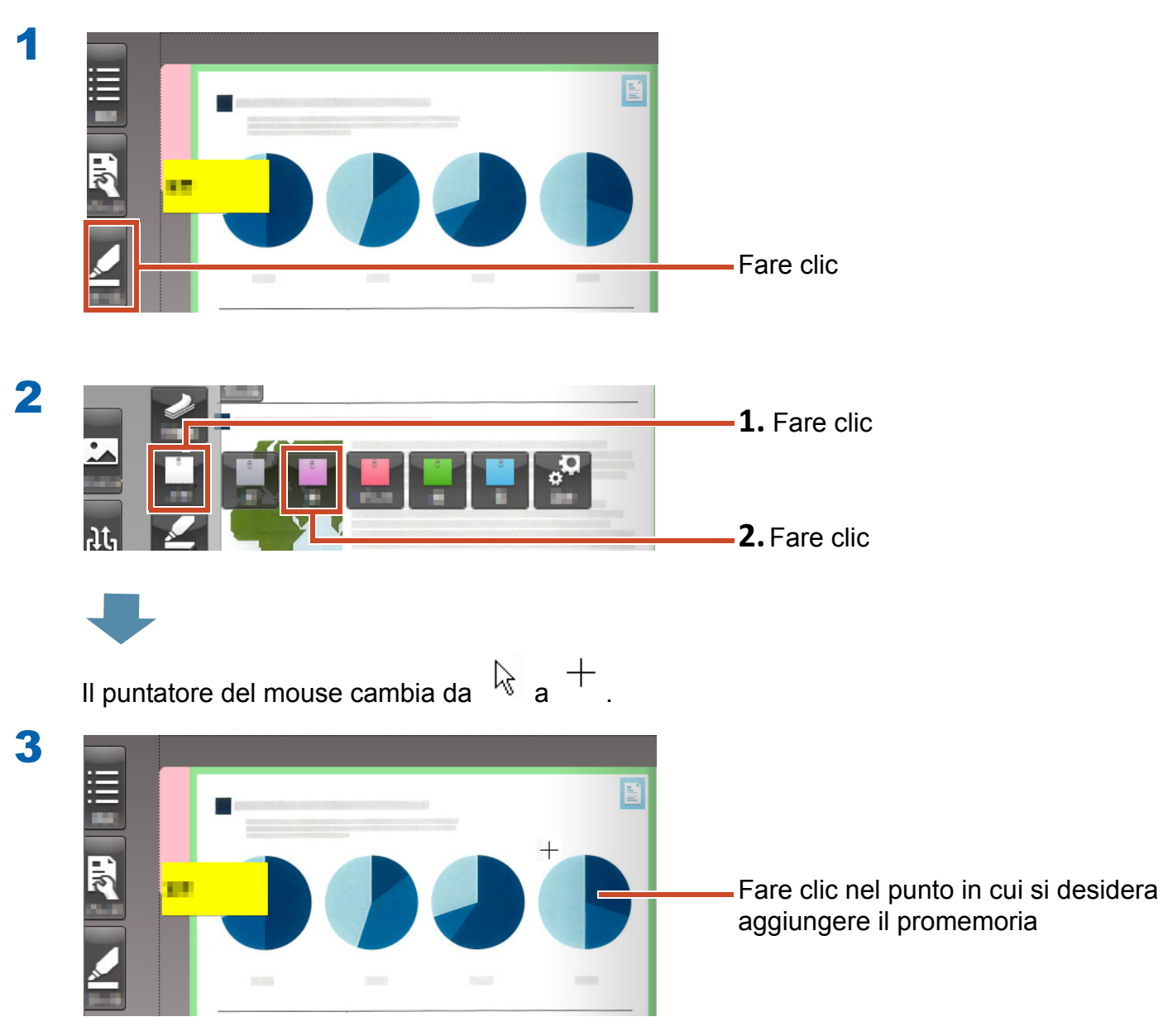

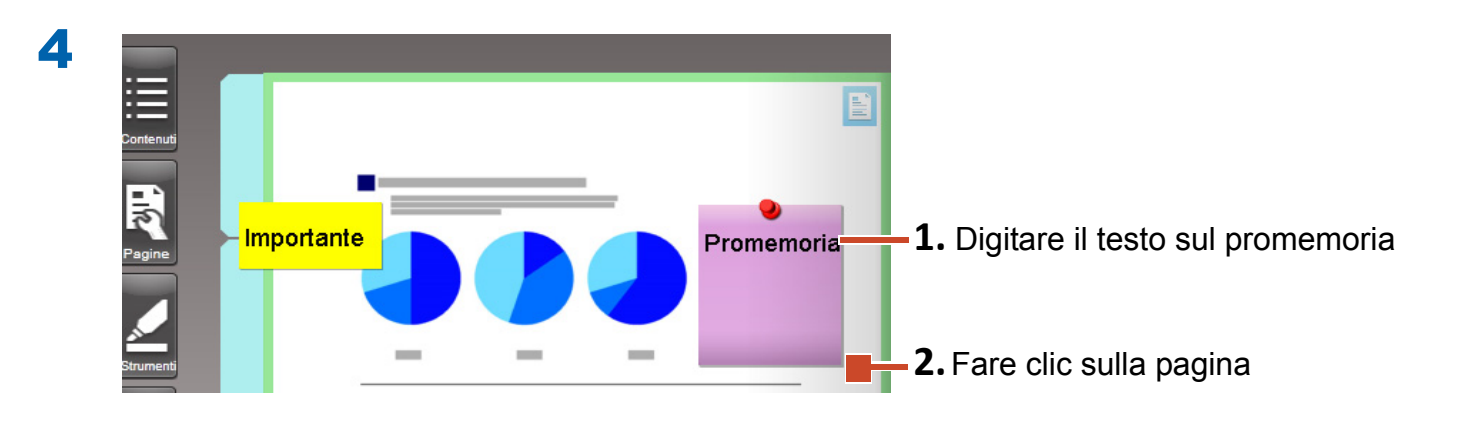

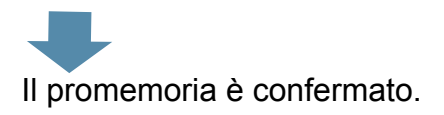

# **5.3 Aggiungere un'evidenziatura**

#### Fasi

Aggiungi Evidenziatura viola.

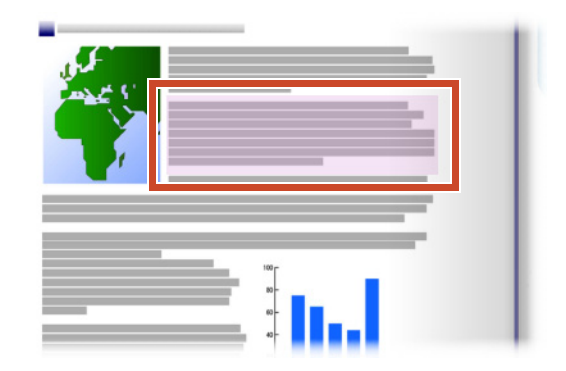

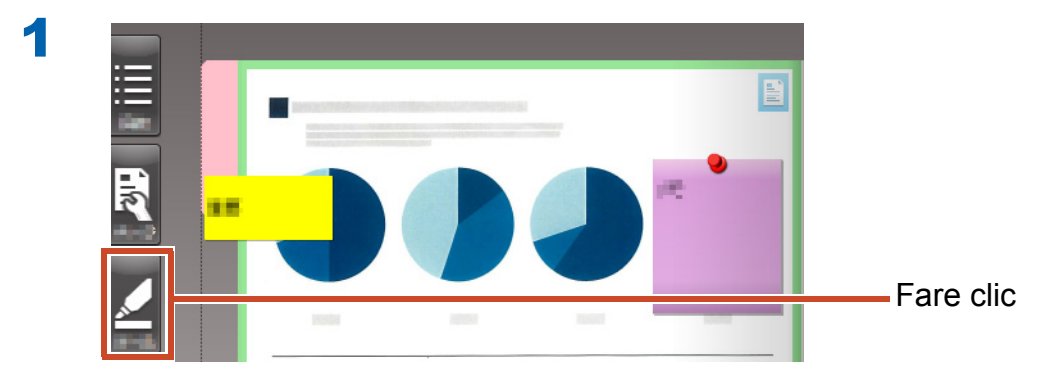

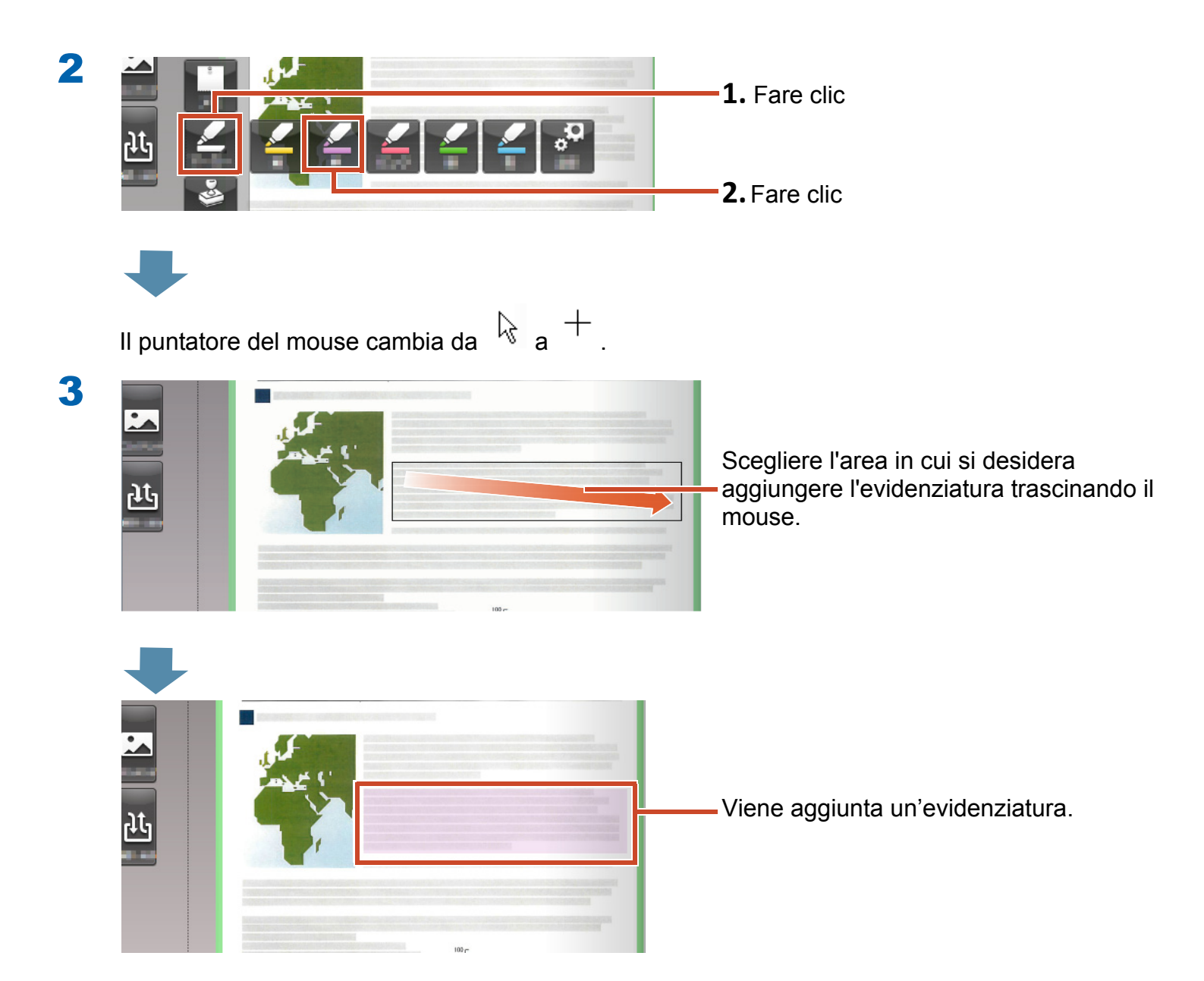

# 6. Uscire da Rack2-Filer Smart

Salvare i raccoglitori ed uscire da Rack2-Filer Smart.

### **6.1 Salvare un raccoglitore**

#### Fasi

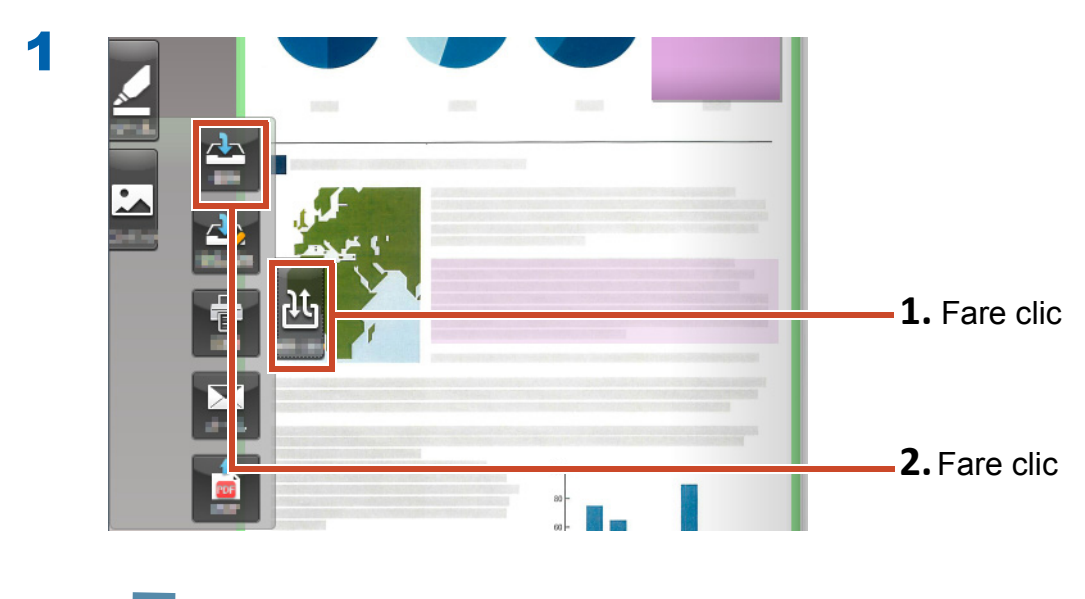

Il raccoglitore è salvato.

# 6.2 Uscire da Rack2-Filer Smart

Chiudere il raccoglitore e uscire dallo scaffale.

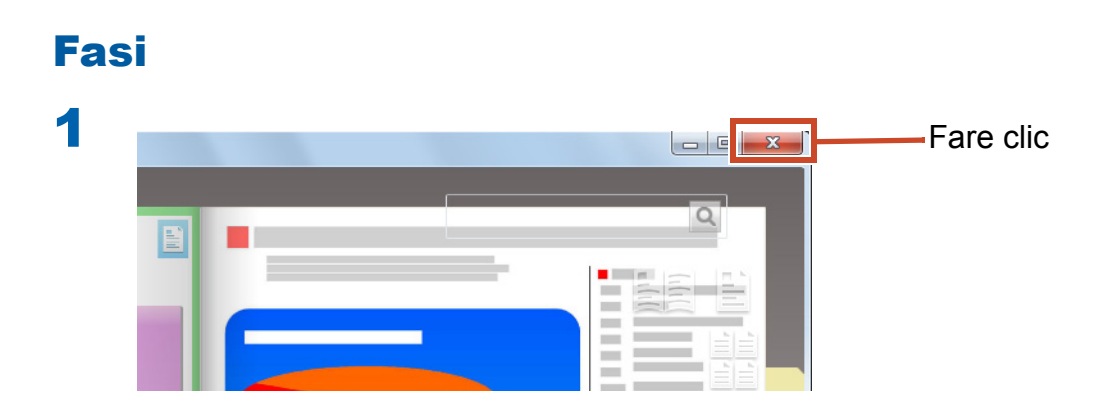

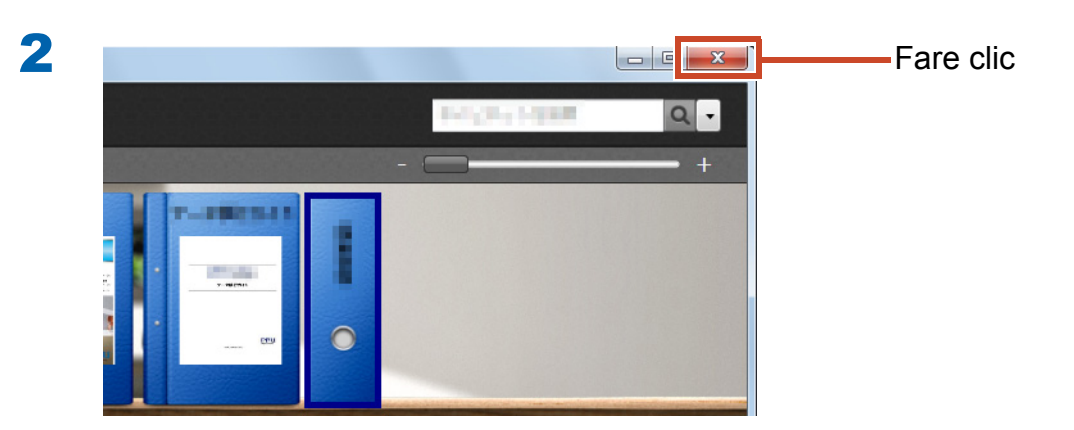

Fine della sezione delle operazioni di base.

"Impariamo di più" (Pagina 23) per essere introdotti all'uso delle funzioni utili di Rack2-Filer Smart!

# Impariamo di più

Questo capitolo descrive le operazioni di maggiore importanza per fare buon uso di Rack2-Filer Smart. Iniziare leggendo una funzione d'interesse e poi provare.

| Importa              | Importazione dei dati da ScanSnap 24                     |
|----------------------|----------------------------------------------------------|
|                      | Importare una pagina da un browser web 27                |
|                      | Importare dati da Magic Desktop 31                       |
| Ricerca              | Ricerca di una pagina 33                                 |
| Modifica             | Modifica di un file di origine copiato in una pagina     |
|                      | Archiviare fotografie 39                                 |
| Esporta              | Esportazione di un raccoglitore ad un dispositivo mobile |
|                      | Caricare un raccoglitore nello storage Cloud 56          |
|                      | Salvare una pagina convertita in PDF65                   |
|                      | Duplicare/spostare un raccoglitore 67                    |
| Altre utili funzioni |                                                          |

# 1. Importazione dei dati da ScanSnap

I dati possono essere importati da ScanSnap al raccoglitore Rack2-Filer Smart senza avviare Rack2-Filer Smart.

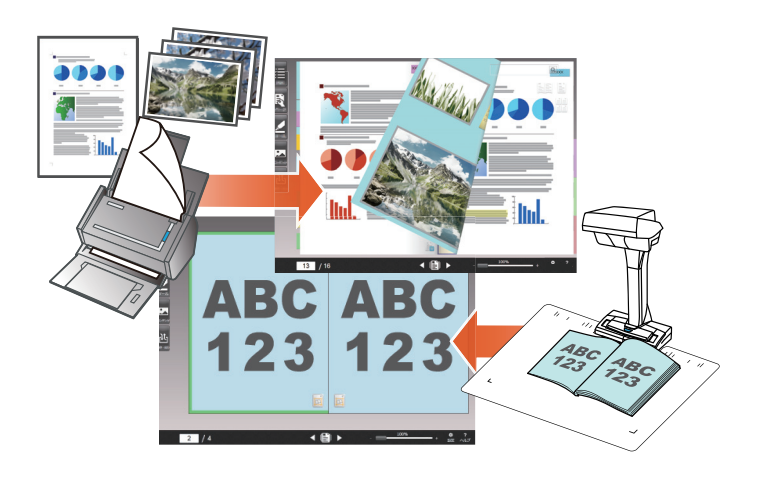

### **1.1 Importazione di documenti** cartacei e di foto come un'immagine digitale

Questa sezione spiega come creare un raccoglitore ed importare dati nel raccoglitore dopo la scansione di documenti cartacei o di foto con ScanSnap.

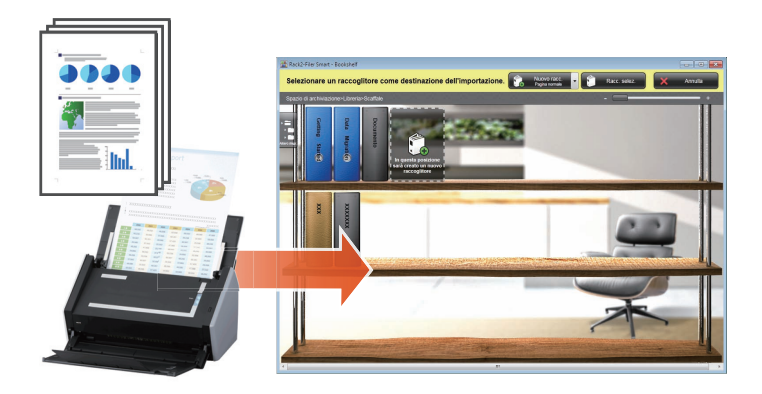

#### Suggerimenti: Prima dell'operazione

- Fare riferimento a "Scansione di un documento cartaceo con ScanSnap" (Pagina 75).
- Questa sezione utilizza il Menu rapido di ScanSnap Manager. Verificare se ScanSnap Manager è configurato per l'uso del Menu rapido in [Impostazioni del tasto Scan].

| Scansione semplice                 | ScanSnap                |  |
|------------------------------------|-------------------------|--|
| Gestione dei profili               |                         |  |
| Impostazioni di ScanSnap Folder    | Considiato File piccolo |  |
| Mostra i risultati della scansione |                         |  |
| Controlla i materiali usurabili    | Dettagli 🗸              |  |
| ?                                  |                         |  |
| Esci                               |                         |  |
|                                    |                         |  |

#### Fasi

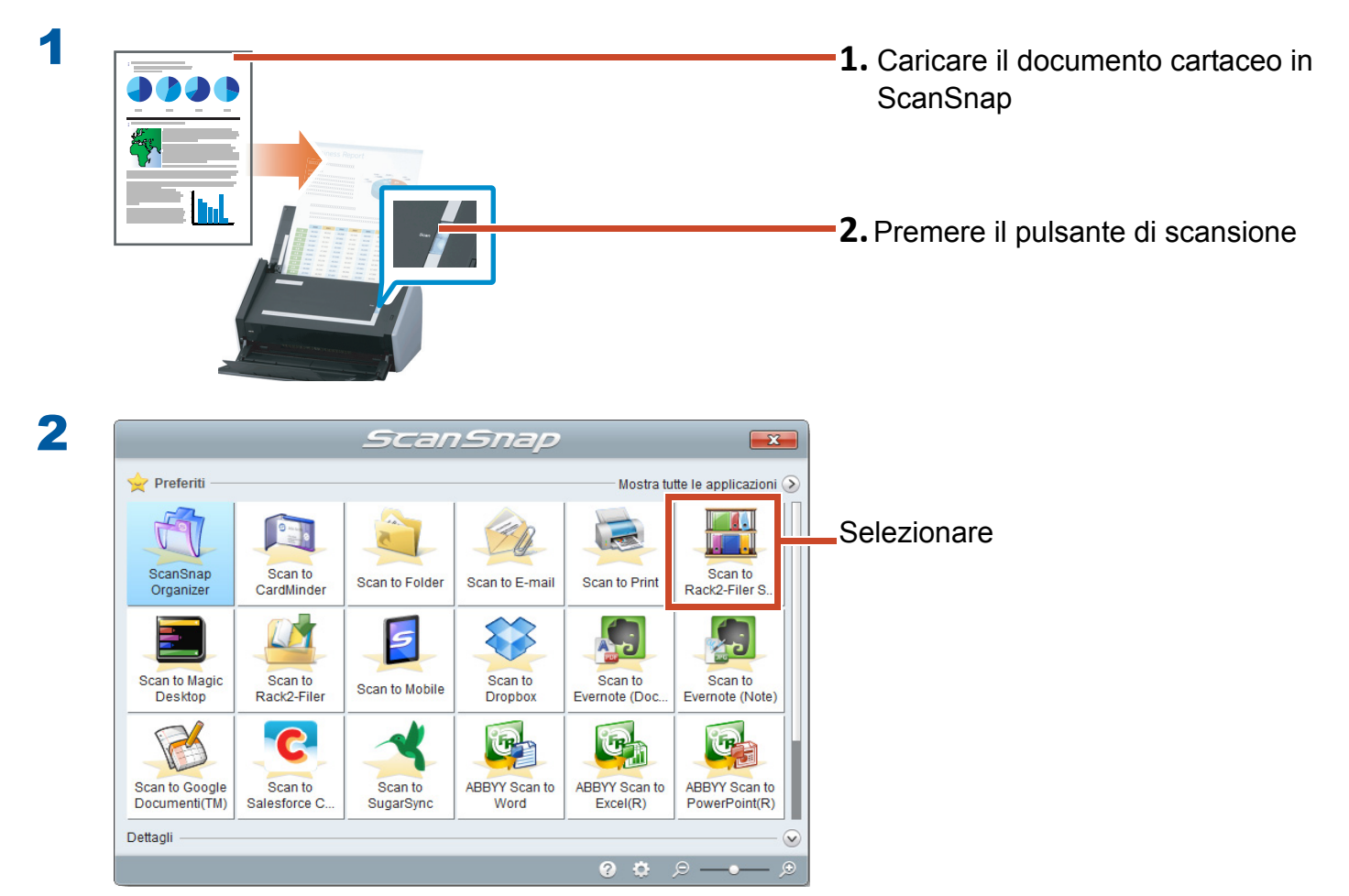

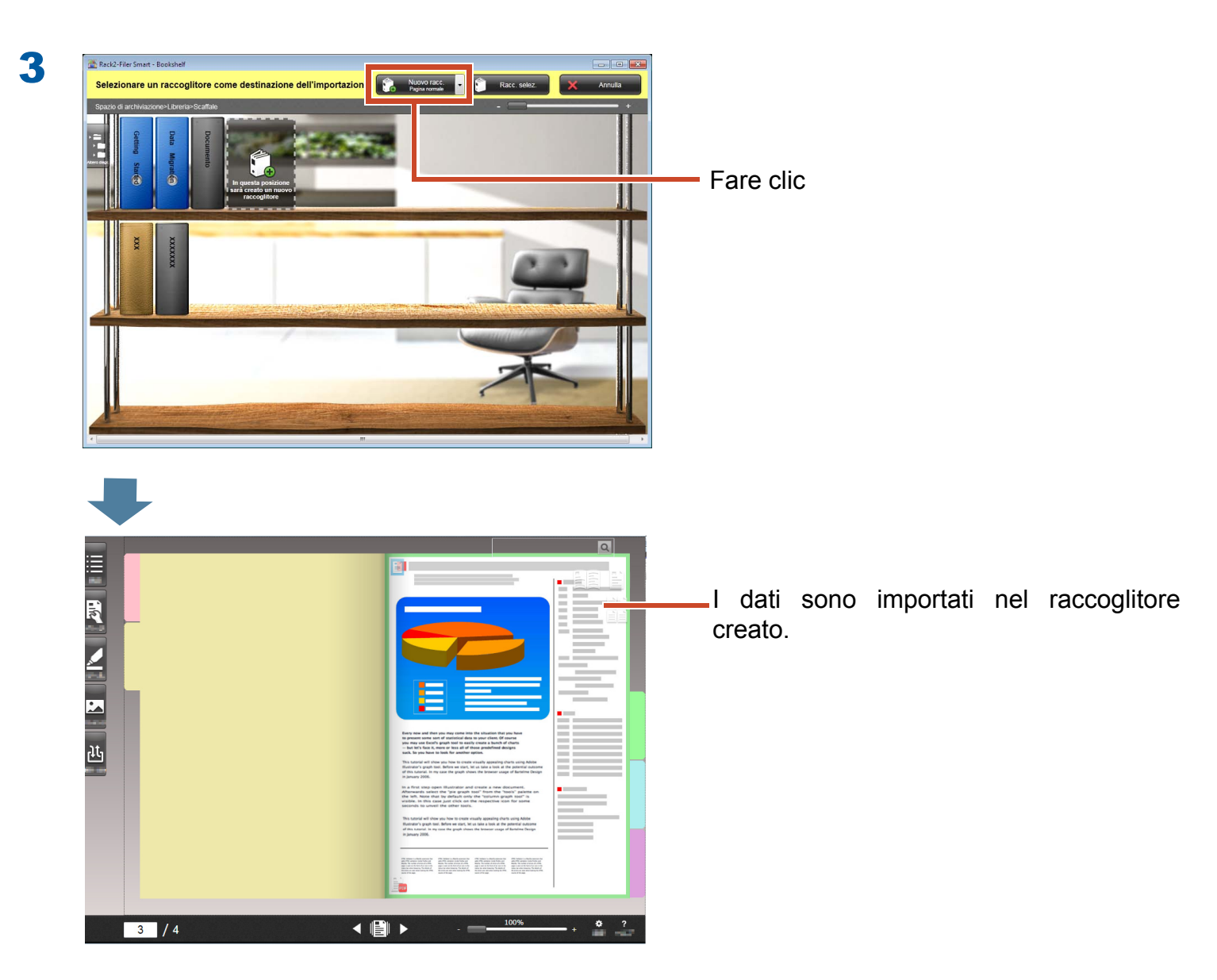

### **1.2 Importazione dell'immagine acquisita del libro**

ScanSnap SV600 consente di acquisire i libri senza strappare le pagine e di replicare i libri come documenti digitali su Rack2-Filer Smart.

Per la replica del libro, fare riferimento alla Guida delle operazioni generali di ScanSnap SV600.

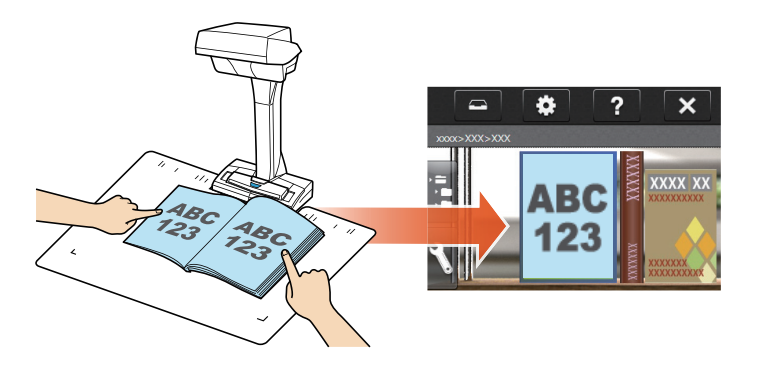

# 2. Importare una pagina da un browser web

Si possono importare file direttamente dall'applicazione visualizzata con la funzione di stampa.

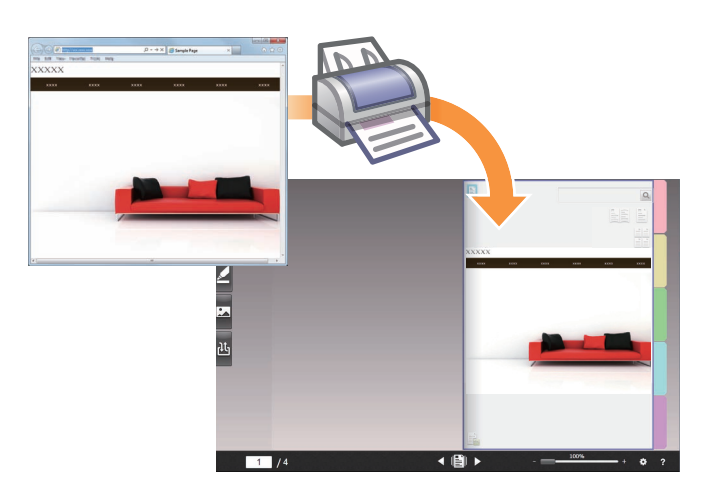

#### Fasi

L'esempio che segue descrive come importare una pagina web visualizzata con Internet Explorer in un raccoglitore.

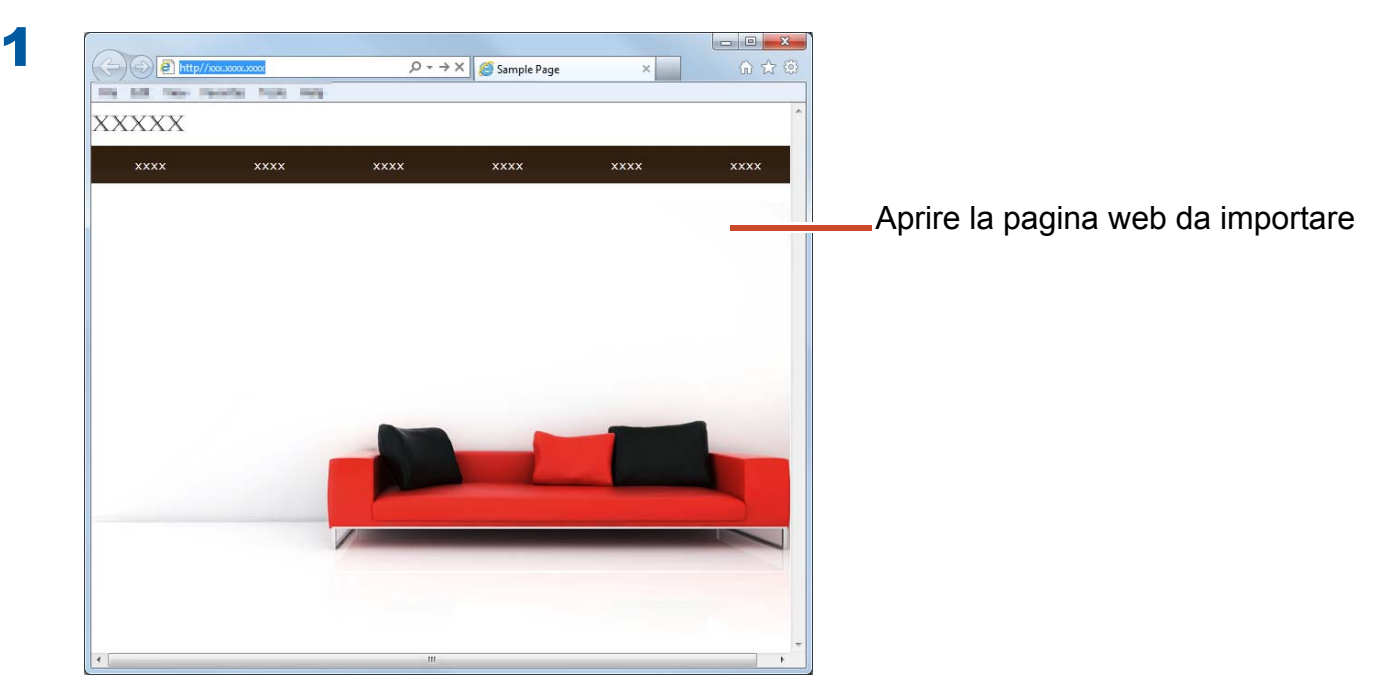

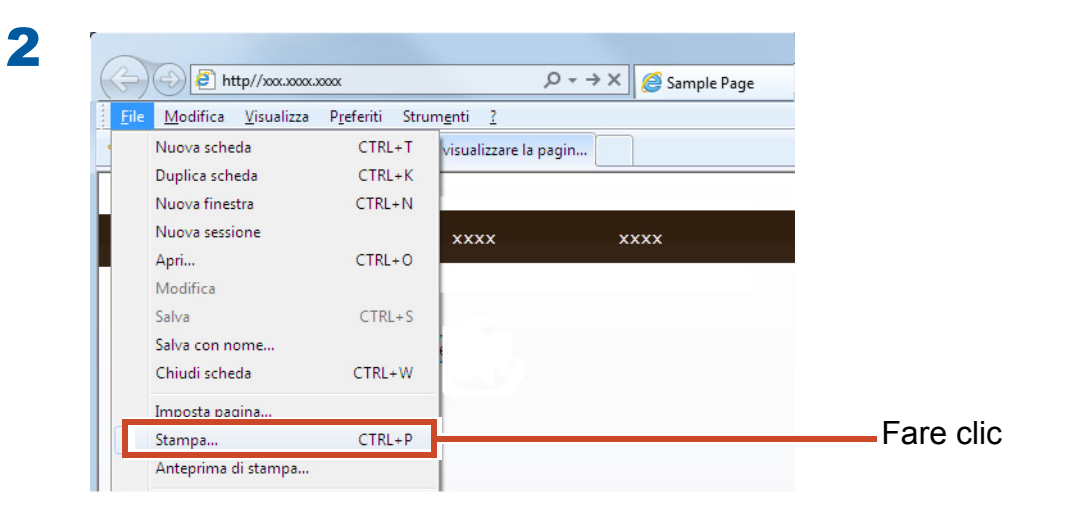

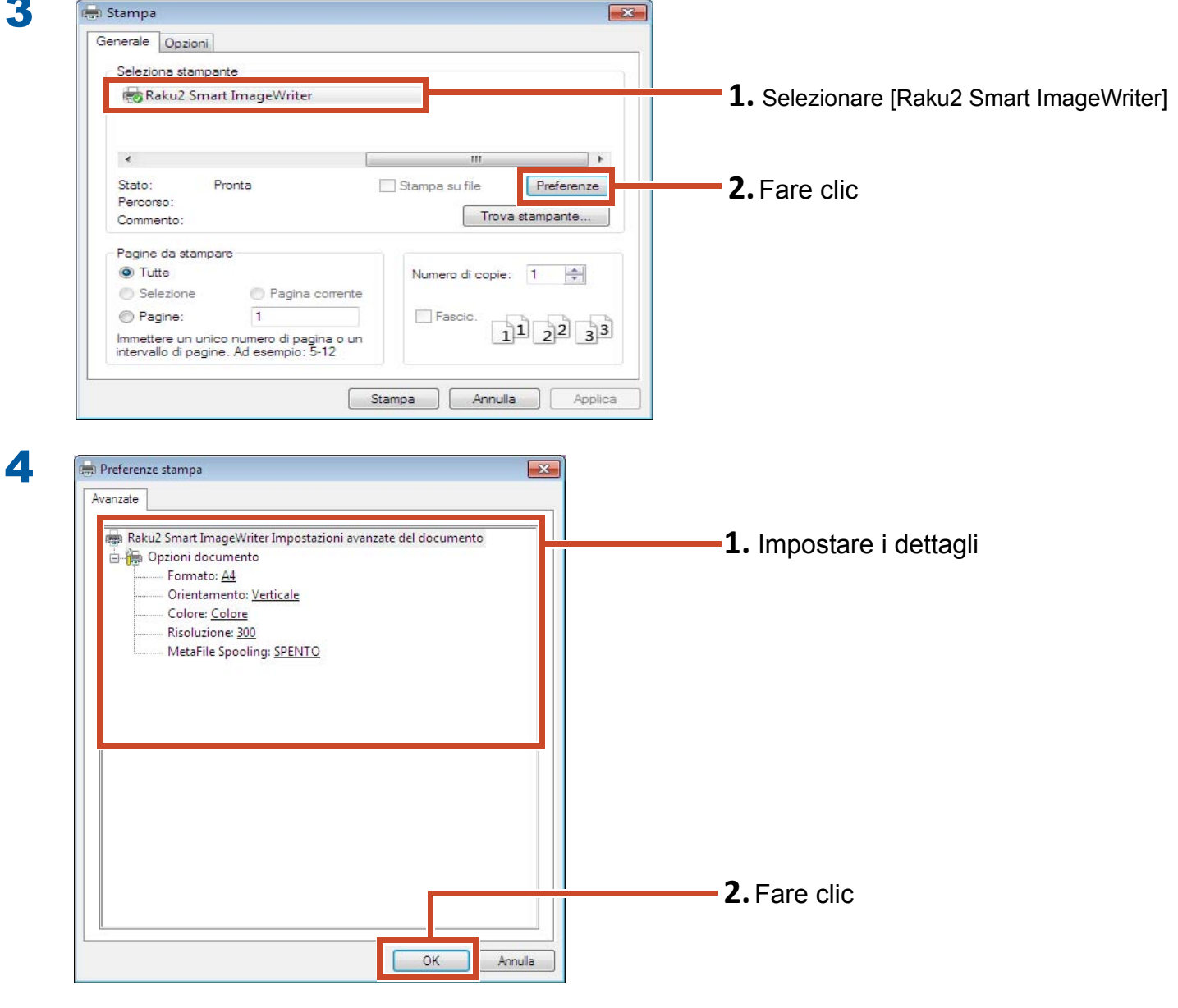

Si possono impostare le seguenti opzioni:

| Opzione               | Descrizione                                                                                                    |
|-----------------------|----------------------------------------------------------------------------------------------------|
| Formato carta (*1)    | Scegliere il formato della carta per la stampa. L'impostazione predefinita è [A4].                                                                                       |
| Orientamento (*1)     | Scegliere l'orientamento della carta per la stampa. L'impostazione predefinita è [Verticale].                                                                            |
| Colore (*1)           | Scegliere il colore. L'impostazione predefinita è [Colore].                                                                                                    |
| Risoluzione (*1)      | Scegliere la risoluzione. L'impostazione predefinita è [300].<br>Scegliendo una risoluzione più alta, la pagina risulta più chiara ma<br>aumenta la dimensione del file. |
| Spooling del Metafile | Scegliere [SPENTO], in genere.                                                                                                    |

\*1: Le impostazioni cambiate possono non essere state abilitate per alcune applicazioni.

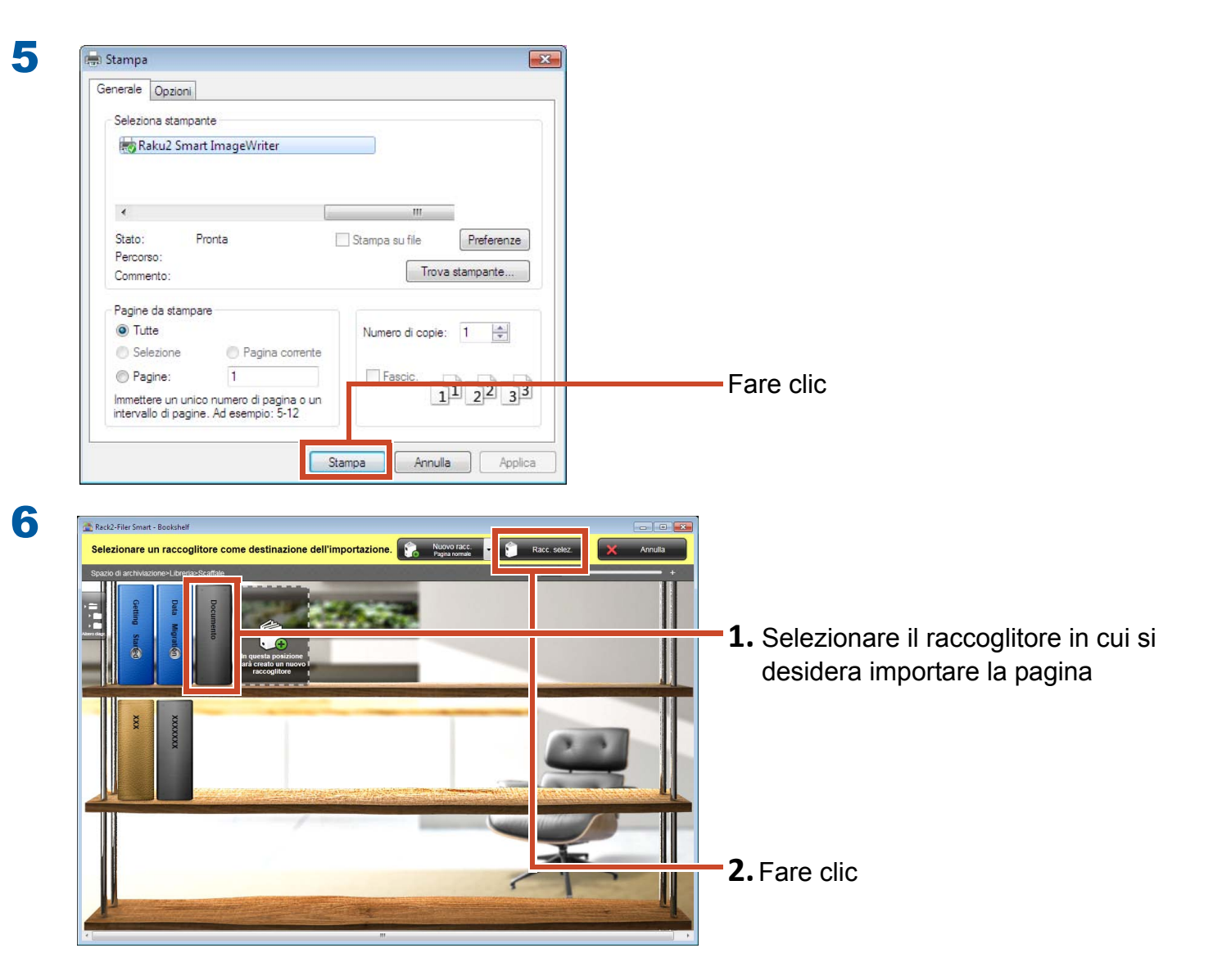

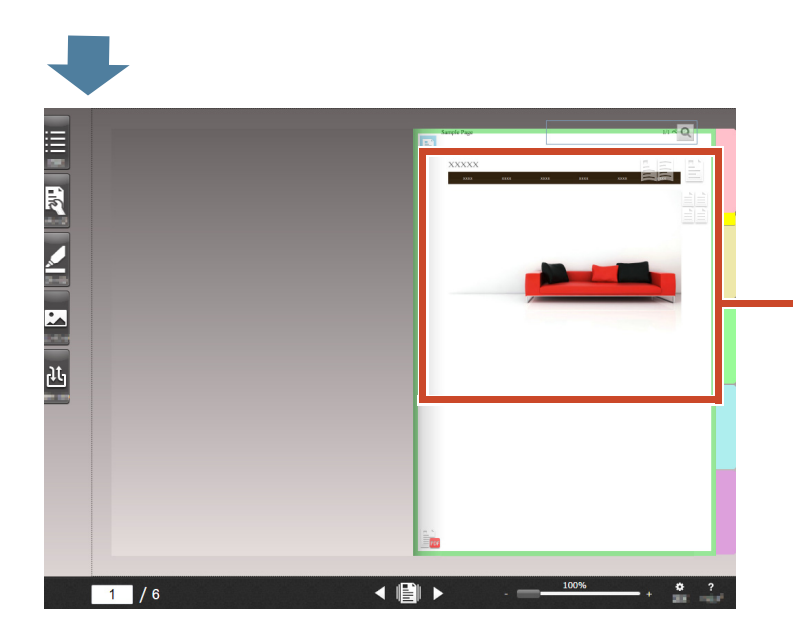

I dati vengono aggiunti al raccoglitore specificato.

# 3. Importare dati da Magic Desktop

Magic Desktop è un software in cui i promemoria e le immagini create su un dispositivo mobile ed i dati acquisiti da ScanSnap possono essere ordinati in diversi gruppi di lavoro o personali ed organizzati. È inoltre possibile collegarsi ad un servizio social network (\*1) e quindi organizzare i propri documenti in Magic Desktop mentre si comunica con altri.

Diamo ora un'occhiata al salvataggio dei dati accumulati nel raccoglitore di Rack2-Filer Smart.

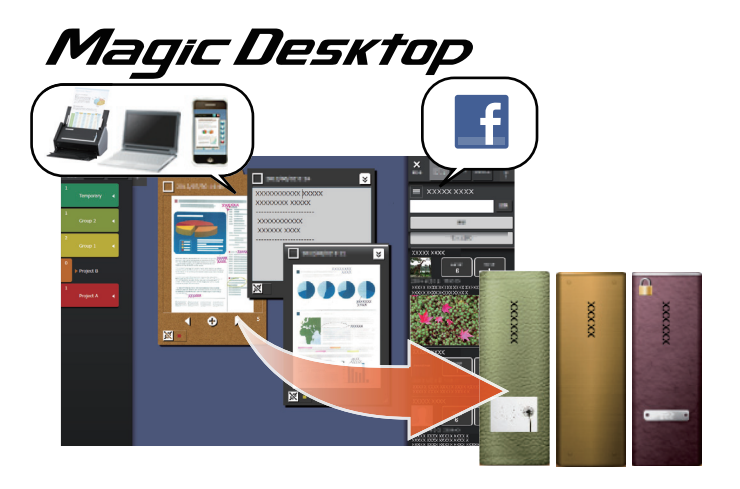

\*1: L'unico social network che può essere visualizzato in Magic Desktop è Facebook.

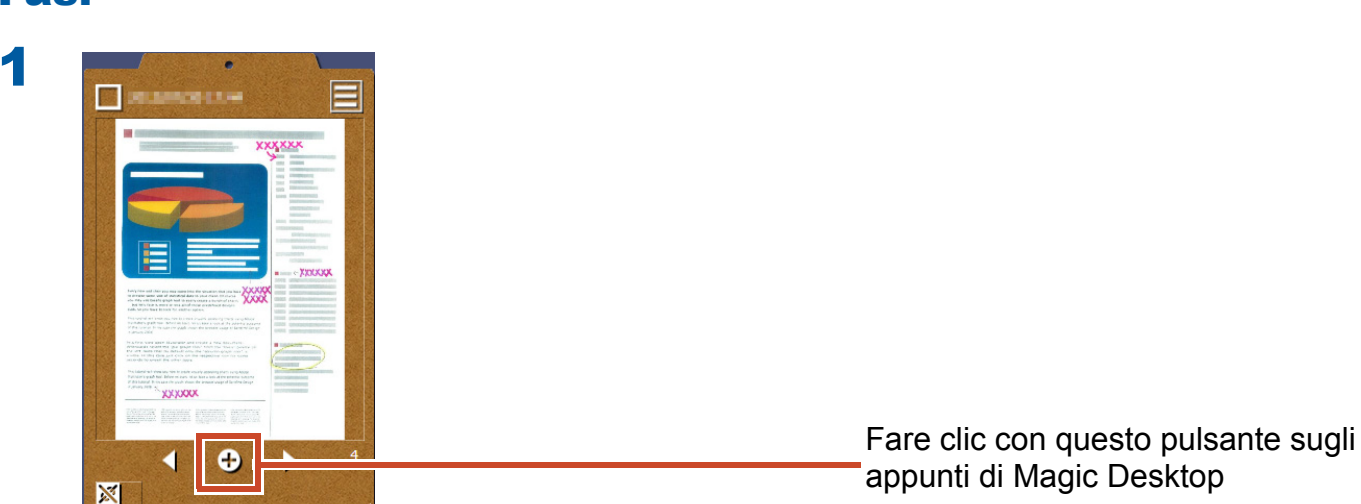

### Fasi

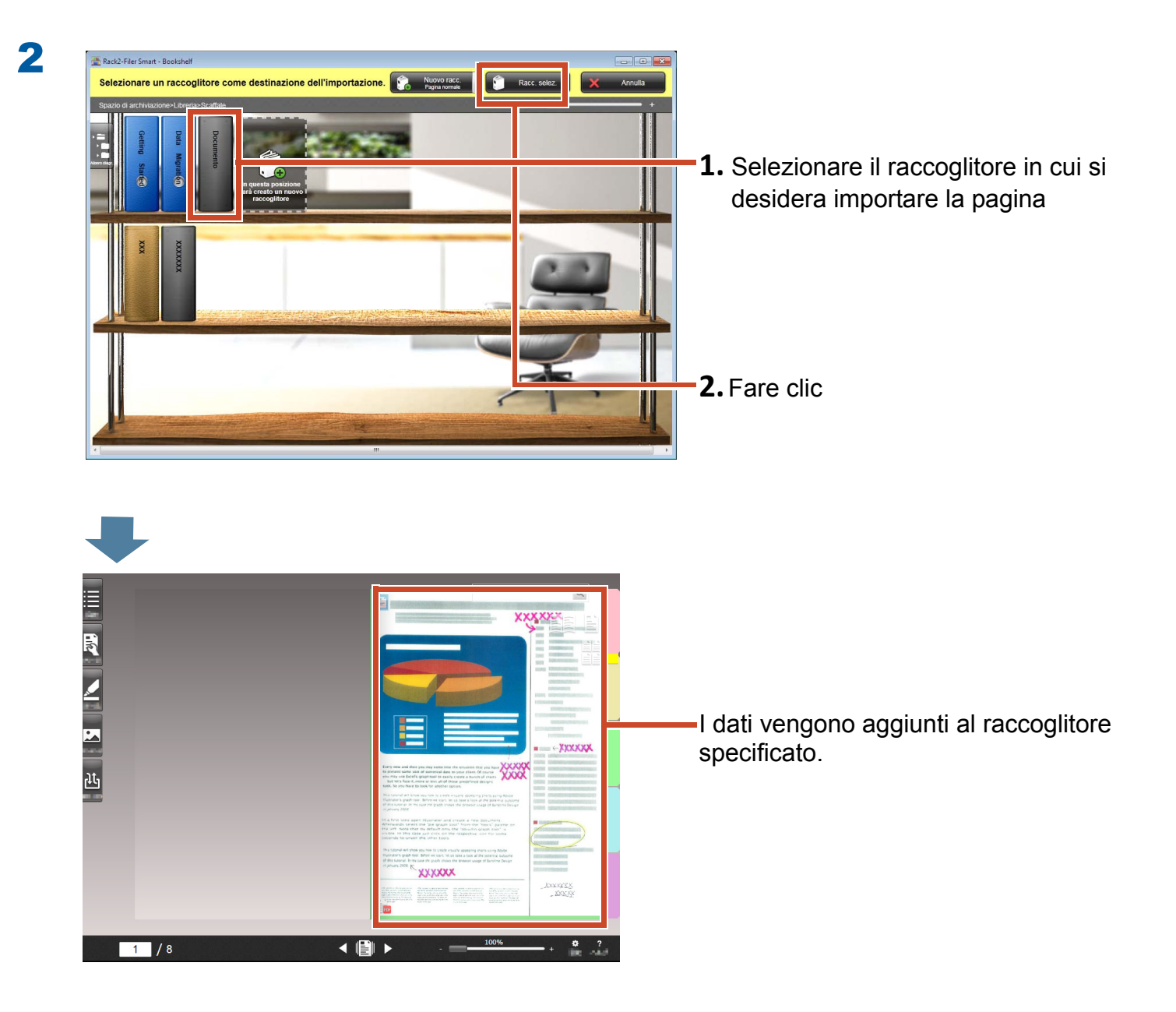

#### Suggerimenti: Selezione delle pagine

Se, durante la creazione di un raccoglitore, in [Seleziona un tipo di pagina di destinazione] viene selezionato [Seleziona ogni volta], quando si preleva e trascina una thumbnail in un raccoglitore apparirà la finestra di selezione del tipo di pagina.

# 4. Ricerca di una pagina

È possibile cercare una pagina usando le seguenti informazioni.

- Titolo raccoglitore
- Codici di riferimento
- Testo sulle pagine (Chiavi costituite da blocchi di testo create/immesse)
- Testo dati annotazione
- Testo sui fogli divisore
- Parole chiave impostate per i raccoglitori
- Informazioni sui contenuti
- Informazioni biglietto da visita

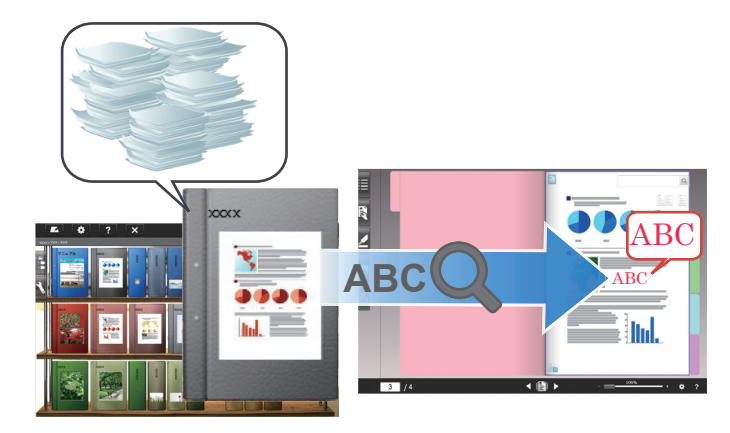

Questa sezione descrive come cercare il testo (Chiavi costituite da blocchi di testo) nelle pagine.

### 4.1 Creazione di chiavi costituite da blocchi di testo

In un raccoglitore si possono creare chiavi costituite da blocchi di testo in modo da cercare il testo nelle pagine.

#### Suggerimenti: Disponibilità dell'operazione

Se i dati sono importati con le impostazioni per creare chiavi costituite da blocchi di testo attivate, questa operazione non è necessaria. Procedere fino a "Ricerca di una pagina" (Pagina 35).

### Fasi

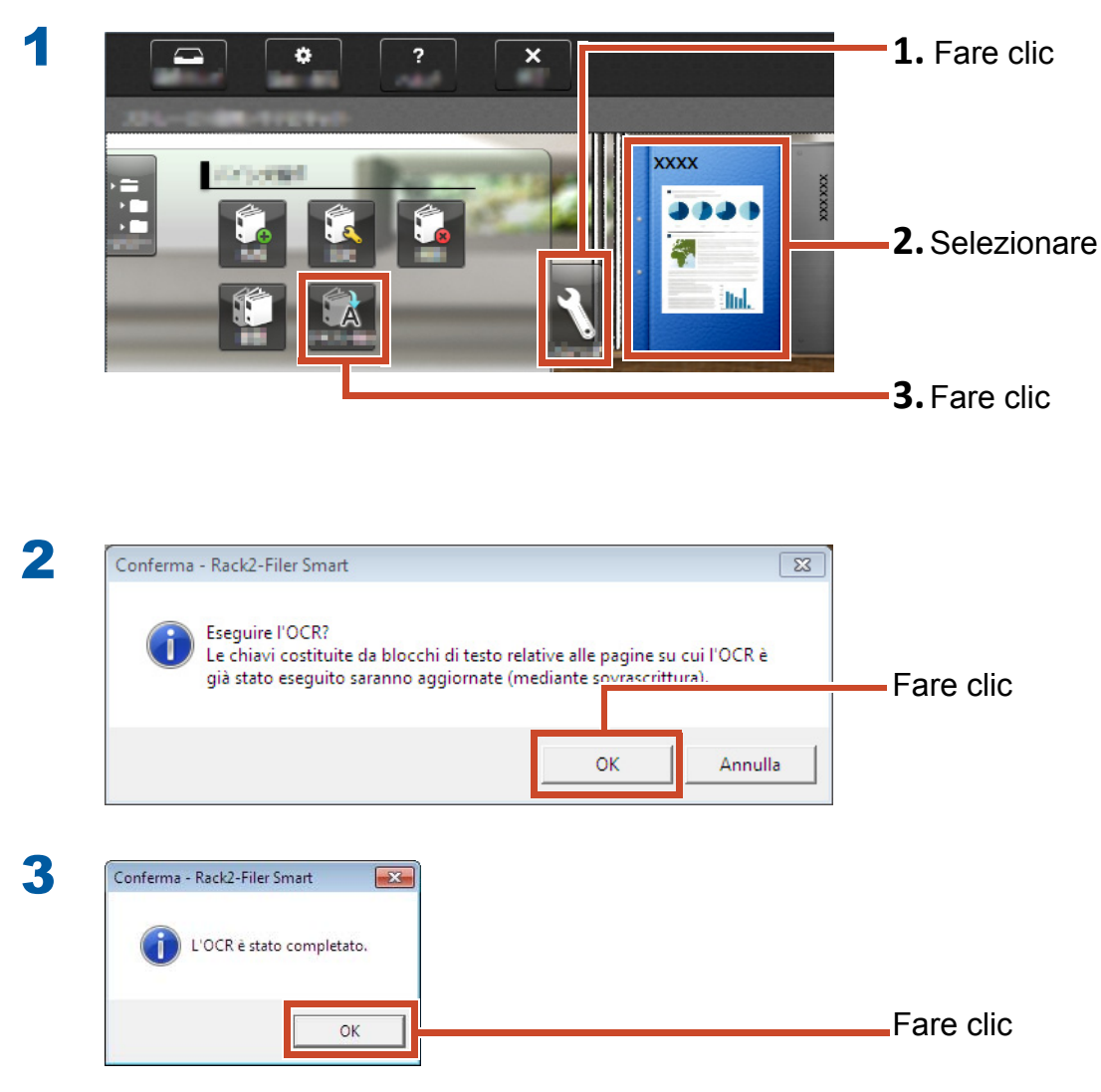

La ricerca di testo nelle pagine viene abilitata.

# 4.2 Ricerca di una pagina

### Fasi

Questa sezione descrive come cercare una pagina in Rack2-Viewer.

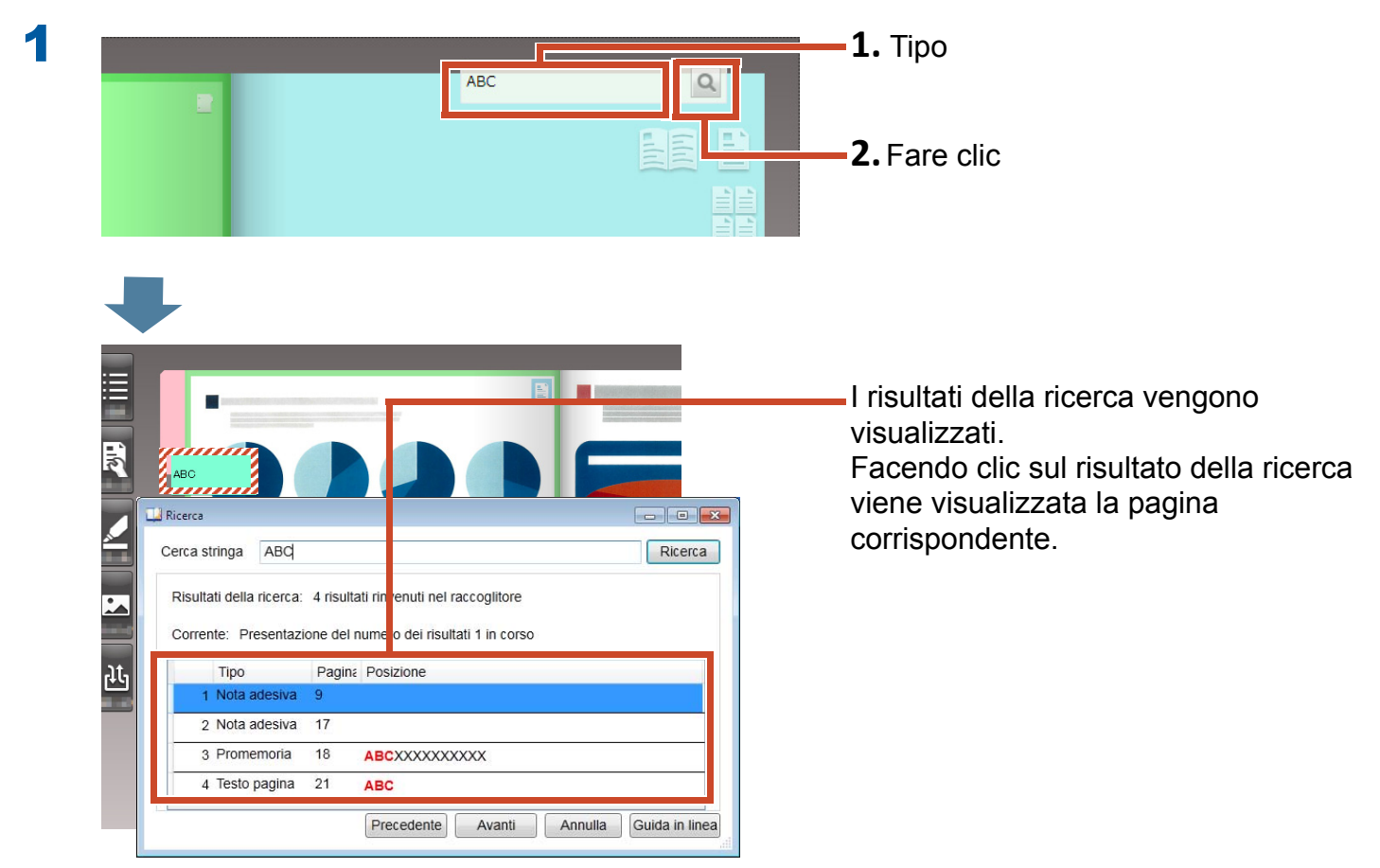

# 5. Modifica di un file di origine copiato in una pagina

I file di origine che vengono copiati in una pagina quando si importano i dati , possono successivamente essere modificati tramite l'applicazione associata. Le modifiche sono riflesse sulla pagina di Rack2-Viewer.

Sulla pagina in cui viene copiato il file di origine, viene visualizzata l'icona dell'applicazione associate con il file di origine.

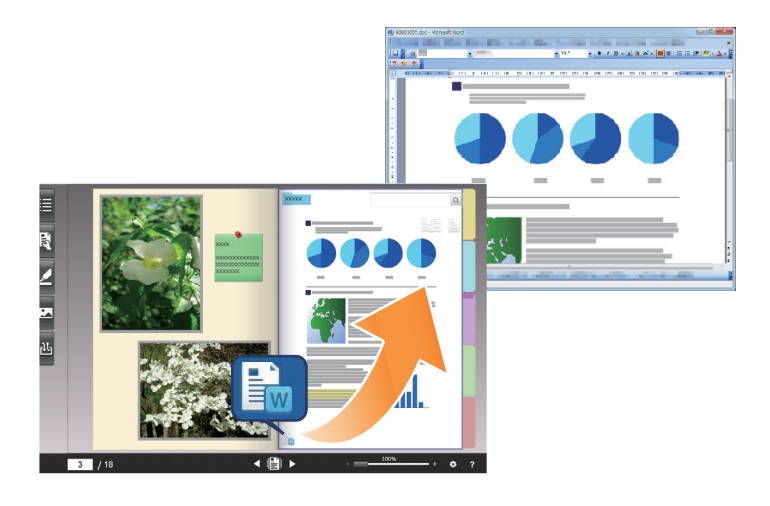

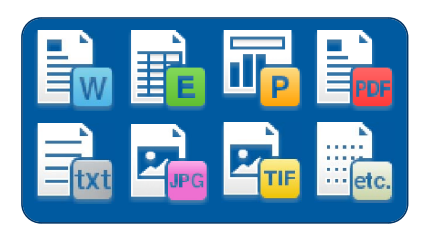

#### Suggerimenti: Se non vengono visualizzate icone sulla pagina

Quando si eseguono le seguenti operazioni prima di importare un file di origine, quest'ultimo viene copiato sulla pagina e l'icona visualizzata.

1.Fare clic su 🔹 in Rack2-Viewer

2.Fare clic sulla scheda [Inserimento pagina] nella finestra [Opzioni]

**3.**Selezionare [Importare il file di origine] in [Effettua scansione/Impostazioni di importazione file]
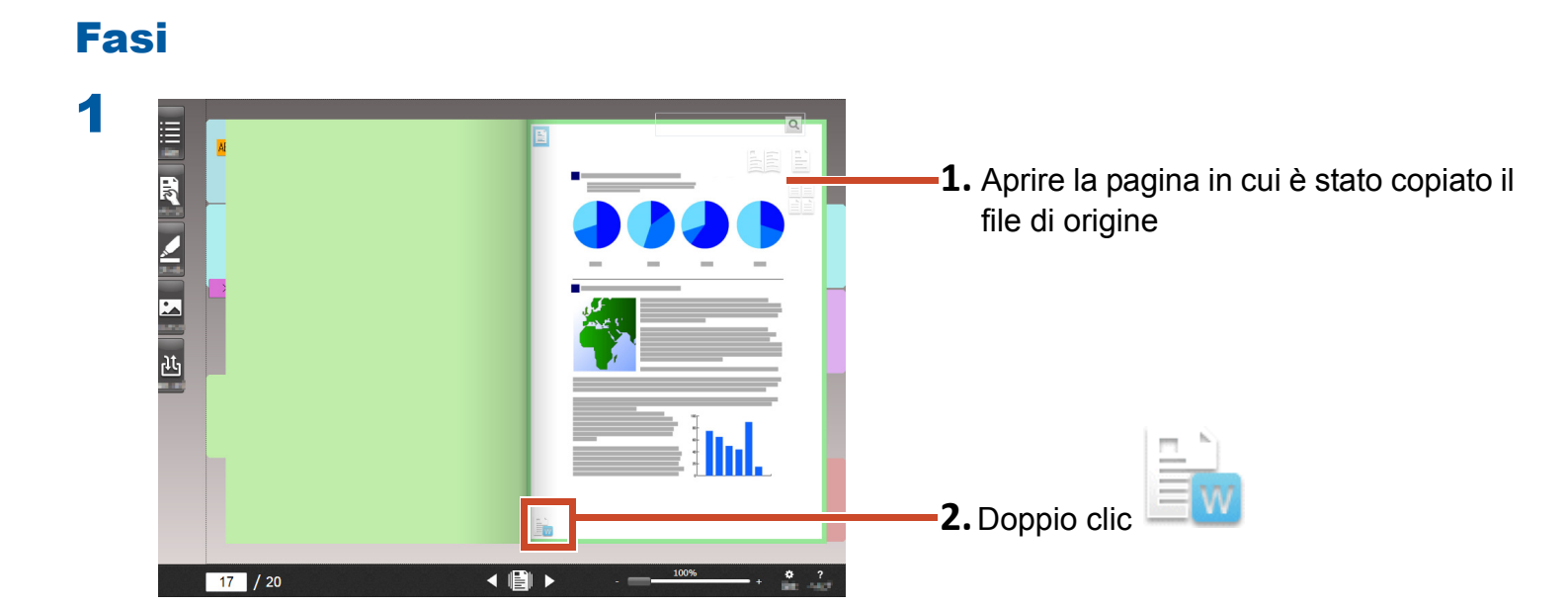

L'applicazione associata al file di origine si avvia.

2

Modificare il file e savarlo

Il contenuto del file viene aggiornato.

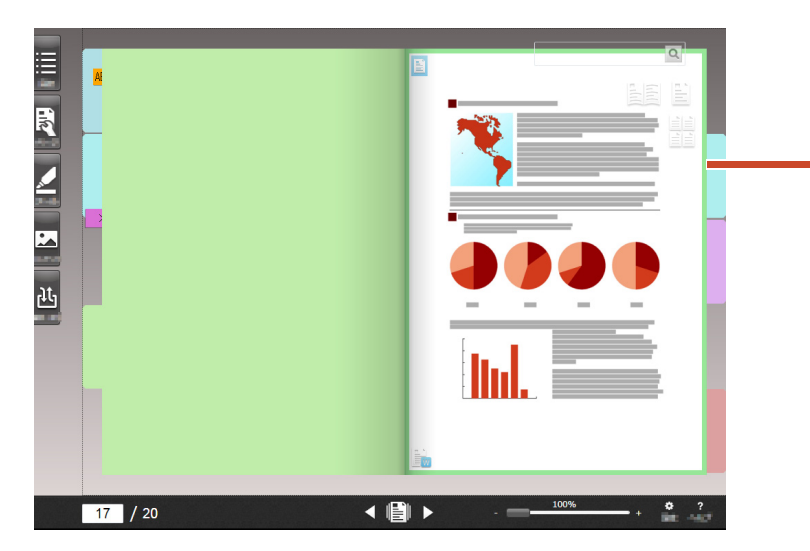

Uscendo dall'applicazione l'immagine della pagina viene aggiornata.

# 6. Archiviare fotografie

È possibile creare un album fotografico disponendo più foto su una pagina.

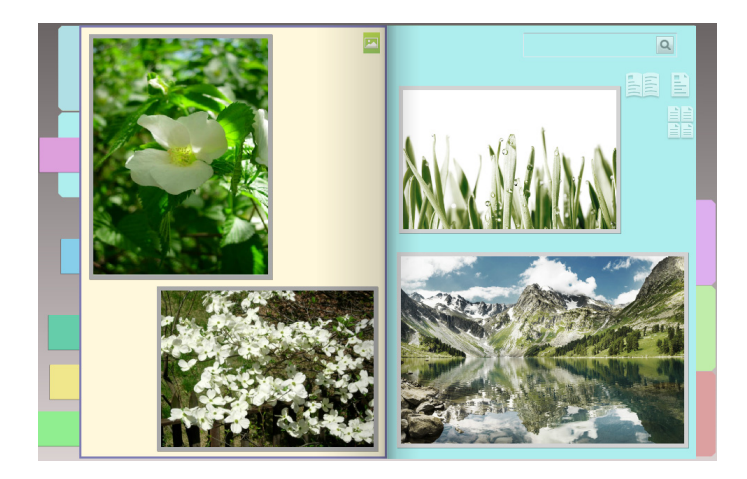

# **6.1 Importare una fotografia**

Impostare [Pagina foto] come tipo di pagina di destinazione e poi importare una foto.

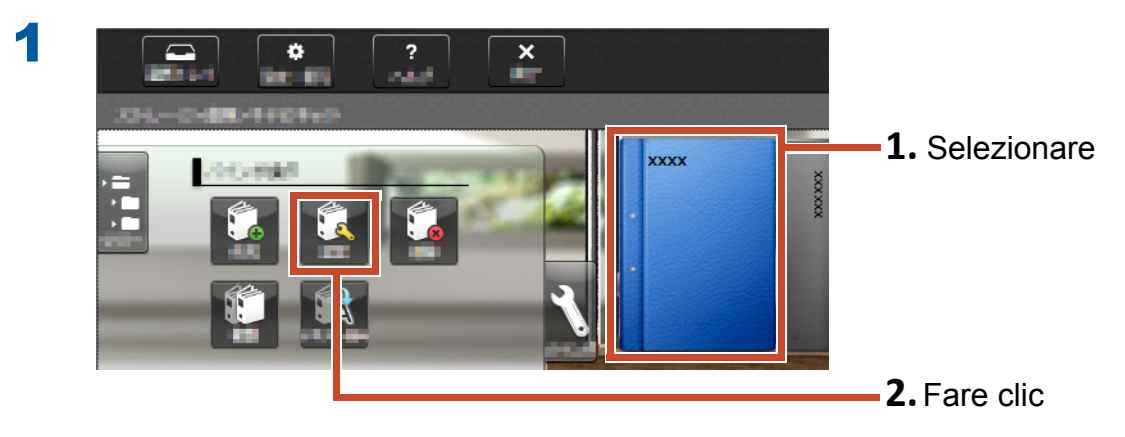

| Seleziona un tipo di pagina di destinazione<br>Seleziona ogni volta | Volta pagina           | sinistra a           |
|---------------------------------------------------------------------|------------------------|----------------------|
| Imposta un tipo di pagina predefinito                               | sinistra des           | stra                 |
| Pagina foto •                                                       |                        | 1 Selezio            |
| Titolo                                                              | <u>v</u>               |                      |
| Colonna 1 XXXX                                                      | Direzione raccoglitore |                      |
| Colonna 2                                                           | Visualizza dorso       | a anteriore          |
| Nascondi il titolo del raccoglitore                                 | Taccogillore           |                      |
| Codici di riferimento                                               | хххх                   |                      |
| Riferimento 1                                                       |                        |                      |
| Riferimento 2                                                       |                        |                      |
| Data 27/04/                                                         |                        |                      |
| Nascondi i codici di riferimento                                    |                        |                      |
|                                                                     |                        |                      |
|                                                                     |                        |                      |
|                                                                     |                        |                      |
|                                                                     | 27/044                 | <b>2</b> . Fare clic |
|                                                                     |                        |                      |
|                                                                     | OK Annulla             | Guida in linea       |

**3** Fare riferimento a quanto segue nell'ordine indicato e poi importare una foto.

- Per importare un file di origine di fotografia (dati macchina fotografica digitale):
  - **1.**"Formato di file supportato" (Pagina 72)
  - **2.**"Importare un file" (Pagina 10)
- Per eseguire la scansione di una fotografia con ScanSnap:
  - **1.**"Scansione di un documento cartaceo con ScanSnap" (Pagina 75)
  - **2.**"Scansione di un documento cartaceo" (Pagina 12)

| Impostazioni layout (predefinite)                                                              | 1 0 1 1               |
|------------------------------------------------------------------------------------------------|-----------------------|
| Larghezza cornice                                                                              | <b>1.</b> Selezionare |
| Colore sfondo Conferma ogni volta prima di effettuare l'importazione OK Annulla Guida in linea | <b>2.</b> Fare clic   |

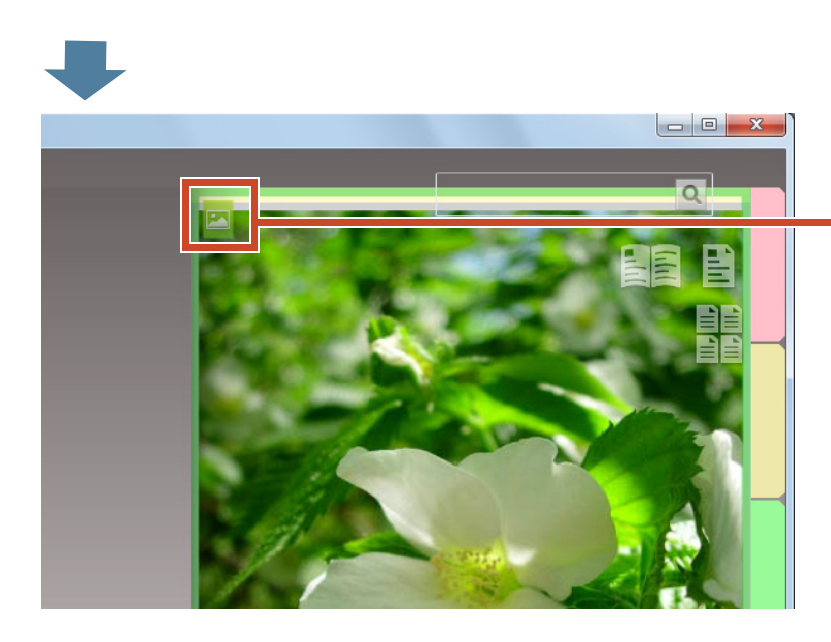

Sulla pagina in cui viene importata la foto,

viene visualizzata l'icona (<sup>22</sup>) della pagina foto.

# 6.2 Cambiare la posizione e la dimensione di visualizzazione di una foto

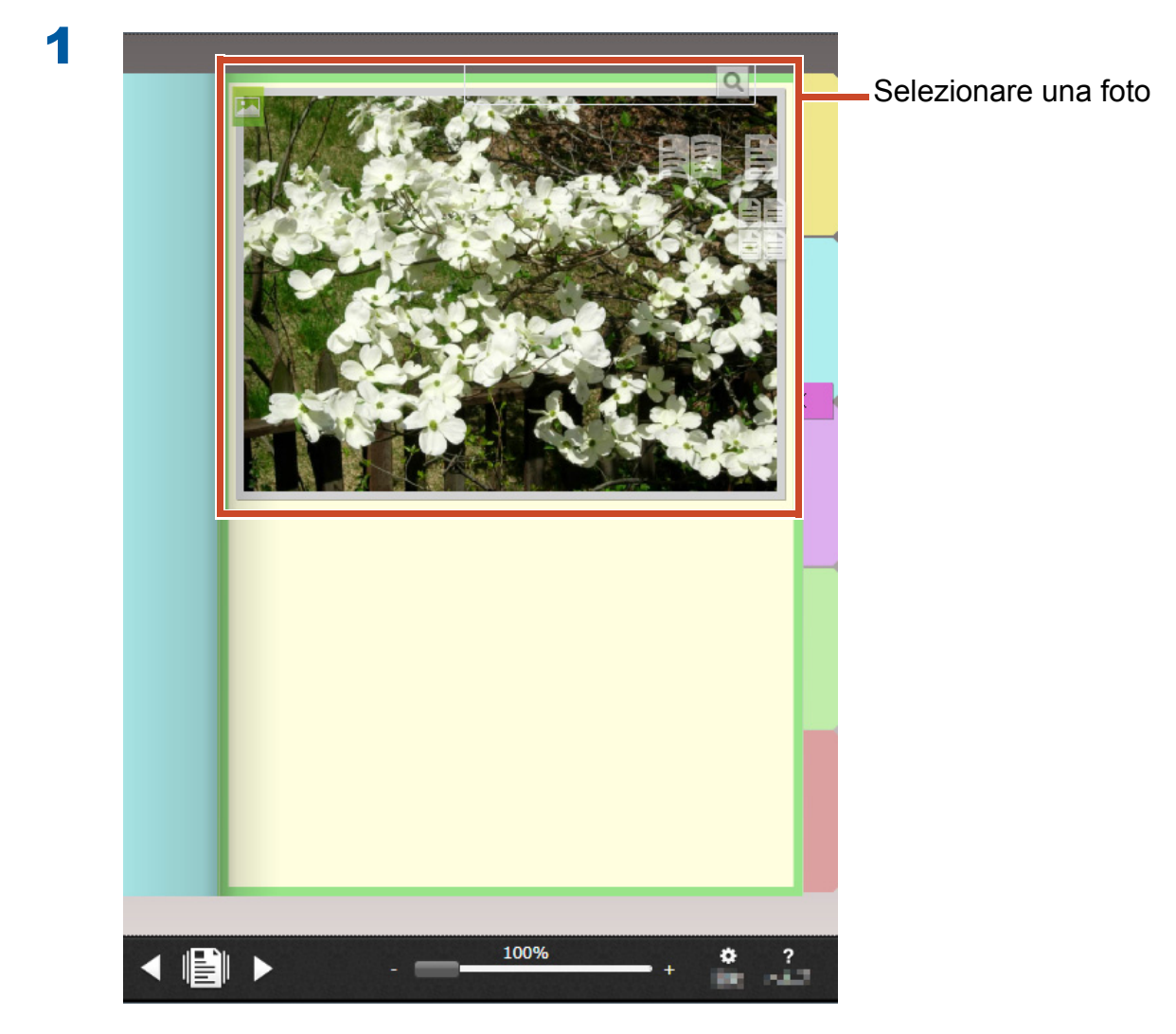

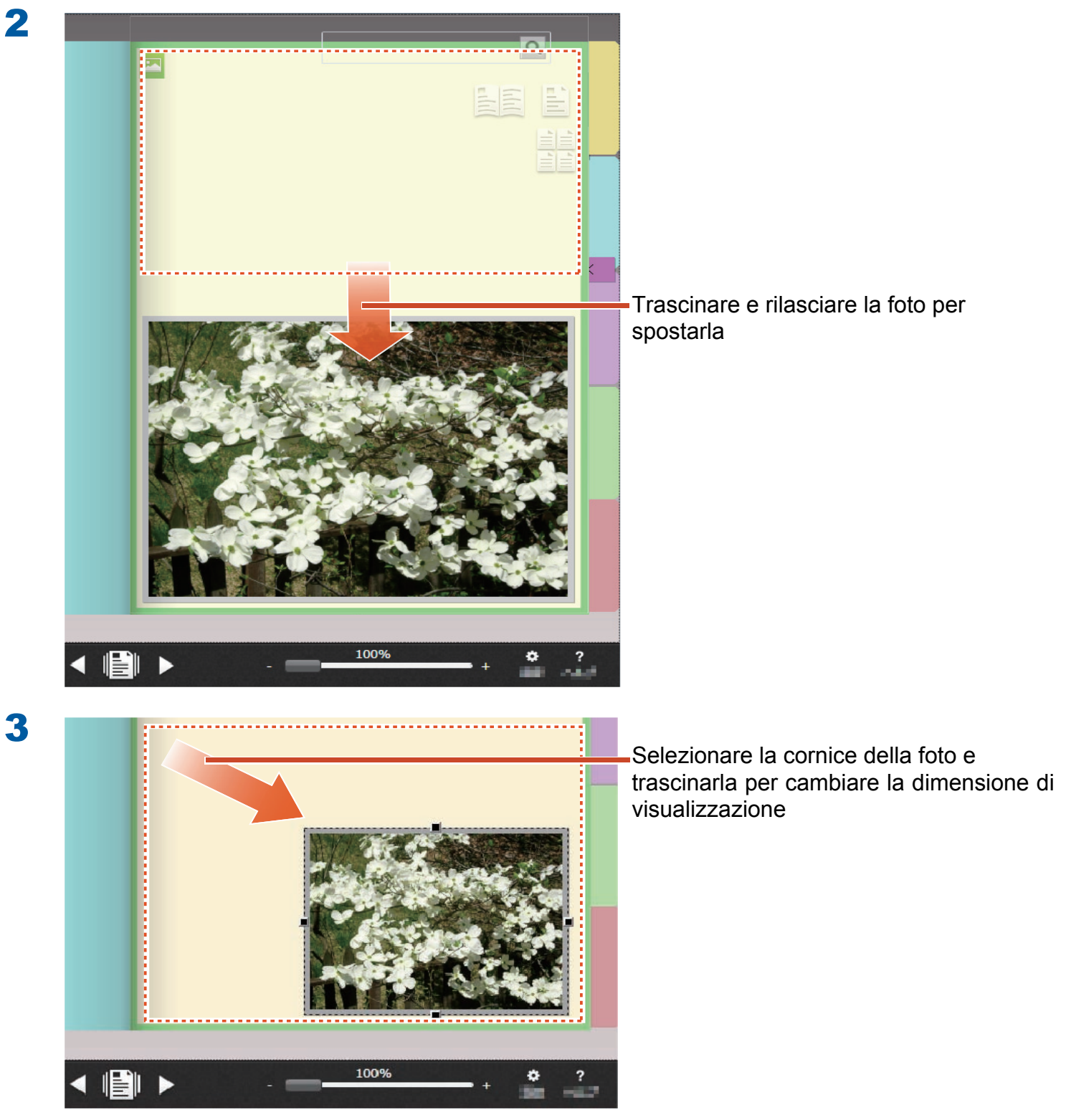

# 6.3 Spostare una foto in un'altra pagina foto

### Fasi

2

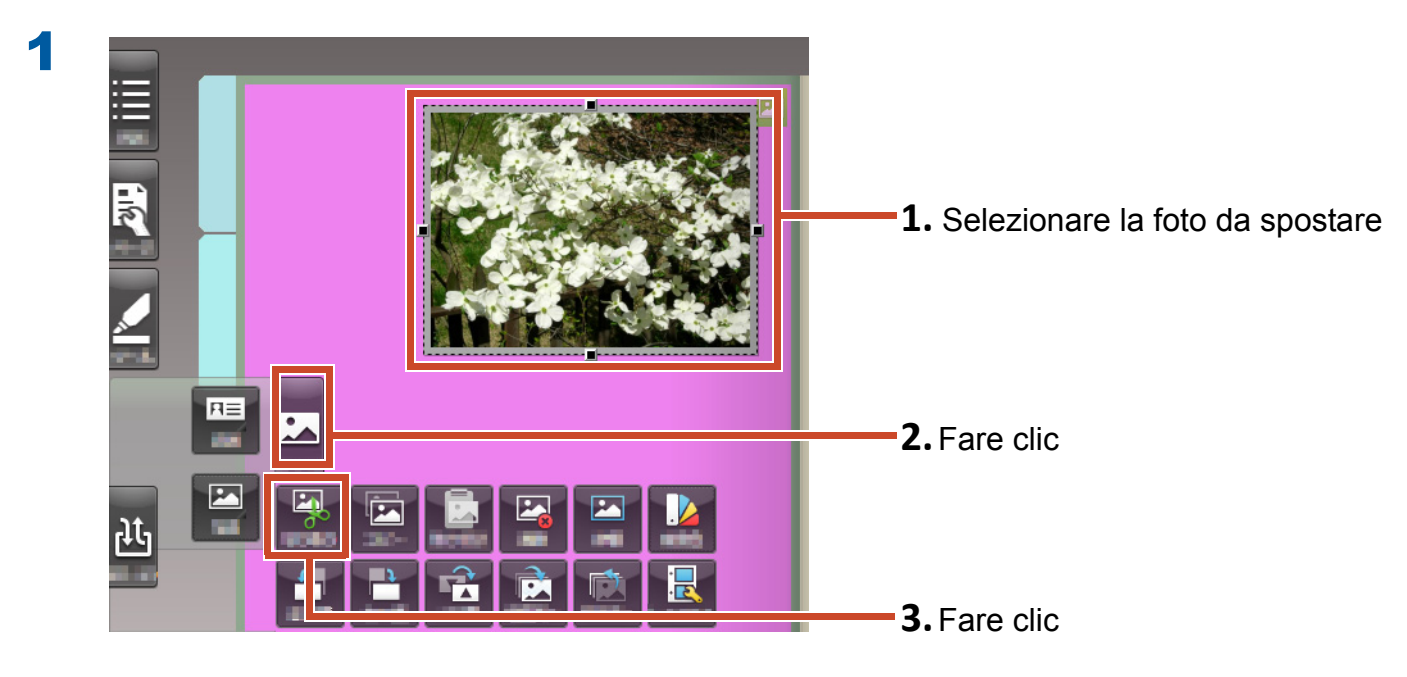

La foto viene ritagliata.

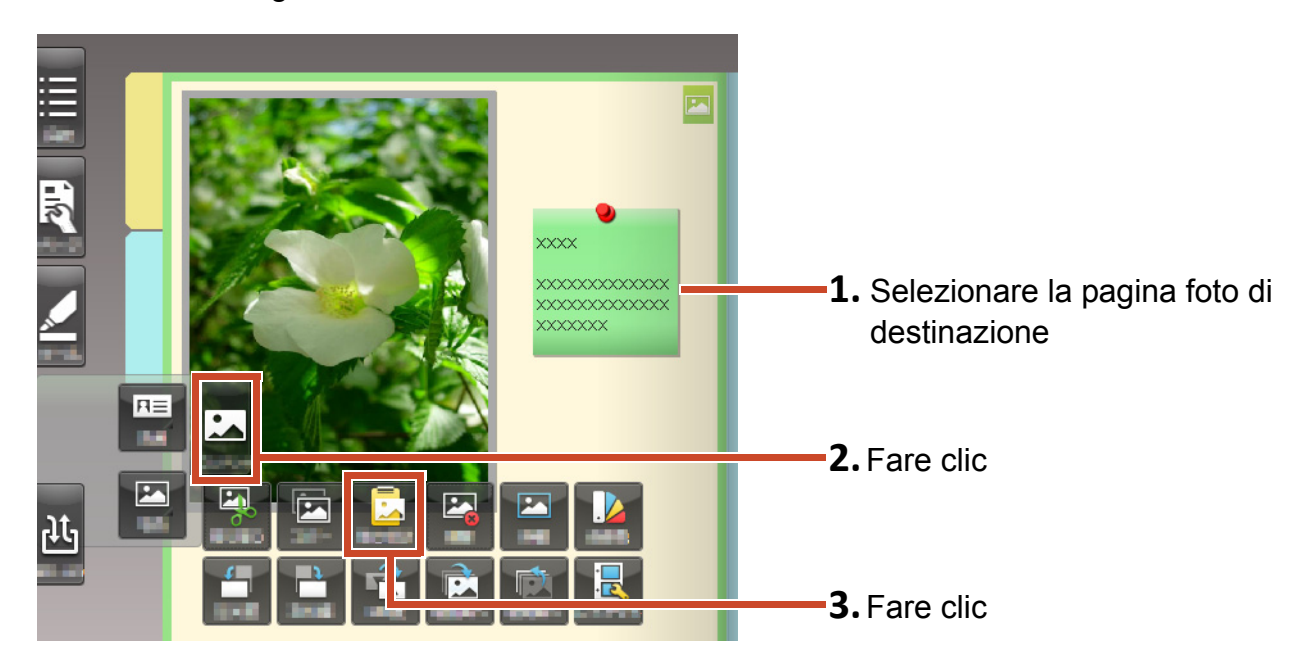

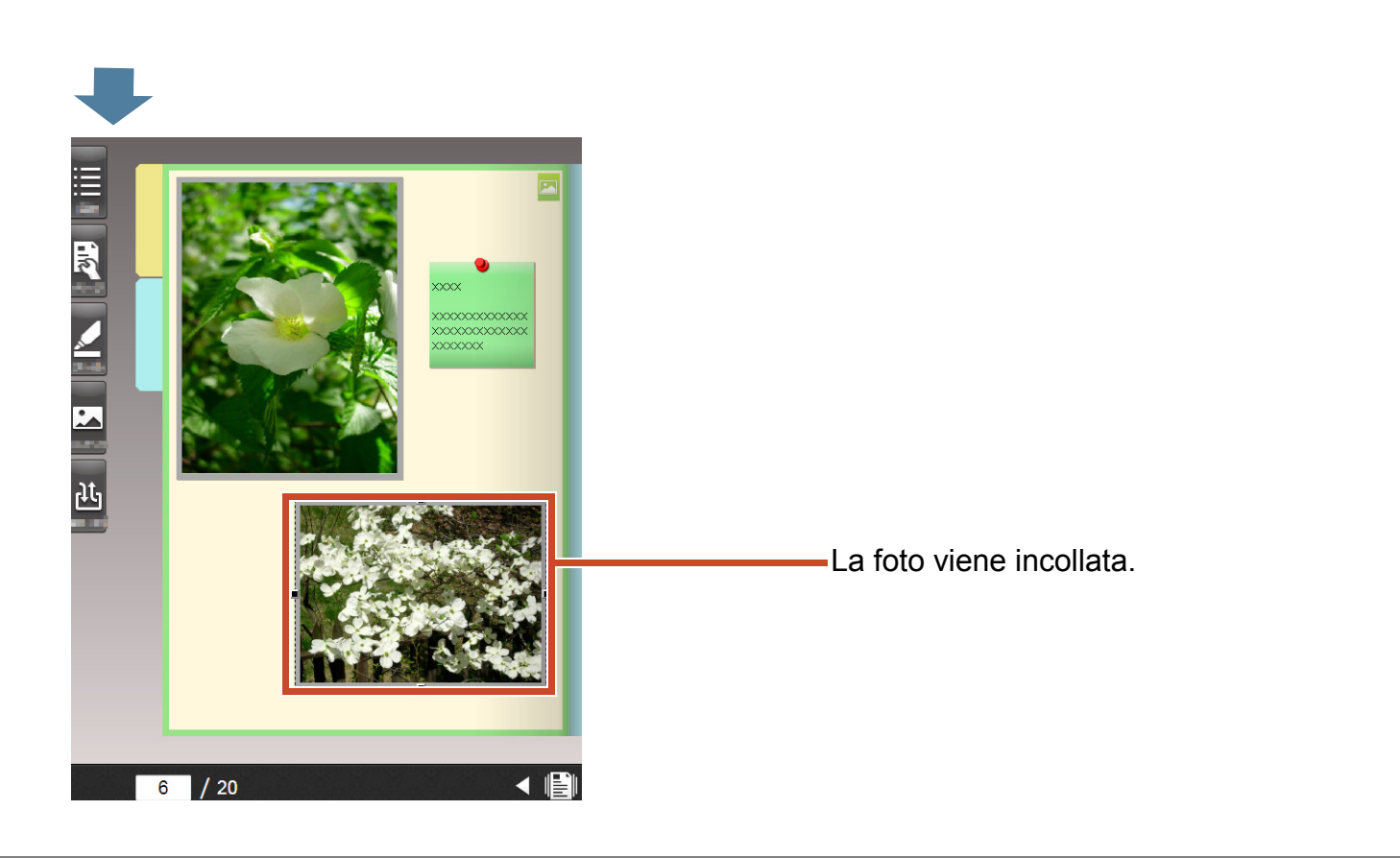

#### Suggerimenti: Spostare una foto

È anche possibile incollare la foto ritagliata su una pagina foto di un altro raccoglitore.

# 7. Esportazione di un raccoglitore ad un dispositivo mobile

È possibile esportare i dati raccoglitore su "Rack2-Filer Smart for iOS" (\*1) o "Rack2-Filer Smart for Android" (\*2), che sono le applicazioni per i dispositivi mobile. Si possono vedere i dati e le evidenziature e si possono aggiungere promemoria pagina (chiamati annotazioni semplici).

Inoltre, quando si esporta un raccoglitore con le impostazioni di esportazione per un dispositivo mobile abilitate (\*3), semplici annotazioni che sono aggiunti con il dispositivo mobile possono essere importati sul raccoglitore sul PC.

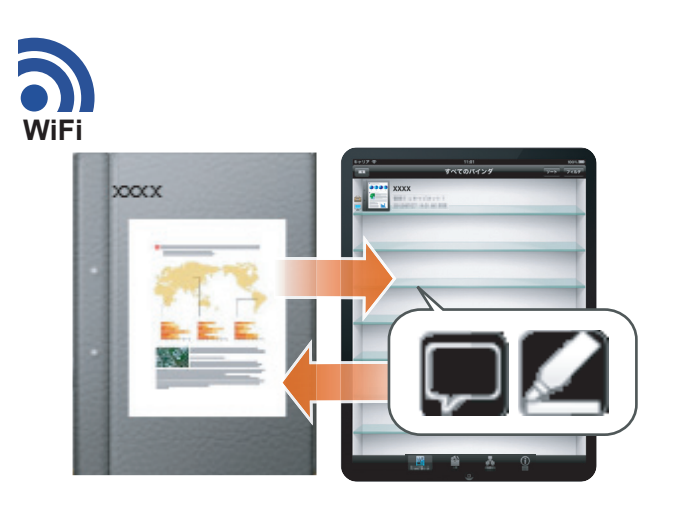

- \*1: Cercare ed eseguire il download (gratuito) di "Rack2-Filer Smart for iOS" dall'App Store.
- \*2: Cercare ed eseguire il download (gratuito) di "Rack2-Filer Smart for Android" dall'Google Play.
- \*3: I raccoglitori esportati sul PC possono solo essere visualizzati e sul dorso appare il contrassegno (

# 7.1 Impostazioni iniziali (solo la prima volta)

Quando si esporta un raccoglitore, eseguire le seguenti impostazioni.

- **1** "Configurare le Impostazioni export del raccoglitore" (Pagina 47)
- 2 "Attivazione dell'Opzione Esportazione" (Pagina 47)

# 7.1.1 Configurare le Impostazioni export del raccoglitore

Configurare le impostazioni che saranno utilizzate durante l'esportazione di un raccoglitore al dispositivo mobile.

### Fasi

| Promp Fray     Promp Fray       XXXXX     Collegamento a dispositivo mobile - Impostazioni di connessione       XXXXX     Ripristina da back-up                              | <b>1.</b> Fare clic<br><b>2.</b> Fare clic |
|----------------------------------------------------------------------------------------------------|--------------------------------------------|
| Collegamento a dispositivo mobile - Impostazioni di connessione                                                                                                    | <b>1.</b> Selezionare la casella di spu    |
| Impostazioni base<br>Registrare una password da immettere la prima volta che il dispositivo                                                                                  |                                            |
| Impostazioni base         Registrare una password da immettere la prima volta che il dispositivo         mobile si connette al PC         Password         Conferma password | 2. Immettere una password                  |

Le impostazioni sono configurate.

# 7.1.2 Attivazione dell'Opzione Esportazione

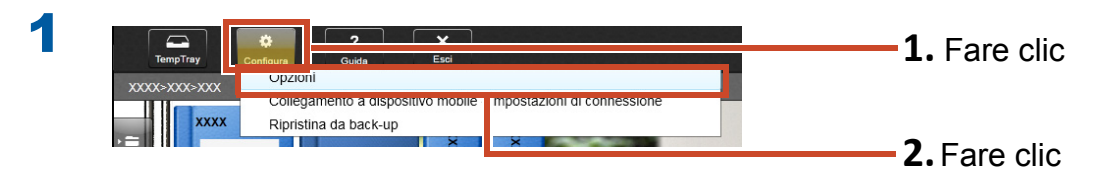

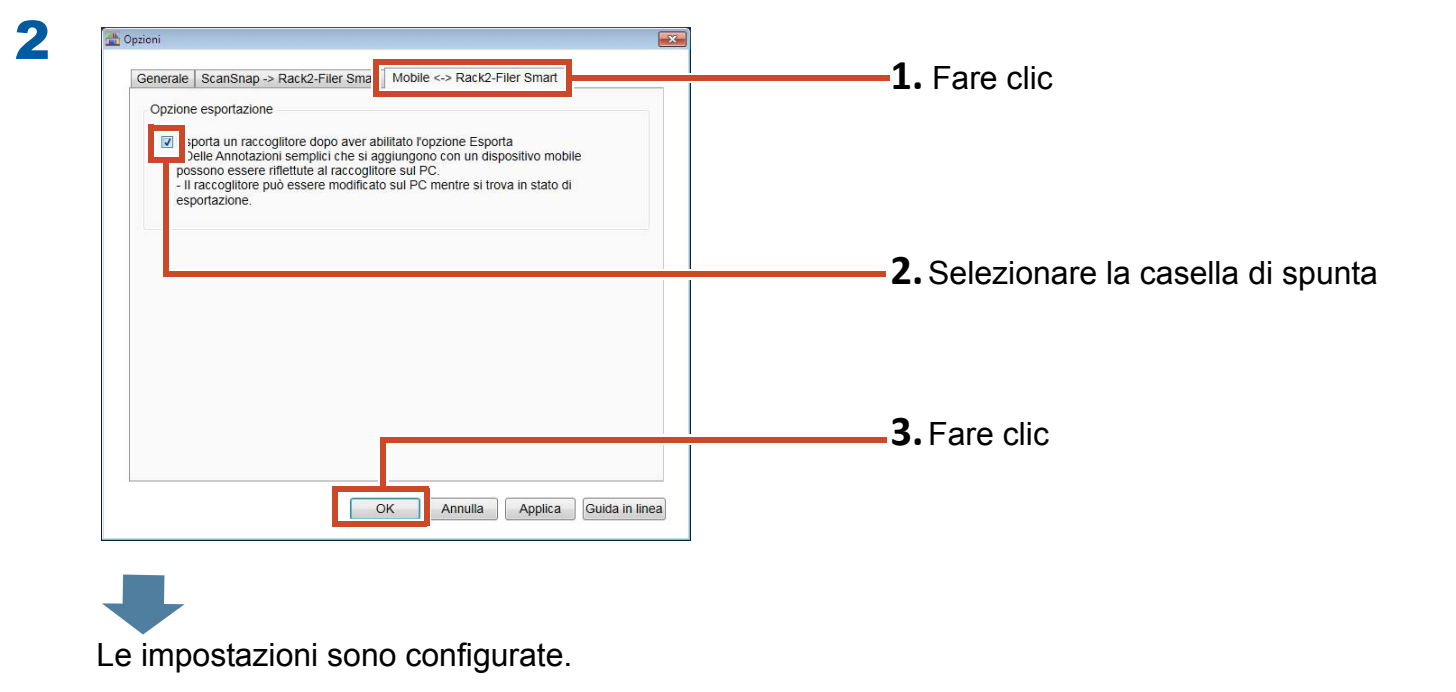

# 7.2 Esportazione di dati ad un dispositivo mobile

### Fasi

La procedura che segue è spiegata utilizzando le schermate di uno smartphone.

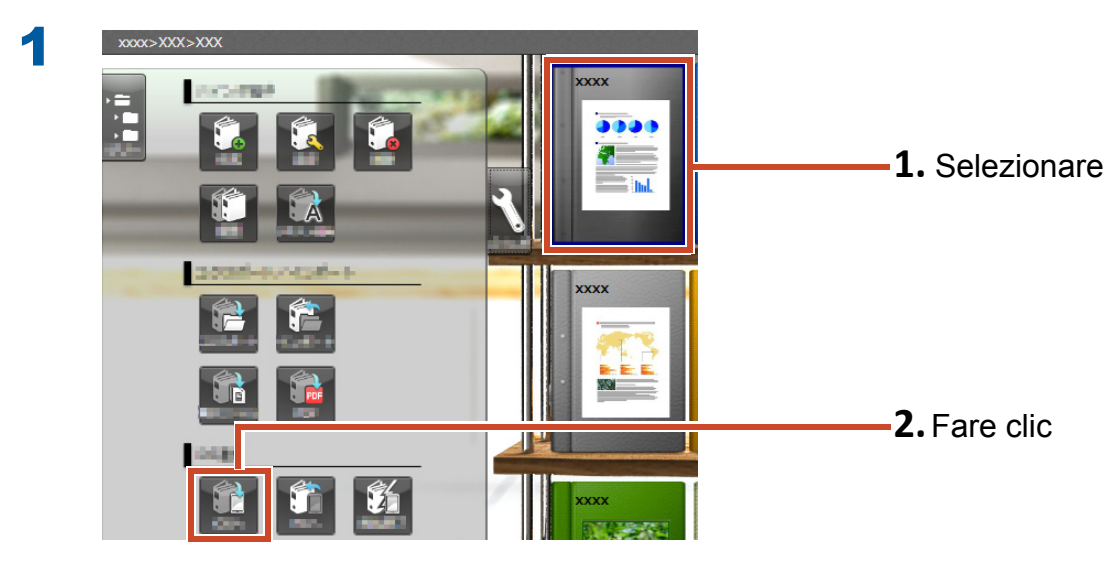

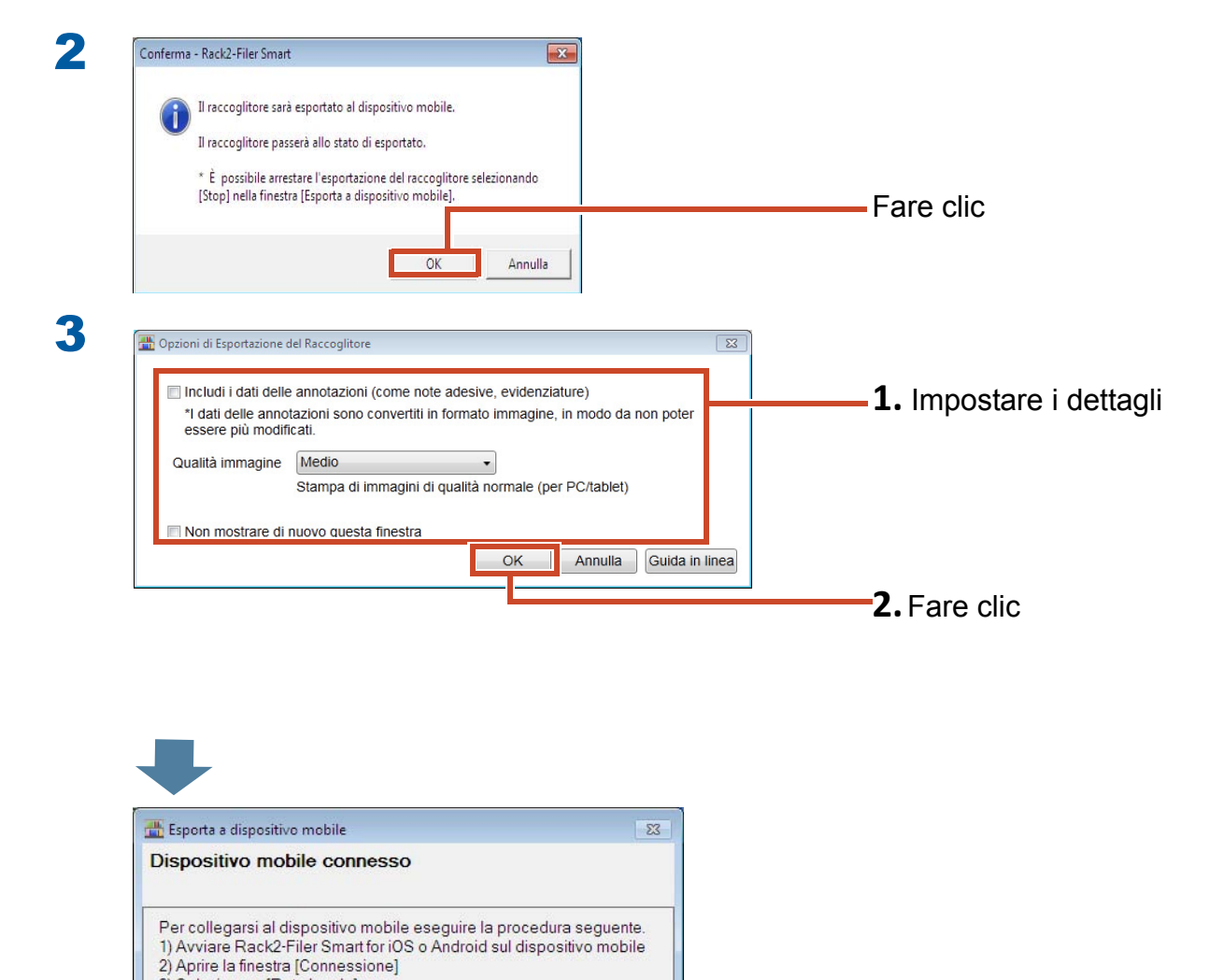

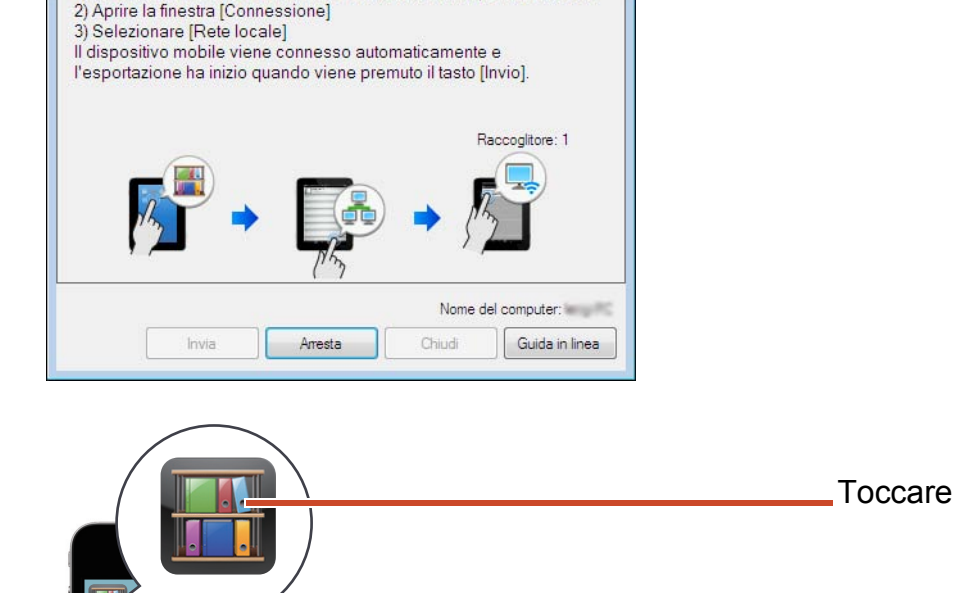

4

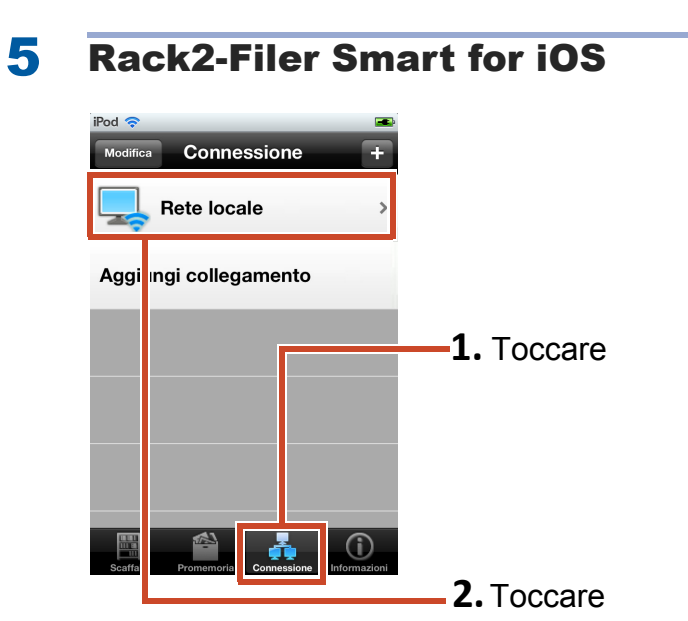

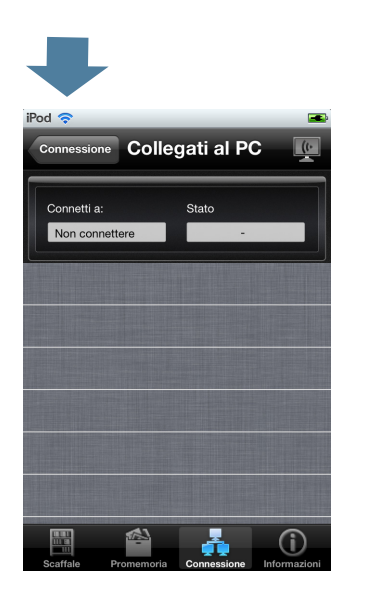

Quando si esportano dati su Rack2-Filer 6 Smart for iOS per la prima volta o dopo aver cambiato password

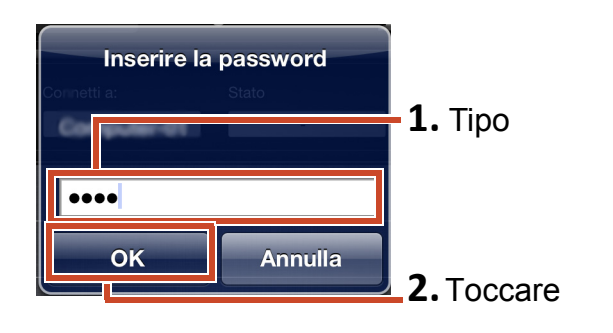

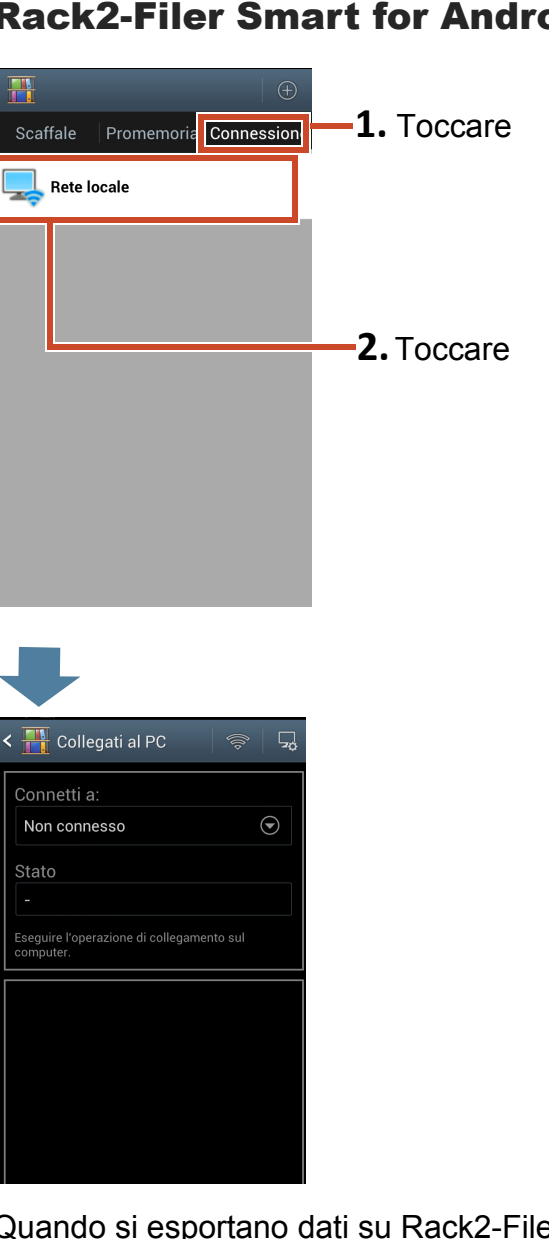

Quando si esportano dati su Rack2-Filer Smart for Android per la prima volta o dopo aver cambiato password

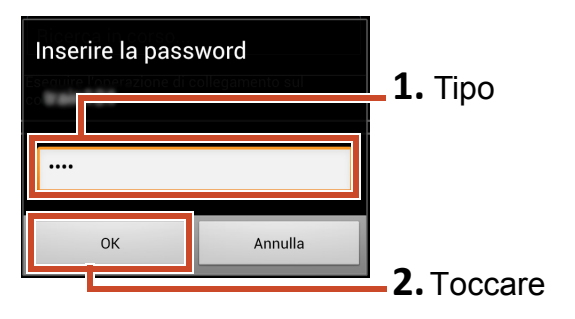

**Rack2-Filer Smart for Android** 

| Indirizzo IP: | In attesa                                      |                                                    |
|---------------|------------------------------------------------|----------------------------------------------------|
| Dime          | nsione file: 0.00/0.71 MB<br>Raccoglitore: 0/1 |                                                    |
|               |                                                | Fore elia                                          |
| No            | me del computer:                               | Fare clic                                          |
|               | Dime                                           | Dimensione file: 0.00/0.71 MB<br>Raccoglitore: 0/1 |

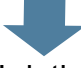

I dati sono esportati sul dispositivo mobile.

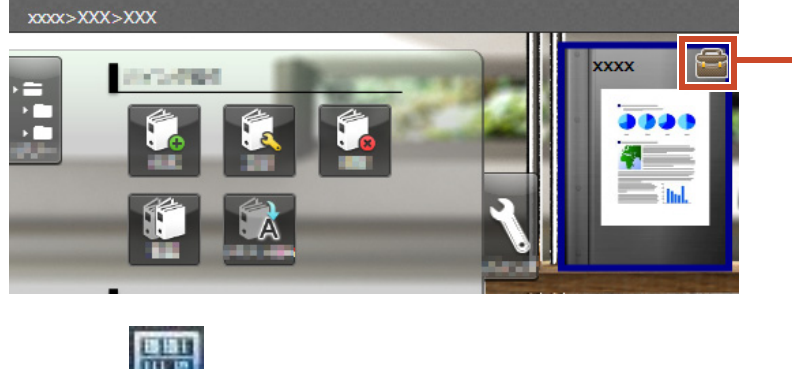

I raccoglitori esportati possono solo essere visualizzati e sul dorsoappare un contrassegno.

# Toccare sul dispositivo mobile e controllare i contenuti.

# 7.3 Importazione di evidenziature aggiunte e promemoria pagina da un dispositivo mobile

### Fasi

La procedura che segue è spiegata utilizzando le schermate di uno smartphone.

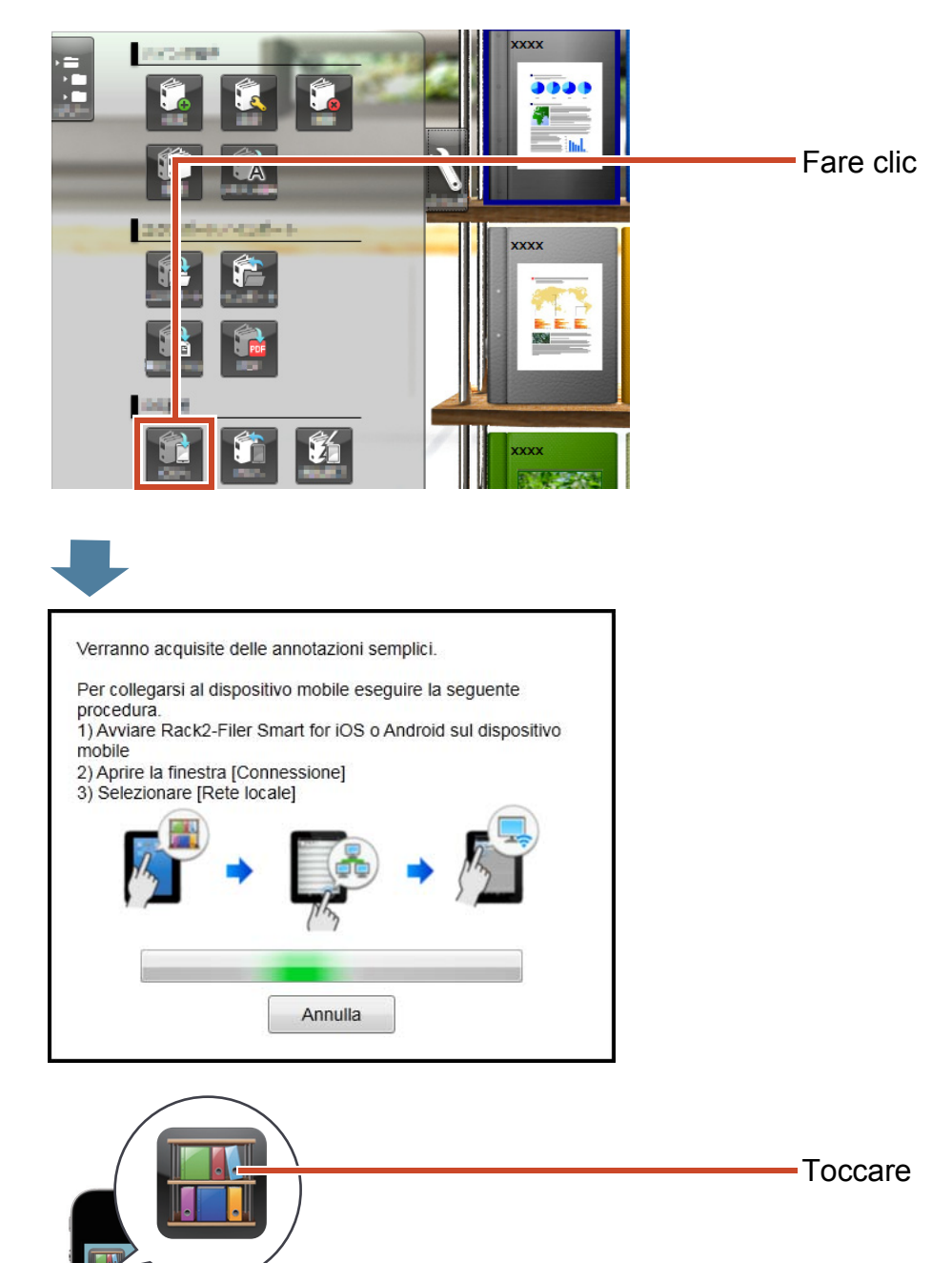

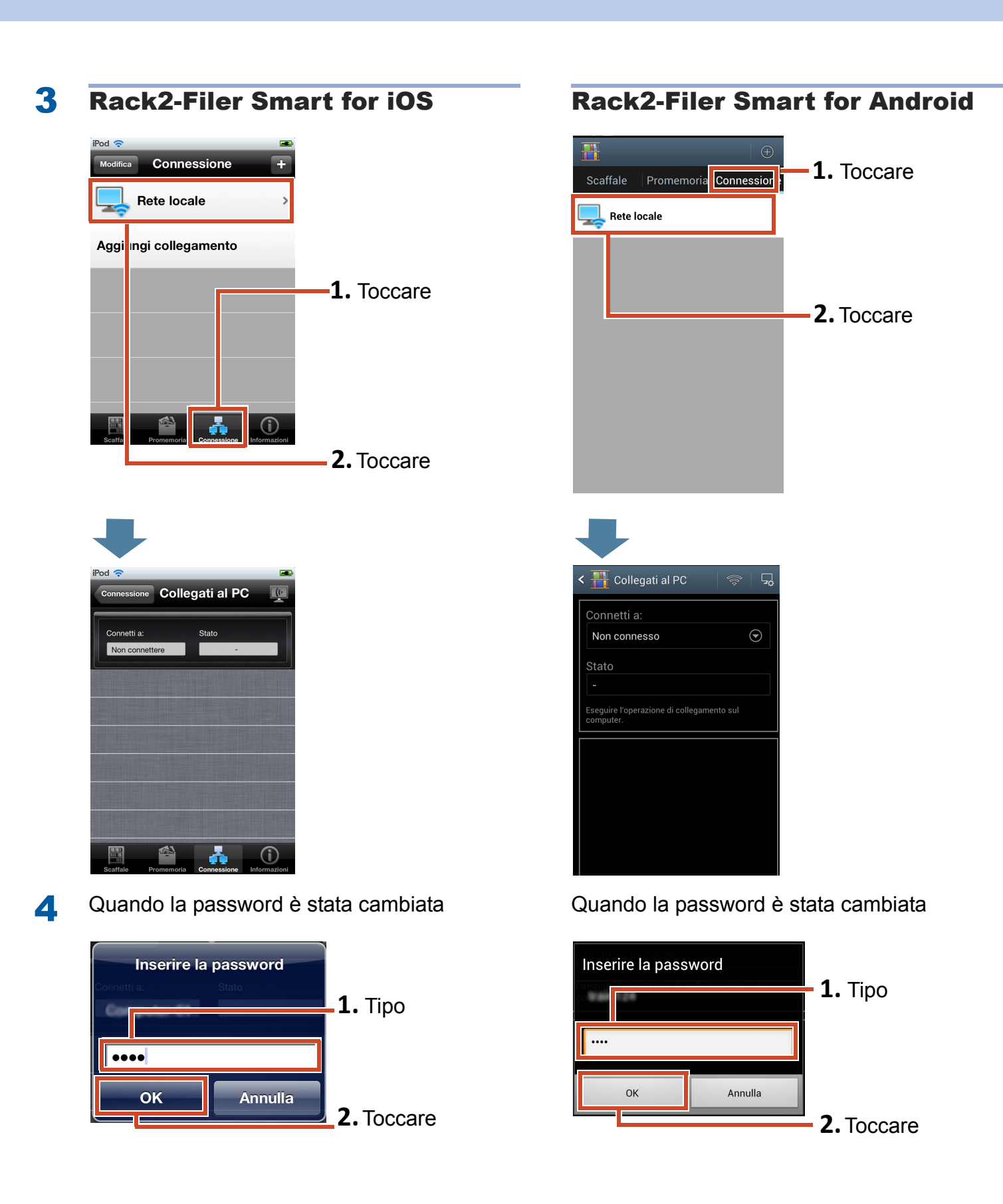

Evidenziature e promemoria che sono aggiunti sul dispositivo mobile si riflettono nel raccoglitore sul PC.

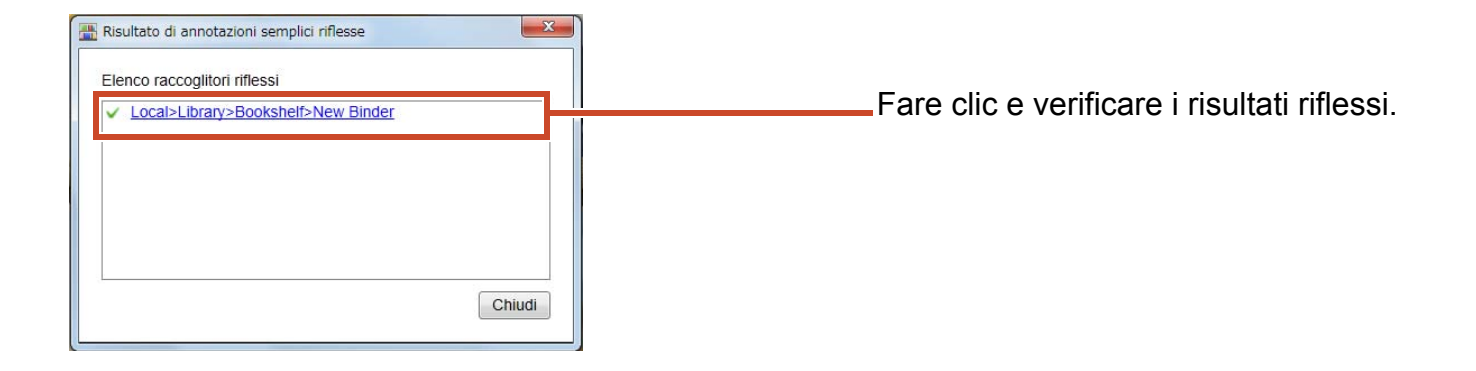

# 7.4 Uscire dall'esportazione raccoglitore

### Fasi

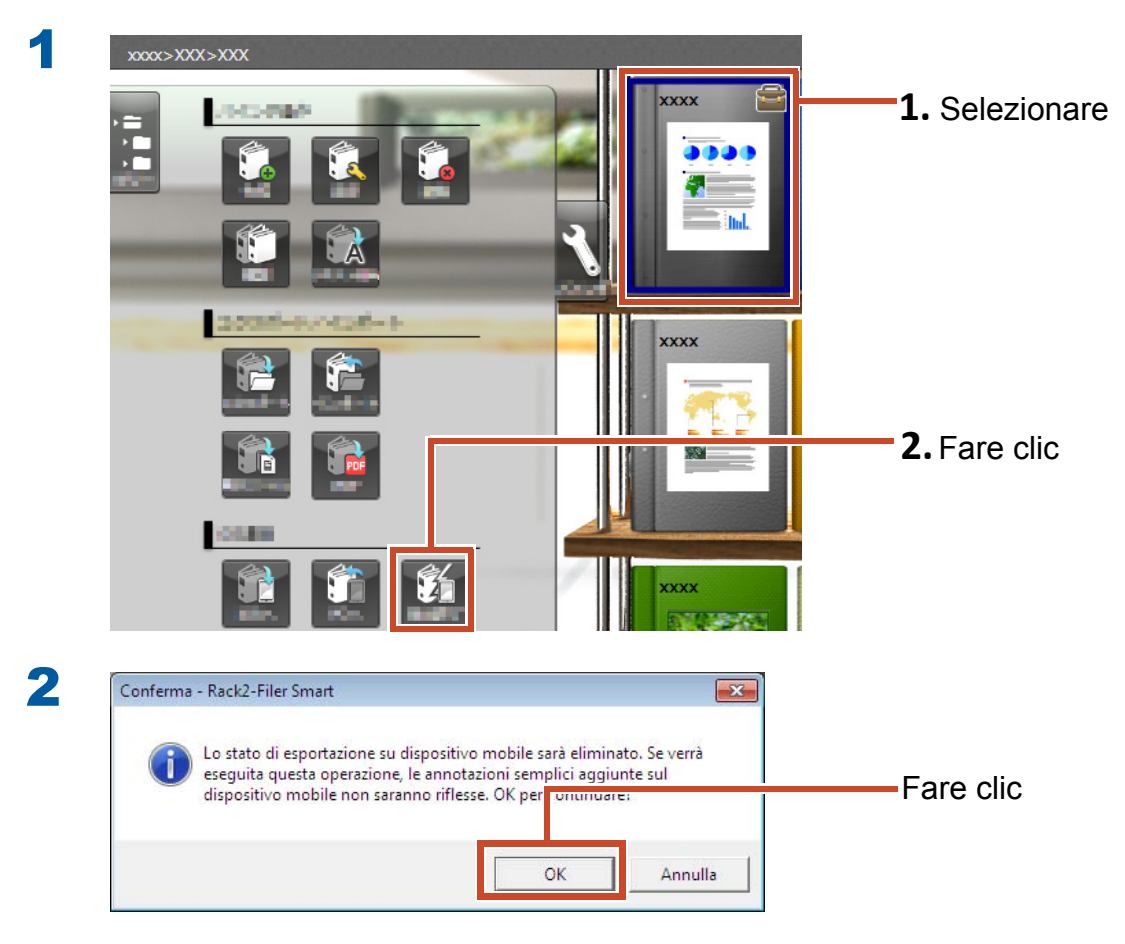

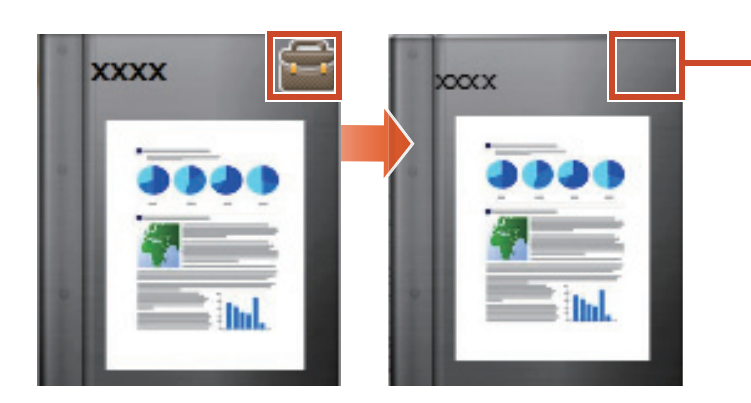

Il contrassegno sul dorso scompare ed il raccoglitore può essere modificato.

# 8. Caricare un raccoglitore nello storage Cloud

Anche senza una connessione Wi-Fi, è possibile caricare i raccoglitori sullo storage cloud e visualizzarli (\*1) su un altro PC o dispositivo mobile.

\*1: Su un PC è possibile soltanto visualizzare i raccoglitori(Non è possibile modificare iraccoglitori). Su un dispositivo mobile è possibile utilizzare le annotazioni semplici (evidenziature, promemoria pagine). Tuttavia, le annotazioni semplici non possono essere riflesse sui raccoglitori sul PC perché i raccoglitori sono acquisiti attraverso lo storage cloud.

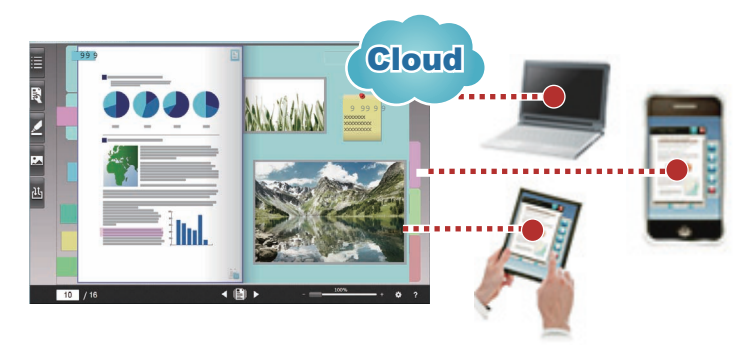

Quando si richiama un raccoglitore dallo storage Cloud, attenersi alla seguente procedura:

#### **1** Operazioni origine

- 1. Fare riferimento a "Creare la destinazione di caricamento del raccoglitore" (Pagina 57).
- 2. Fare riferimento a "Caricare un raccoglitore nello storage Cloud" (Pagina 63).
- **3.** Nello storage Cloud, invitare la destinazione a condividere la cartella. Per i dettagli fare riferimento alla guida dello storage Cloud.

#### **2** Operazioni destinazione

- **1.** Nello storage Cloud, accettare l'invito nella cartella condivisa.
- 2. Fare riferimento a "Impostare una cartella nello storage Cloud per lo Magazzino" (Pagina 57)
- **3.** Visualizzazione del raccoglitore nello storage Cloud.

Si può visualizzare il raccoglitore così come avviene in una memoria locale.

Per lo storage Cloud si possono usare i seguenti servizi:

- Dropbox
- SugarSync

L'esempio che segue spiega come impostare Dropbox per lo storage Cloud.

Per i dettagli su come impostare SugarSync come storage cloud, fare riferimento a "Aiuto di Finestra Rack2-Bookshelf" nella Guida di Rack2-Filer Smart.

#### Suggerimenti: Prima dell'operazione

Fare riferimento a "Usare lo storage Cloud" (Pagina 74).

# 8.1 Creare la destinazione di caricamento del raccoglitore

Creare la destinazione di caricamento del raccoglitore nel modo seguente:

- **1.**"Creare una cartella per Rack2-Filer Smart nello storage Cloud" (Pagina 57)
- 2."Impostare una cartella nello storage Cloud per lo Magazzino" (Pagina 57)
- **3.**"Creare una libreria" (Pagina 60)
- 4."Creare uno scaffale" (Pagina 61)

# 8.1.1 Creare una cartella per Rack2-Filer Smart nello storage Cloud

#### • Per creare una cartella con il proprio account

Effettuare l'accesso a Dropbox da un browser web e creare una cartella per Rack2-Filer Smart direttamente nella cartella Dropbox.

Si può anche condividere la cartella creata con altri utenti. Per i dettagli, fare riferimento alla Guida di Dropbox.

#### **Attenzione: Condividere la cartella**

Non condividere le cartelle (come "LIB\_xxxxxxx" e "CAB\_xxxxxxx") presenti nella cartella creata.

• Per definire una cartella creata da un altro utente per lo Magazzino

Effettuare l'accesso a Dropbox da un browser web e accettare l'invito nella cartella condivisa. Per i dettagli, fare riferimento alla Guida di Dropbox.

# 8.1.2 Impostare una cartella nello storage Cloud per lo Magazzino

Impostare la cartella creata nello storage Cloud per lo magazzino.

#### Suggerimenti: Per il primo accesso a Dropbox

Dopo aver effettuato l'accesso a Dropbox da Rack2-Filer Smart tramite un account specifico, appare la finestra per confermare il consenso d'accesso. In questo caso, l'accesso è consentito. Una volta che l'accesso è consentito, la finestra non apparirà più.

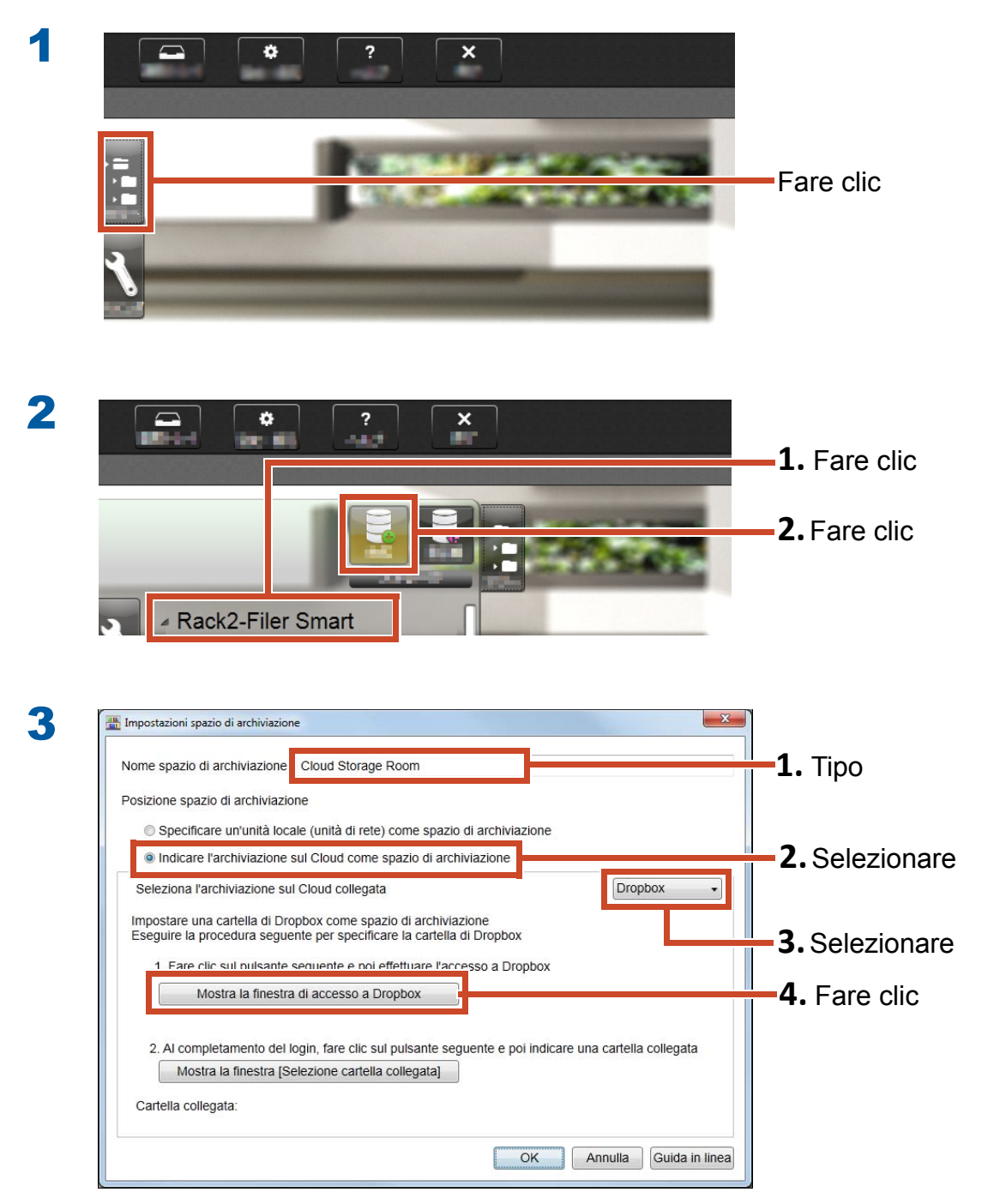

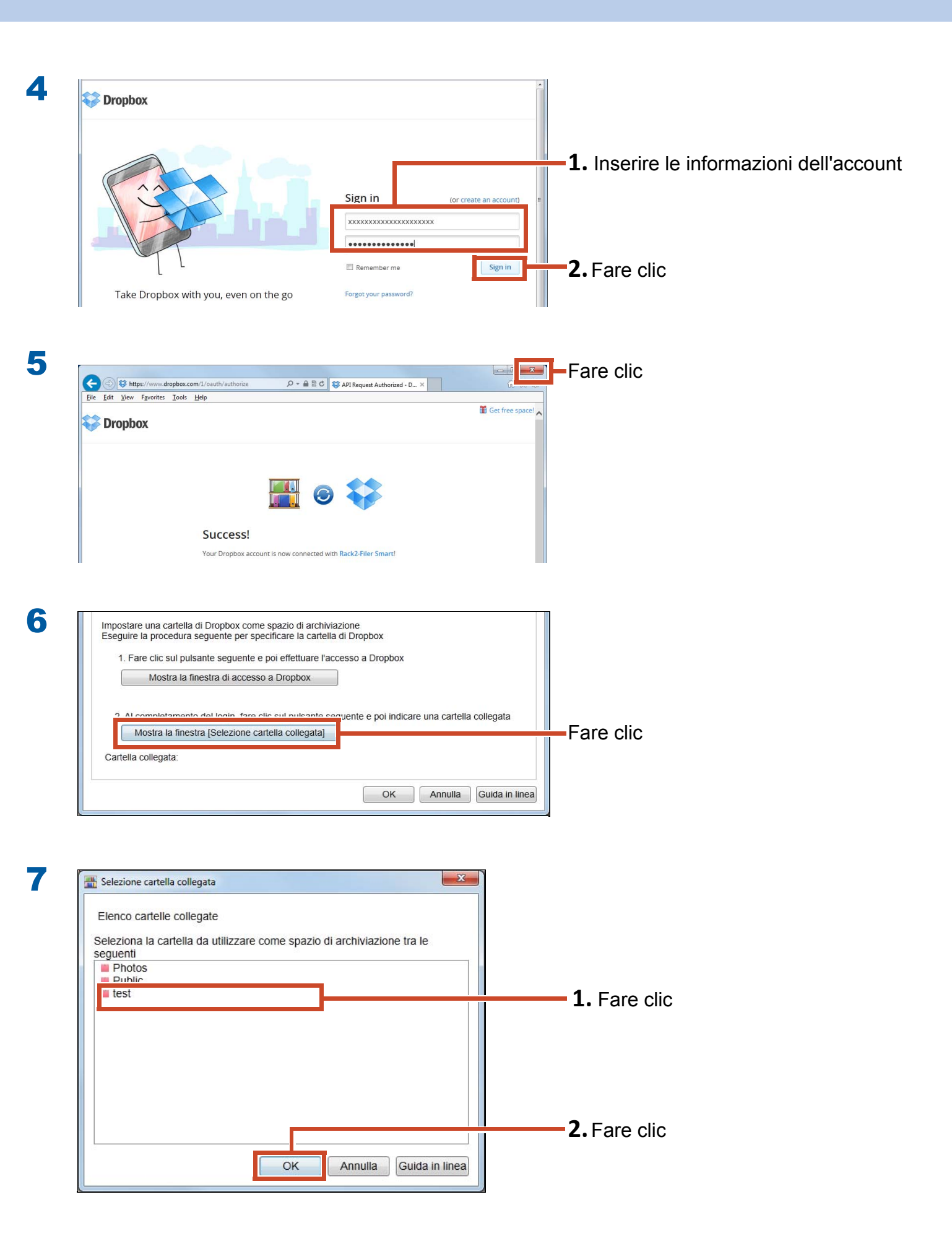

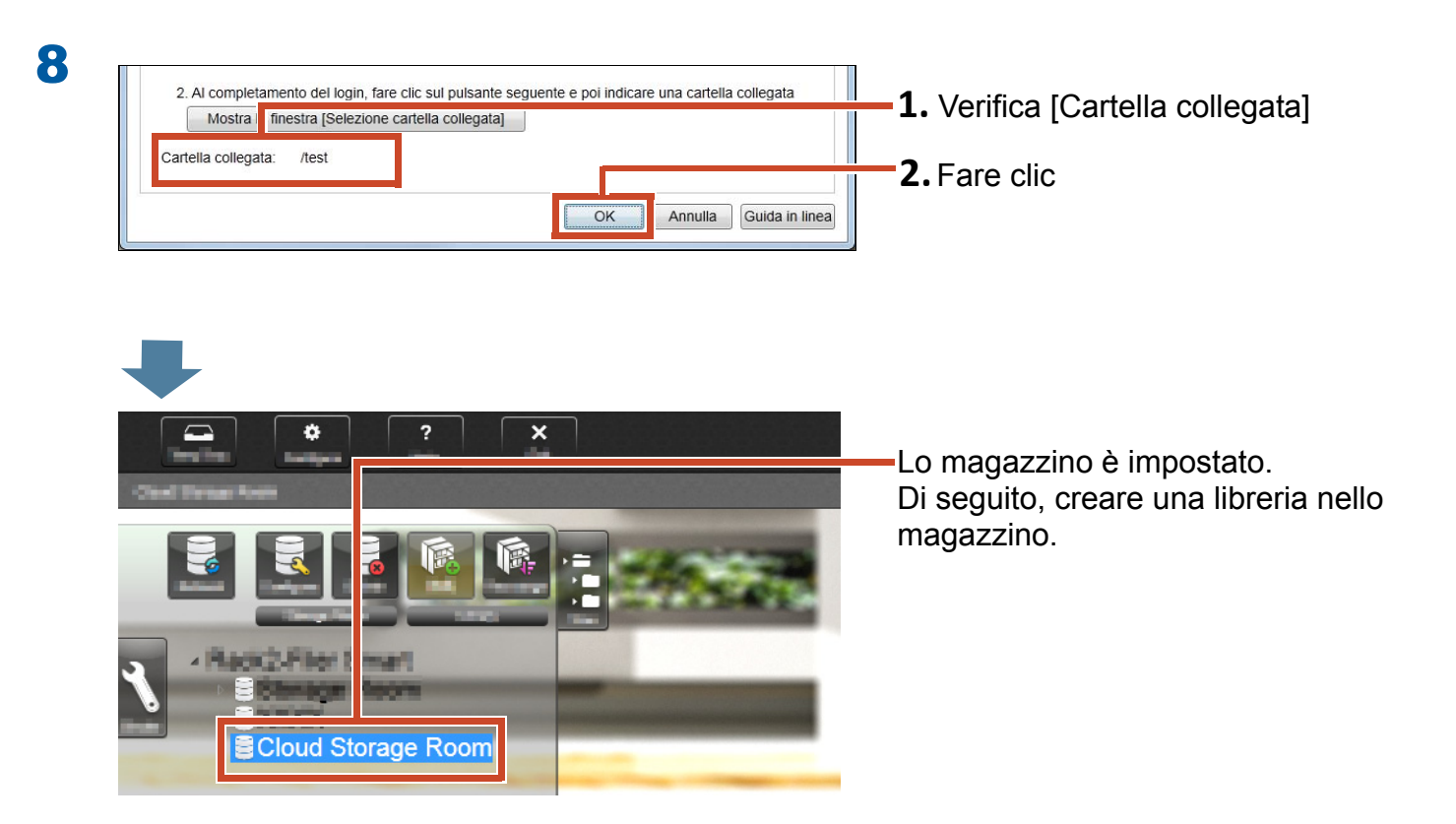

## 8.1.3 Creare una libreria

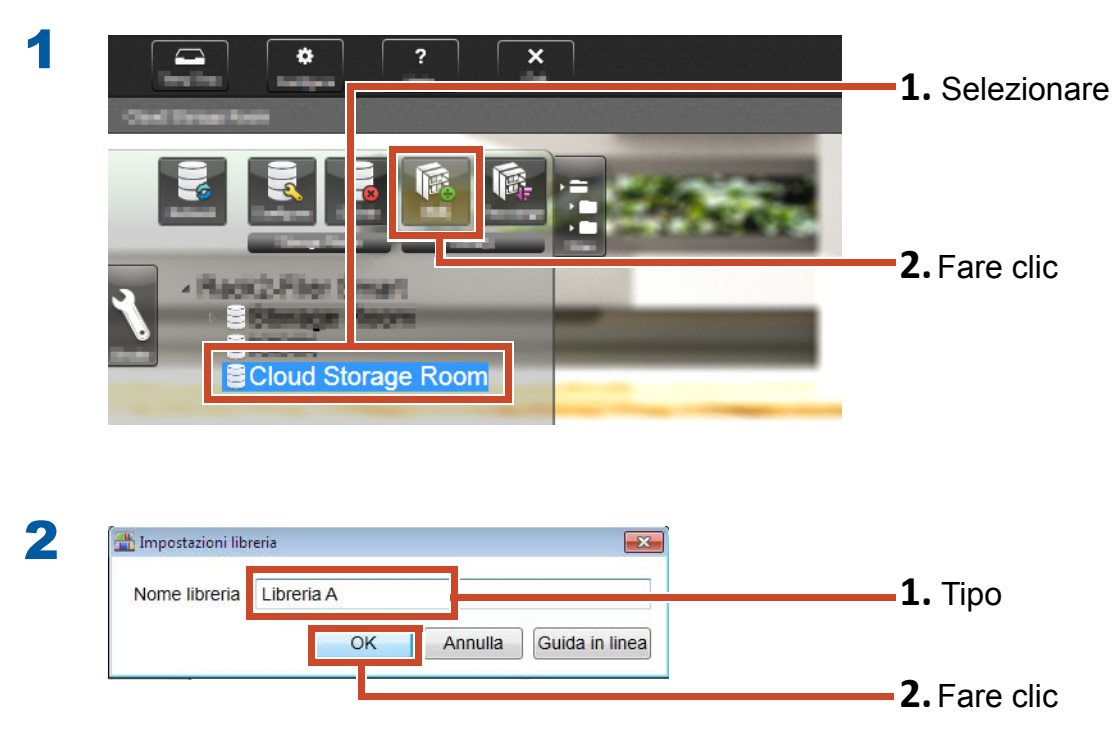

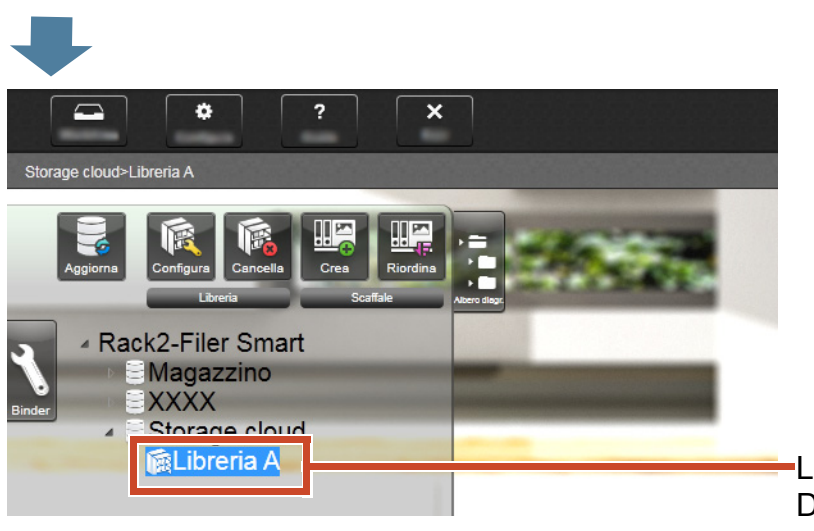

La libreria è stata creata. Di seguito, creare uno scaffale nello magazzino.

# 8.1.4 Creare uno scaffale

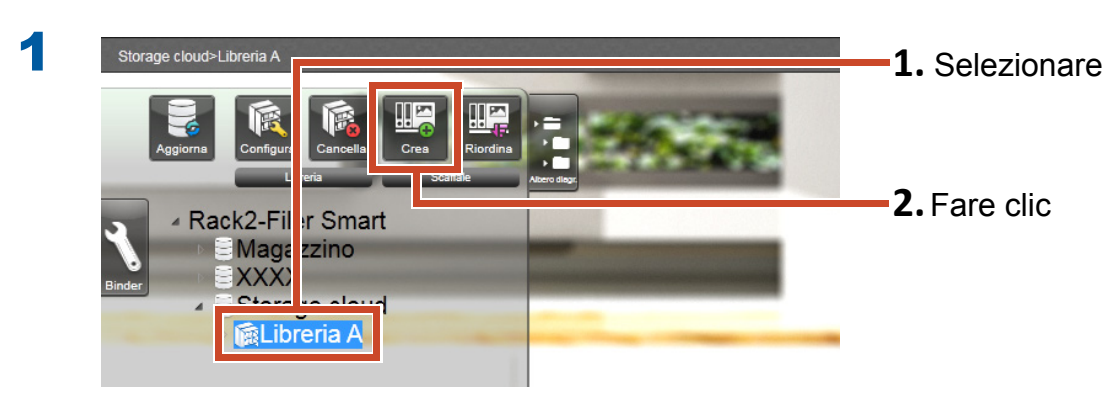

| 2 |
|---|

| 🏪 Impostazioni scaffale    |                           |                             |
|----------------------------|---------------------------|-----------------------------|
| Nome scaffale              | _                         |                             |
| Scaffale A                 |                           | <b>1.</b> Immettere un nome |
| Modifica modello scaffale  | _                         |                             |
| Modello scaffale           | Anteprima                 | _                           |
| Americano 1<br>Americano 2 |                           | <b>2.</b> Selezionare       |
| Giapponese<br>Moderno      |                           |                             |
| Europeo                    |                           |                             |
| Once                       | and the second second     |                             |
| 8                          |                           | <b>3.</b> Fare clic         |
|                            | OK Annulla Guida in linea |                             |
|                            |                           |                             |

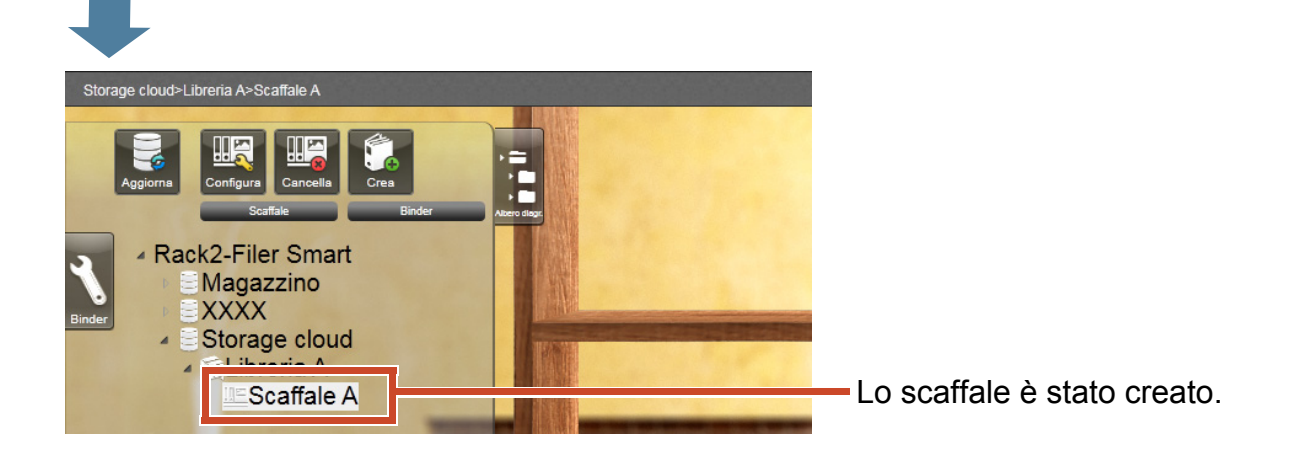

# 8.2 Caricare un raccoglitore nello storage Cloud

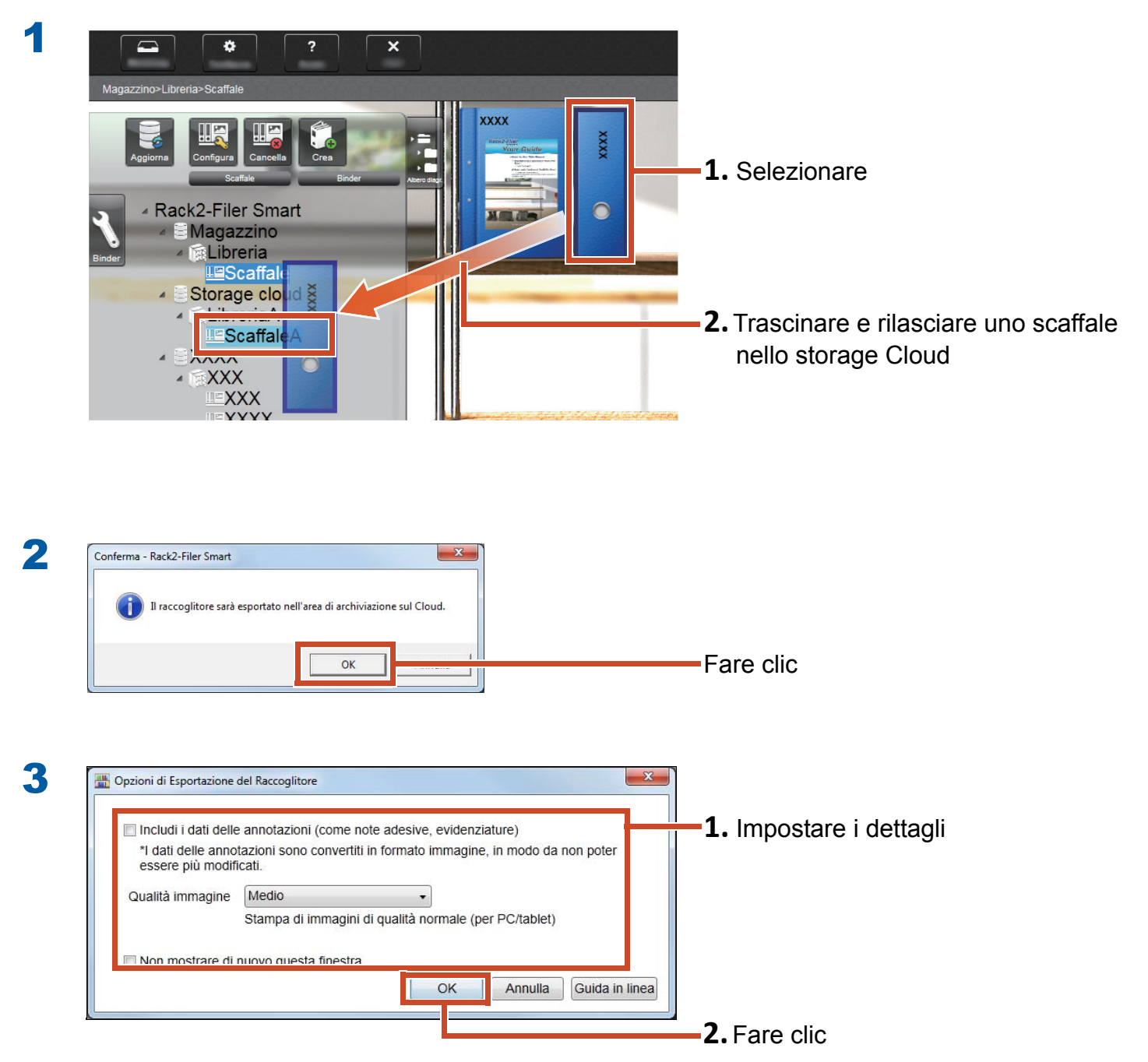

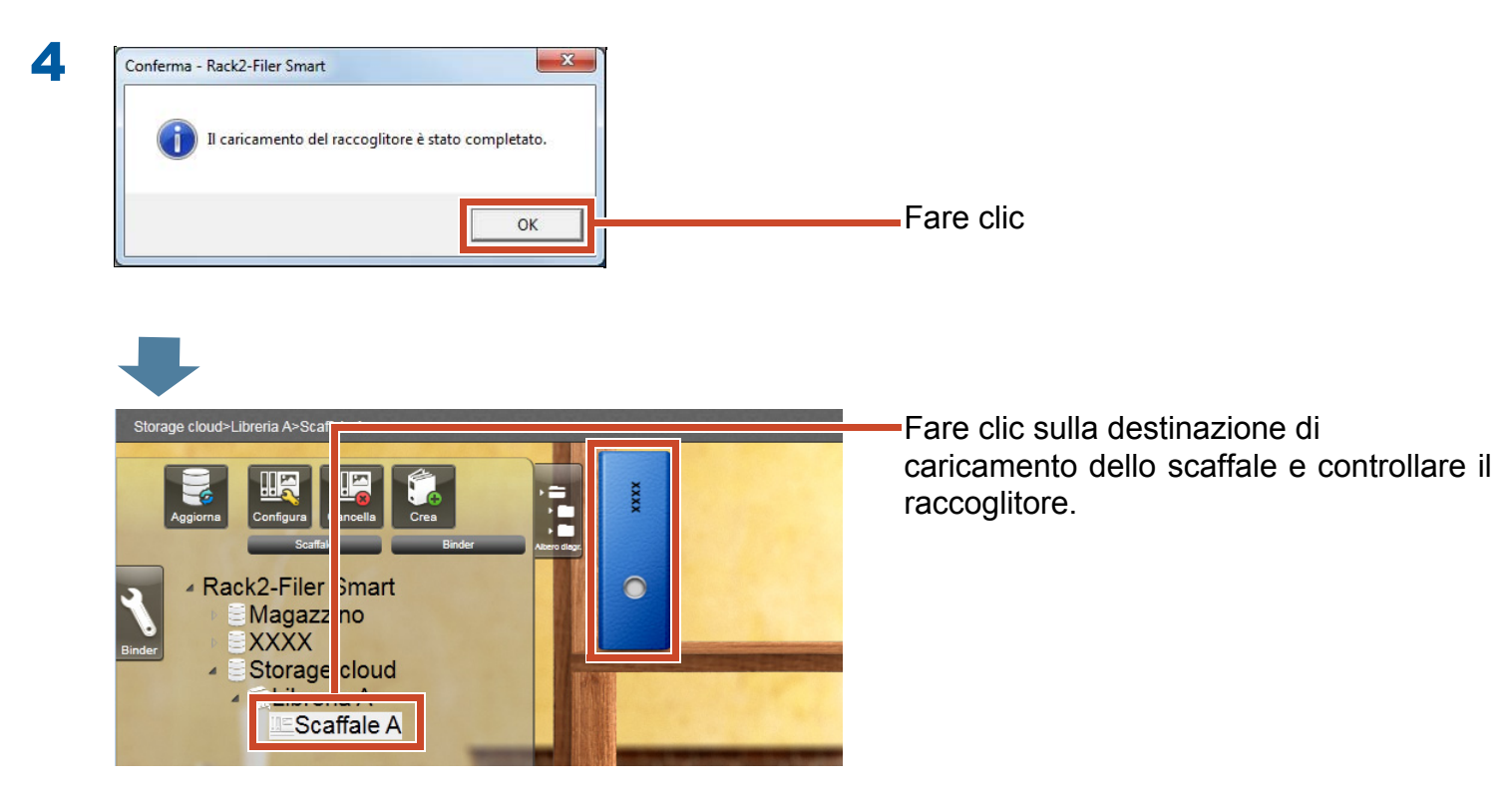

# 9. Salvare una pagina convertita in PDF

La conversione in formato PDF consente di visualizzare i dati facendo ricorso a un software di visualizzazione di file PDF come Adobe Reader.È possibile visualizzare le pagine del raccoglitore persino su un PC su cui non sia installato Rack2-Filer Smart se è installato il software di visualizzazione di file PDF.

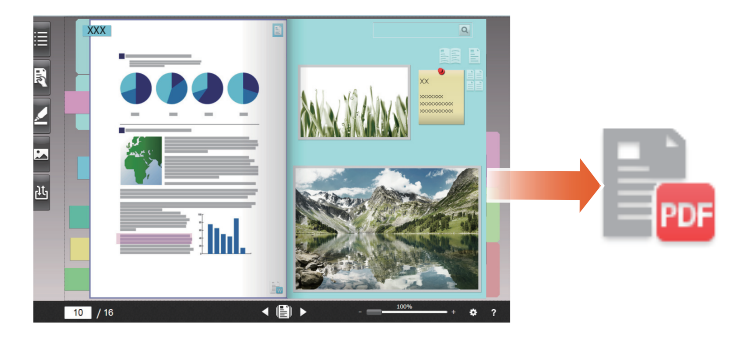

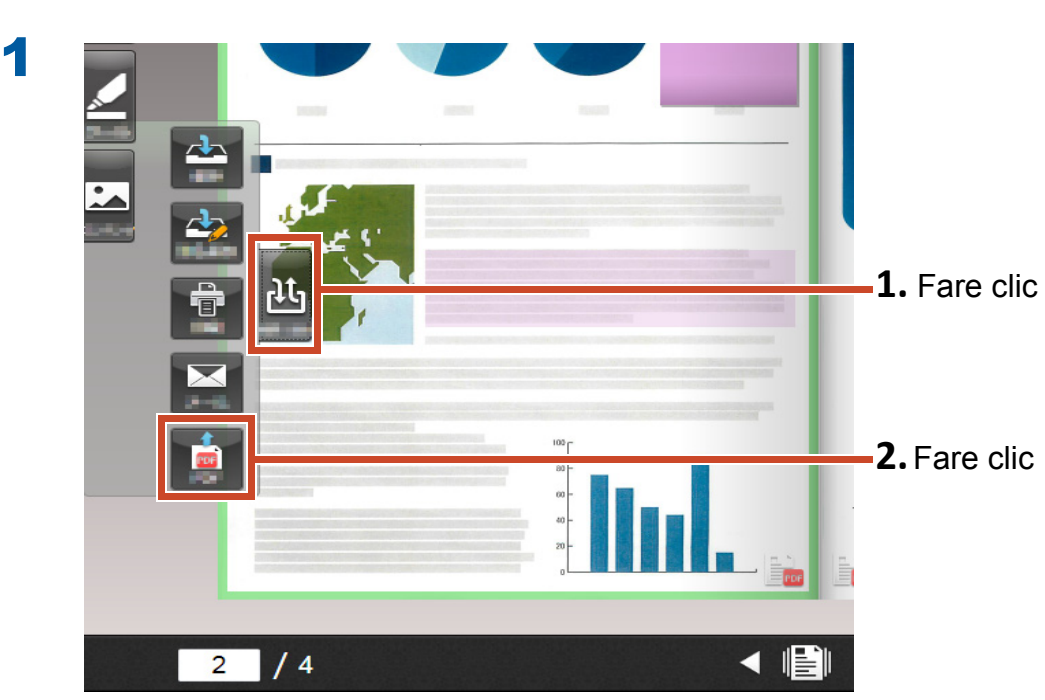

2 🛄 Impostazioni emissione PDF x Pagine di destinazione 1. Impostare i dettagli Pagine selezionate Pagine 4 + Pagina di avvio -4 + Fine pagina Includi i dati delle annotazioni (come note adesive, evidenziature) \*I dati delle annotazioni sono convertiti in formato immagine, in modo da non poter essere più modificati. Cancella pagine vuote Annulla Guida in linea OK 2. Fare clic 3 🛄 Salva con nome × 🚱 💽 🔚 Desktop 🕨 **1.** Selezionare una destinazione per l'archiviazione Organizza 🔻 Nuova cartella 0 🔆 Preferiti 1.0 Raccolte E Desktop Cartella di sistema Download leng Cartella di sistema 🔛 Risorse recenti 詞 Raccolte Computer Documenti Cartella di sistema 📔 Immagini J Musica Rete Cartella di sistema Video 👰 Computer G. . 2. Immettere un nome Nome file a.pdf • Salva come: File PDF (\*.pdf) Salva Nascondi cartelle Annulla 3. Fare clic

A.pdf

#### I file PDF vengono archiviati nella destinazione specificata.

# **10. Duplicare/spostare un raccoglitore**

È possibile organizzare i raccoglitori nella finestra Rack2-Bookshelf duplicandoli o spostandoli su altri scaffali.

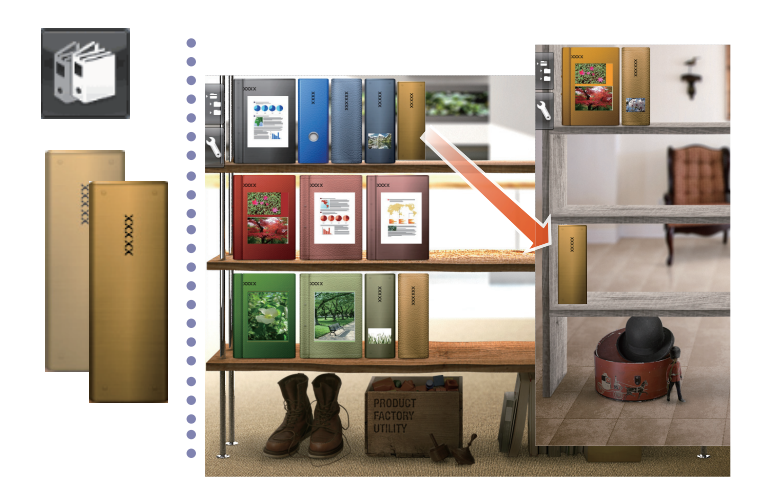

# **10.1 Duplicare un raccoglitore**

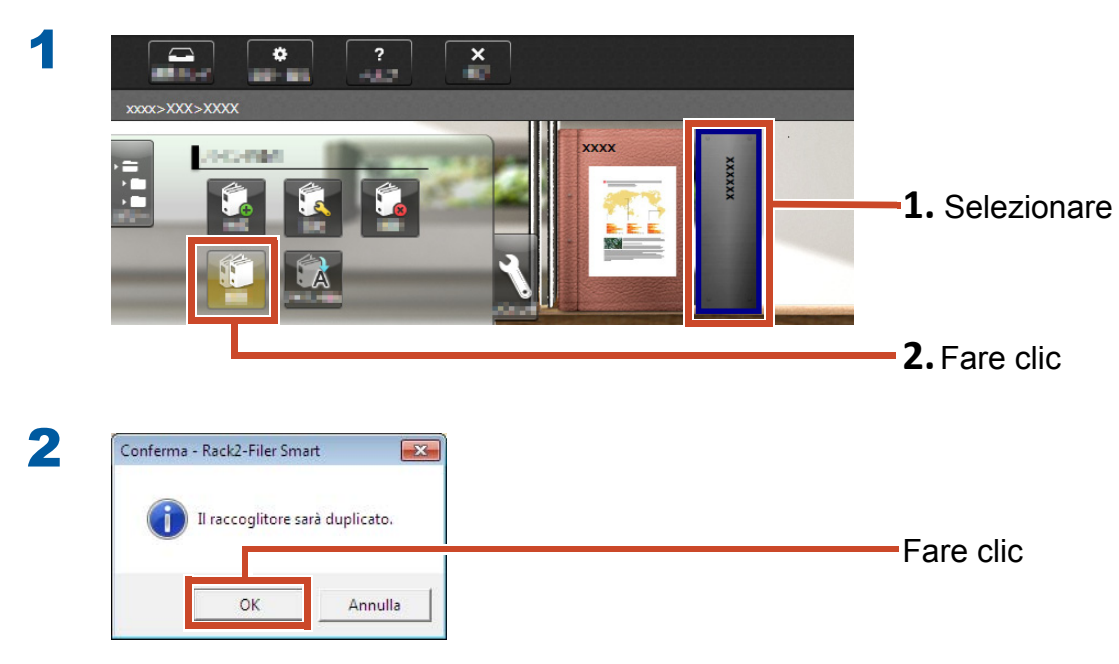

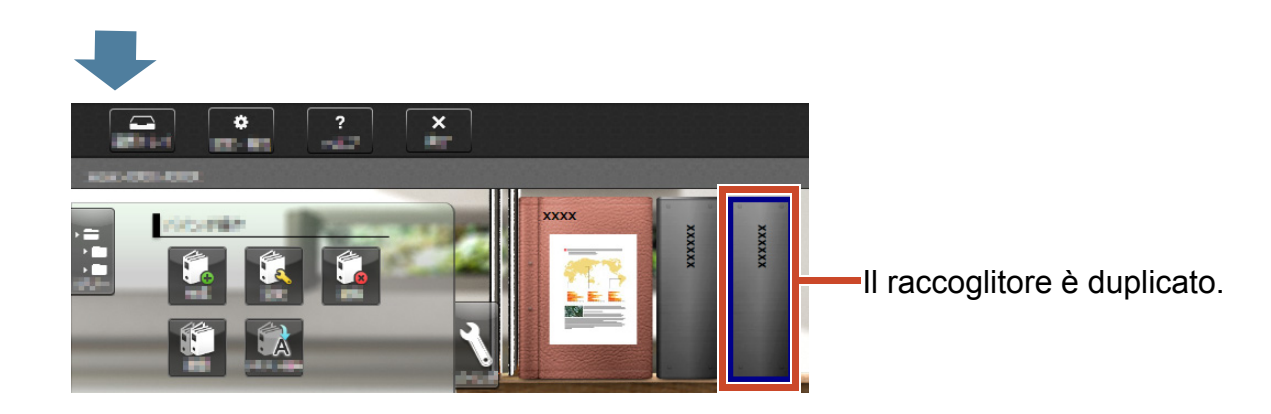

# **10.2 Spostare un raccoglitore su un altro scaffale**

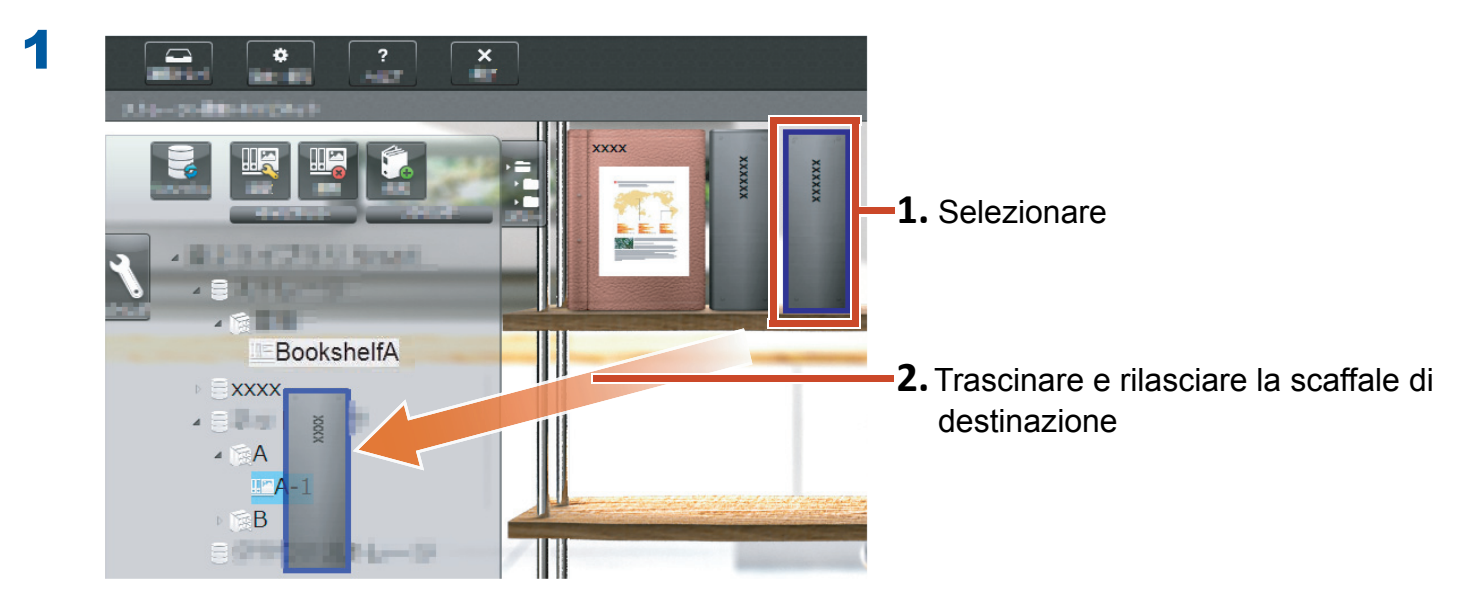

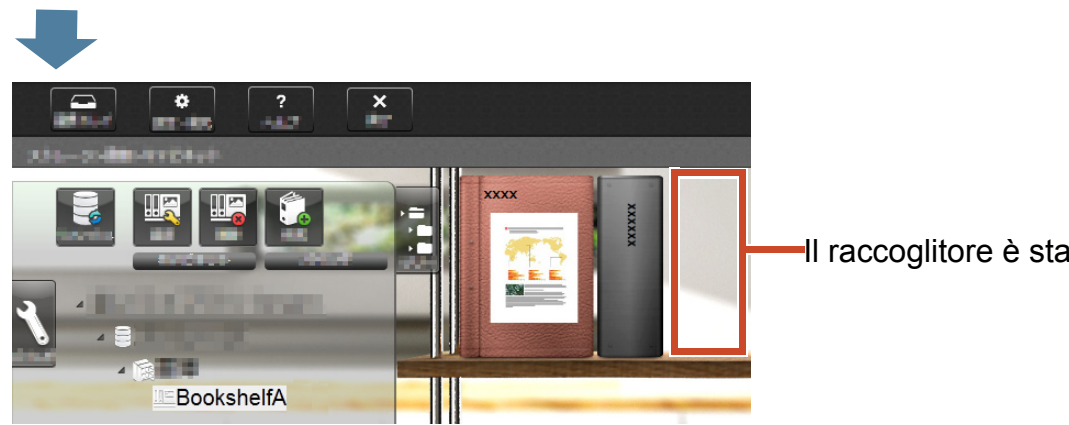

Il raccoglitore è stato spostato.

Fare clic sulla destinazione di spostmento dello scaffale e controllare il raccoglitore.

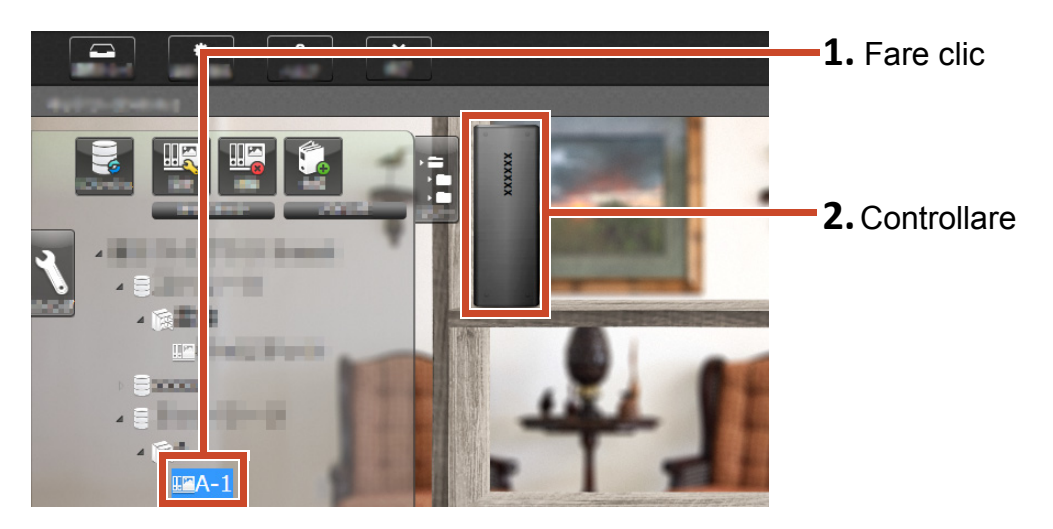

# **11.Altre utili funzioni**

Sono disponibili altre funzioni.

#### Suggerimenti: Per imparare tutte le funzioni

Fare riferimento alla Guida di Rack2-Filer Smart.

## **Condividere su rete**

Impostare una cartella condivisa in un server Windows per lo spazio di storage consente la condivisione dei dati di Rack2-Filer Smart tra più persone.È comodo poter utilizzare una cartella condivisa quando i dati sono condivisi all'interno di una sezione o gruppo.

Per informazioni su come condividere i dati in rete, fare riferimento a "Usare un'Unità di rete" (Pagina 73).

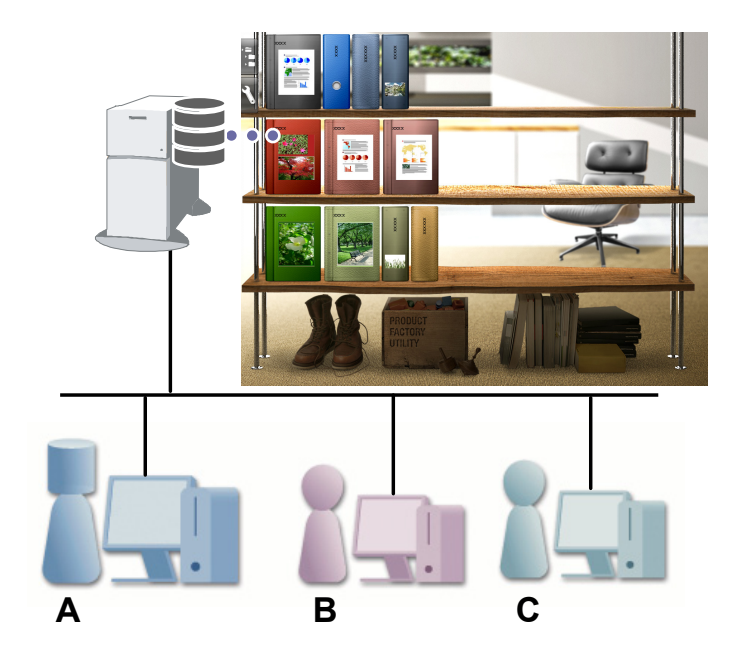

## **Inviare e-mail**

Si può convertire una pagina raccoglitore in PDF e spedirla come e-mail.

Si può anche inviare una pagina con i dati delle annotazioni aggiunti alla pagina come visualizzata.

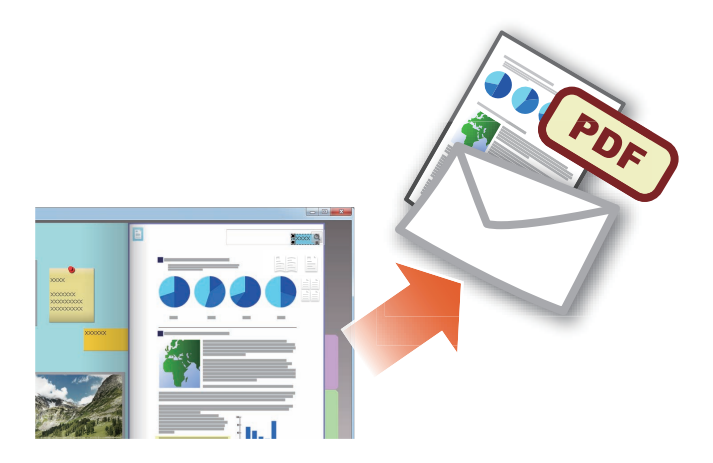

## Gestione biglietti da visita

- SI può visualizzare e gestire fino ad 8 biglietti da visita per pagina specificando [Pagina biglietti da visita] in fase d'importazione.
- È possibile cercare i biglietti da visita usando informazioni come il nome o la società.
- Inoltere, si possono importare le informazioni del biglietto da visita gestite da CardMinder (\*1).
- \*1: CardMinder è un'applicazione per la gestione dei biglietti da visita inclusa in ScanSnap. Solo CardMinder, che è fornito con i seguenti modelli di ScanSnap, può importare i dati dei biglietti da visita su Rack2-Filer Smart.

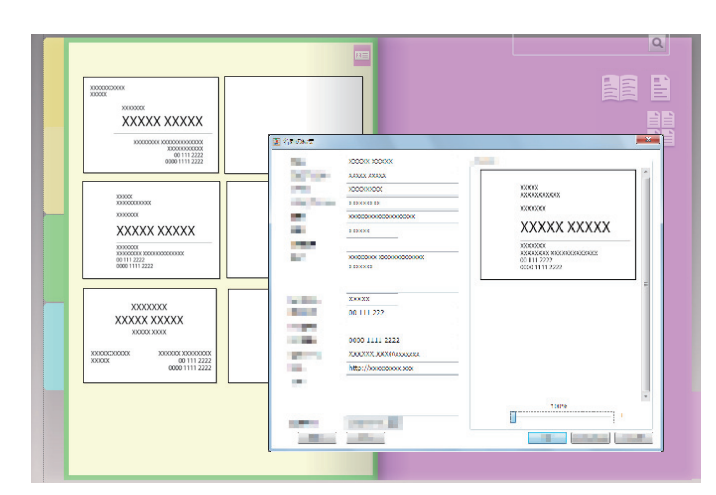

#### ScanSnap iX500 / SV600

## Selezionare le Opzioni stampa

Si può stampare una pagina con note adesive e timbri visualizzati o in modalità a 2 pagine aperte.

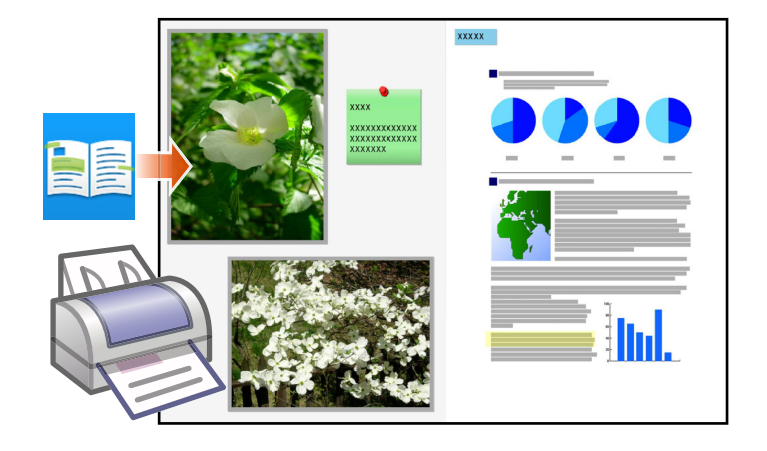

# Indicazioni e note

## Numero massimo di elementi dati

Il numero di elementi dati che possono essere gestiti da Rack2-Filer Smart è il seguente:

- Pagina: Si possono aggiungere fino a 1.000 ad un raccoglitore.
- Raccoglitore: Si possono creare fino a 84 raccoglitori in uno scaffale.

Il numero massimo di raccoglitori che può essere creato dipende dal modo in cui sono collocati e dalla larghezza dei raccoglitori.

- Scaffale: Si possono creare fino a 20 scaffali in una libreria.
- Libreria: Si possono creare fino a 6 librerie scaffali in uno magazzino.
- È possibile definire fino a 4 magazzino.

## Formato di file supportato

Sono supportati i seguenti formati di file.

| Formato file |                                                                                                    | Estensione  |
|--------------|----------------------------------------------------------------------------------------------------|-------------|
| BMP          | Bit map di Windows e OS/2                                                                                                    | .bmp        |
| PCX          | Formato Zsoft (1 pagina)                                                                                                    | .pcx        |
| JPG, JPEG    | Formato JPEG                                                                                                    | .jpg, .jpeg |
| TIF, TIFF    | Formato TIFF (Incluse pagine multiple. Escluso il formato di compressione ZIP.)                                                                                           | .tiff, .tif |
| WMF          | Windows Metafile                                                                                                    | .wmf        |
| PSD          | Formato Photoshop 3.0                                                                                                    | .psd        |
| PNG          | Formato Portable Network Graphics                                                                                                    | .png        |
| TGA          | Formato Truevision TARGA                                                                                                    | .tga        |
| PCD          | Formato CD Foto                                                                                                    | .pcd        |
| FPX          | Formato FlashPix                                                                                                    | .fpx        |
| PDF          | Formato PDF (File PDF generati da Rack2-Filer Smart o<br>importati da ScanSnap. Altri PDF si possono importare tramite la<br>funzione di stampa del programma associato.) | .pdf        |

Inoltre sono supportati anche i formati di file associati alle seguenti applicazioni con funzioni di stampa.
| Formato file | Estensione                        |             |
|--------------|-----------------------------------|-------------|
| Word         | Formato Microsoft Word (*1)       | .doc, .docx |
| Excel        | Formato Microsoft Excel (*1)      | .xls, .xlsx |
| PowerPoint   | Formato Microsoft PowerPoint (*1) | .ppt, .pptx |
| ТХТ          | Formato file di testo TXT (*1)    | .txt        |

\*1: La versione di Microsoft<sup>®</sup> Office<sup>®</sup> deve essere la 2003 o successiva, inoltre deve essere installato Visual Basic<sup>®</sup> per le applicazioni (Office shared feature). (In genere, quando si installa Microsoft<sup>®</sup> Office<sup>®</sup>, viene installato anche Visual Basic<sup>®</sup> per le applicazioni).

#### Magazzino

Le seguenti cartelle possono essere specificate come magazzino.

| Posizione         | Тіро                                     |
|-------------------|------------------------------------------|
| Unità locale (*1) | Disco rigido interno                     |
|                   | <ul> <li>Disco rigido esterno</li> </ul> |
| Unità di rete     | Server Windows                           |
| Storage Cloud     | • Dropbox                                |
|                   | • SugarSync                              |

\*1: Impossibile indicare un'unità flash USB.

### Usare un'Unità di rete

Quando si utilizza un'unità di rete per lo magazzino, un raccoglitore può essere condiviso su diversi computer.

- L'uso di una libreria/scaffale utilizzati da un altro computer può essere vietato.
- Un raccoglitore aperto su un altro computer non può essere modificato (solo visualizzato).

#### Attenzione: Usare un'unità di rete

Se lo magazzino è creato su un'unità locale o di rete, i dati di Rack2-Filer Smart (raccoglitore) possono essere copiati automaticamente.

### •Usare lo storage Cloud

- I raccoglitori archiviati su Cloud possono essere unicamente consultati e cancellati. Non sono disponibili altre funzioni.
- Si può impostare uno magazzino rispettivamente nelle cartelle Dropbox e SugarSync.
- Se i diritti di accesso sono assegnati ad una cartella condivisa nello storage Cloud, altri utenti non potranno più caricare o cancellare raccoglitori. Essi li potranno solo visualizzare.
- Se un raccoglitore in uno storage Cloud viene cancellato definitivamente (non solo spostato nel cestino).

#### **Attenzione: Usare lo storage Cloud**

• Non accedere allo storage Cloud con un browser, per esempio, e poi rinominare, spostare o cancellare i dati di Rack2-Filer Smart.

Eseguire operazioni sui dati di Rack2-Filer Smart senza Rack2-Filer Smart può infatti influenzare il comportamento del prodotto.

- Non sincronizzare i dati di Rack2-Filer Smart con un'applicazione client di storage Cloud.
  - L'aggiunta/cambiamento/cancellazione di dati sincronizzati tra un PC ed uno storage Cloud può influire sulle operazioni in Rack2-Filer Smart.
  - Se i dati Rack2-Filer Smart sono sincronizzati con l'applicazione client, il PC può esaurire la propria capacità di memoria.
  - Se un cartella sincronizzata viene condivisa nello storage Cloud, si può verificare un'incoerenza nei dati (Per esempio, un altro utente apporta modifiche ad una cartella condivisa, dopodiché anche i dati del PC vengono aggiornati).

#### Backup automatico dei dati e ripristino

Gli magazzino in un PC su cui è installato Rack2-Filer Smart, non può essere condiviso in rete. Si consiglia di effettuare automaticamente il backup dei dati in caso di guasto del PC o del disco rigido. I raccoglitori per cui è stato eseguito il backup in modo automatico possono essere ripristinati.

Per maggiori dettagli, fare riferimento a "Specifiche" - "Backup automatico" nella "Aiuto di Finestra Rack2-Bookshelf".

#### Scansione di un documento cartaceo con ScanSnap

Se le impostazioni di scansione prevedono una password, non si può importare l'immagine scandita nelle pagina biglietti da visita / foto.

### Scansione di un biglietto da visita

 Con un gruppo di biglietti da visita mischiati, solo fronte e fronte-retro, quando si esegue una scansione fronte-retro, i biglietti potrebbero non essere ripresi correttamente. Impostare ScanSnap di modo da non rimuovere automaticamente le pagine bianche. Per dettagli su questa impostazione, consultare il manuale di ScanSnap.

## Scansione di una fotografia

 Quando una foto o un documento sottile, piegato o stropicciato viene inserito in ScanSnap e scandito, la foto o documento potrebbe essere danneggiato oppure la normale scansione risultare impossibile. Per eseguire la scansione di tali documenti si consiglia di utilizzare il Trasporto fogli.

Per dettagli sul Trasporto fogli, consultare il manuale di ScanSnap. La scansione delle foto è a rischio dell'utente.

- Quando si effettua la scansione di una foto formato paesaggio, disporla in senso orizzontale. Le fotografie vengono mostrate nel senso in cui sono state scandite.
- Quando si esegue la scansione di più foto contemporaneamente si consiglia di allineare il senso di ciascuna foto in base all'orientamento dell'immagine fotografata (ritratto o paesaggio).
- Se sul retro della foto sono stampati dei caratteri, è possibile che anch'essi vengano ripresi. Impostare ScanSnap in modo da non scandire il retro delle foto. Per dettagli sulle impostazioni consultare i manuali di ScanSnap.

### Importare dati di biglietti da visita da CardMinder

- Per informazioni sulle versioni supportate di CardMinder, fare riferimento a "Avvio rapido di Rack2-Filer Smart".
- Utilizzare CardMinder per importare dati di biglietti da visita da CardMinder a Rack2-Filer Smart (Per i dettagli fare riferimento alla "Guida dell'utente di CardMinder").

Quando si trascina e rilascia un'immagine di biglietto da visita di CardMinder nella finestra di Rack2-Filer Smart, viene importato solo il file immagine. Le informazioni del biglietto da visita infatti non vengono importate.

• La data impostata per [Data salvataggio] in CardMinder è usata per salvare la data del biglietto da visita importato.

# Quando è visualizzata la finestra [Avviso di sicurezza Windows]

Il firewall di Windows potrebbe far apparire la finestra [Avviso di sicurezza Windows].

In questo caso, eseguire le operazioni che seguono.

#### • Per Windows 8.1, Windows 8 o Windows 7

Fare clic sul tasto [Consenti accesso]. Il nome del programma è "Rack2-Filer Smart".

#### • Per Windows Vista o Windows XP

Fare clic sul tasto [Sblocca]. Il nome del programma è "Rack2-Filer Smart". Per altri casi, eseguire le operazioni che seguono.

#### • Per Windows 8.1 o Windows 8, quando si fa clic sul tasto [Annulla]

- 1.Fare clic con il tasto destro sulla schermata Avvio, selezionare [Tutte le app]-[Pannello di controllo] in [Sistema di Windows] e poi selezionare [Windows Firewall].
   È visualizzata la finestra [Windows Firewall].
- 2.Selezionare la voce [Consenti app o funzionalità attraverso Windows Firewall] visualizzata sul lato sinistro della finestra.

Appare la finestra [App consentite].

3.Fare clic su [Cambia impostazioni].

4. Selezionare la casella [Rack2-Filer Smart] nell'elenco [App e funzionalità consentite].

5.Fare clic sul tasto [OK].

#### • Per Windows 7, quando si fa clic sul tasto [Annulla]

- 1.Selezionare [Pannello di controllo]-[Sistema e sicurezza]-[Windows Firewall] dal menu [Start].
   È visualizzata la finestra [Windows Firewall].
- **2.**Selezionare la voce [Consenti programma o funzionalità con Windows Firewall] visualizzata sul lato sinistro della finestra.

Appare la finestra [Programmi consentiti].

3.Fare clic su [Cambia impostazioni].

4. Selezionare la casella [Rack2-Filer Smart] nell'elenco [Programmi e funzionalità consentiti].

5.Fare clic sul tasto [OK].

#### • Per Windows Vista, quando si fa clic sul tasto [Blocca]

**1.**Selezionare [Pannello di controllo]-[Protezione]-[Windows Firewall] dal menu [Start].

È visualizzata la finestra [Windows Firewall].

**2.**Selezionare la voce [Consenti programma con Windows Firewall] visualizzata sul lato sinistro della finestra.

- **3.**Selezionare la casella [Rack2-Filer Smart] nell'elenco [Programma o porta].
- 4.Fare clic sul tasto [OK].
- Per Windows XP, quando si fa clic sul tasto [Blocca]
  - **1.**Selezionare [Pannello di controllo]-[Rete e connessioni Internet]-[Windows Firewall] dal menu [Start] .
    - È visualizzata la finestra [Windows Firewall].
  - 2.Selezionare la casella [Rack2-Filer Smart] nell'elenco [Programmi e servizi] della scheda [Eccezioni].
  - **3.**Fare clic sul tasto [OK].

#### Attenzione: Quando è selezionato il tasto [Richiedi in seguito]

Se è selezionato il tasto [Richiedi in seguito] al successivo avvio è visualizzato di nuovo l'avviso di blocco firewall.

#### Attenzione: Quando appaiono messaggi di avviso

- Quando gli avvisi sono visualizzati da programmi come software antivirus, fare riferimento al manuale del software antivirus.
- Il nome del programma consentito nel messaggio di avviso sarà uno dei seguenti:
  - Rack2-Filer Smart
  - Rk2Cabinet
  - Rk2SSConnector
  - Rk2CardMinder
  - Magic Desktop

# Indice

## В

| Backup automatico dei dati | 74 |
|----------------------------|----|
| Biglietto da visita        | 71 |

# С

| Cambiare la dimensione di              |     |
|----------------------------------------|-----|
| visualizzazione di una foto            | 42  |
| Cambiare la posizione di una foto 42,  | 44  |
| CardMinder                             | 71  |
| Caricare il raccoglitore               | 56  |
| Caricare un raccoglitore nello storage |     |
| Cloud                                  | 63  |
| Condividere i dati                     | 73  |
| Condividere su rete                    | 70  |
| Conversione in PDF                     | 65  |
| Creare un raccoglitore                 | . 8 |
| Creare una libreria                    | 60  |
| Creare uno scaffale                    | 61  |
| Creazione di chiavi costituite da      |     |
| blocchi di testo                       | 33  |
|                                        |     |

## D

| Dati annotazione          | 16 |
|---------------------------|----|
| Duplicare un raccoglitore | 67 |

### Ε

| Esportazione di dati ad un dispositivo |    |
|----------------------------------------|----|
| mobile                                 | 48 |
| Evidenzia                              | 19 |

### F

| Flusso di lavoro | . 5 |
|------------------|-----|
| Formato file     | 72  |

| Foto |
|------|
|------|

# G

| Gestire | i dati. |  |  |  |  |  |  | 3, | 72 |
|---------|---------|--|--|--|--|--|--|----|----|
|---------|---------|--|--|--|--|--|--|----|----|

# 

| Importare dati da Magic Desktop 31<br>Importare dati di biglietti da visita da |
|--------------------------------------------------------------------------------|
| CardMinder                                                                     |
| Importare un documento cartaceo 12                                             |
| Importare un file 10, 27                                                       |
| Importare una fotografia 39                                                    |
| Impostare una cartella per lo                                                  |
| magazzino                                                                      |
| Inviare e-mail                                                                 |

# L

| Libreria | • | • | • |  | • | • |  |  |  | • |  |  |  |  |  |  | • | • | • | • | • | • |  | • |  | • | • |  | 3, | 7 | 72 | ) |
|----------|---|---|---|--|---|---|--|--|--|---|--|--|--|--|--|--|---|---|---|---|---|---|--|---|--|---|---|--|----|---|----|---|
|----------|---|---|---|--|---|---|--|--|--|---|--|--|--|--|--|--|---|---|---|---|---|---|--|---|--|---|---|--|----|---|----|---|

#### Μ

| Magazzino                    | , 72 |
|------------------------------|------|
| Magic Desktop                | . 31 |
| Menu rapido                  | . 25 |
| Modifica del file di origine | . 36 |

### Ν

| 16 |
|----|
| 16 |

### 0

| Opzioni finestra (finestra di |    |
|-------------------------------|----|
| impostazione stampa)          | 29 |

#### Ρ

| Pagina     | 72 |
|------------|----|
| Promemoria | 18 |

# R

| Raccoglitore 3, 7                     | 2               |
|---------------------------------------|-----------------|
| Rack2-Filer Smart for Android 4       | ł6              |
| Rack2-Filer Smart for iOS 4           | <u>1</u> 6      |
| Rack2-Viewer                          | 4               |
| <b>Ricerca in corso</b> 33, 3         | 35              |
| Riflettere sul PC le modifiche        |                 |
| apportate con un dispositivo mobile 5 | $\overline{51}$ |
| Ripristino 7                          | '4              |

# S

| Salvataggio                           | 1 |
|---------------------------------------|---|
| Scaffale                              | 2 |
| Scansione di un biglietto da visita 7 | 5 |
| Spostare un raccoglitore6             | 8 |
| Spostare una pagina1                  | 4 |
| Stampa7                               | 1 |

# U

| Usare l'archiviazione su cloud        | 74 |
|---------------------------------------|----|
| Usare un'unità di rete                | 73 |
| Uscire dall'esportazione raccoglitore | 55 |
| Uscita                                | 21 |

# Descrizioni presenti in questo manuale

#### Nomi

#### • Nomi di prodotto

| Prodotto                                                                          | Nome in questo manuale |
|-----------------------------------------------------------------------------------|------------------------|
| Dropbox                                                                           | Storage Cloud          |
| SugarSync                                                                         |                        |
| ScanSnap Scanner di immagini a colori (SV600, iX500, S1300i, S1100, S1300, S1500) | ScanSnap               |

#### Nomi di software

| Software                                                    | Nome in questo manuale |
|-------------------------------------------------------------|------------------------|
| Microsoft <sup>®</sup> Word 2013                            | Word                   |
| Microsoft <sup>®</sup> Word 2010                            |                        |
| Microsoft <sup>®</sup> Office Word 2007                     |                        |
| Microsoft <sup>®</sup> Office Word 2003                     |                        |
| Microsoft <sup>®</sup> Excel <sup>®</sup> 2013              | Excel                  |
| Microsoft <sup>®</sup> Excel <sup>®</sup> 2010              |                        |
| Microsoft <sup>®</sup> Office Excel <sup>®</sup> 2007       |                        |
| Microsoft <sup>®</sup> Office Excel <sup>®</sup> 2003       |                        |
| Microsoft <sup>®</sup> PowerPoint <sup>®</sup> 2013         | PowerPoint             |
| Microsoft <sup>®</sup> PowerPoint <sup>®</sup> 2010         |                        |
| Microsoft <sup>®</sup> Office PowerPoint <sup>®</sup> 2007  |                        |
| Microsoft <sup>®</sup> Office PowerPoint <sup>®</sup> 2003  |                        |
| Windows <sup>®</sup> Internet Explorer <sup>®</sup>         | Internet Explorer      |
| Microsoft <sup>®</sup> Internet Explorer <sup>®</sup>       |                        |
| Adobe <sup>®</sup> Acrobat <sup>®</sup>                     | Adobe Acrobat          |
| Adobe <sup>®</sup> Acrobat <sup>®</sup> Reader <sup>®</sup> | Adobe Reader           |
| Adobe <sup>®</sup> Reader <sup>®</sup>                      |                        |

### Nomi di sistemi operativi

| Sistema operativo                                                                                               | Nome in questo ma | anuale  |
|----------------------------------------------------------------------------------------------------|-------------------|---------|
| Sistema operativo Windows <sup>®</sup> 8.1, versione italiana<br>(versione a 32-bit e 64-bit)                   | Windows 8.1       | Windows |
| Sistema operativo Windows <sup>®</sup> 8.1 Pro, versione italiana (versione a 32-bit e 64-bit)                  |                   |         |
| Sistema operativo Windows <sup>®</sup> 8.1 Enterprise, versione italiana (versione a 32-bit e 64-bit)           | -                 |         |
| Sistema operativo Windows <sup>®</sup> 8, versione italiana<br>(versione a 32-bit e 64-bit)                     | Windows 8         | _       |
| Sistema operativo Windows <sup>®</sup> 8 Pro, versione italiana<br>(versione a 32-bit e 64-bit)                 |                   |         |
| Sistema operativo Windows <sup>®</sup> 8 Enterprise, versione italiana (versione a 32-bit e 64-bit)             | -                 |         |
| Sistema operativo Windows <sup>®</sup> 7 Starter, versione italiana (versione a 32-bit)                         | Windows 7         | -       |
| Sistema operativo Windows <sup>®</sup> 7 Home Premium, versione italiana (versione a 32-bit e 64-bit)           |                   |         |
| Sistema operativo Windows $^{\mbox{$^{\circ}$}}$ 7 Professional, versione italiana (versione a 32-bit e 64-bit) |                   |         |
| Sistema operativo Windows <sup>®</sup> 7 Enterprise, versione italiana (versione a 32-bit e 64-bit)             |                   |         |
| Sistema operativo Windows $^{\mbox{$^{\circ}$}}$ 7 Ultimate, versione italiana (versione a 32-bit e 64-bit)     |                   |         |
| Sistema operativo Windows Vista <sup>®</sup> Home Basic, versione italiana (versione da 32 bit e da 64 bit)     | Windows Vista     |         |
| Sistema operativo Windows Vista <sup>®</sup> Home Premium, versione italiana (versione da 32 bit e da 64 bit)   |                   |         |
| Sistema operativo Windows Vista <sup>®</sup> Business, versione italiana (versione da 32 bit e da 64 bit)       |                   |         |
| Sistema operativo Windows Vista <sup>®</sup> Enterprise, versione italiana (versione da 32 bit e da 64 bit)     |                   |         |
| Sistema operativo Windows Vista <sup>®</sup> Ultimate, versione italiana<br>(versione da 32 bit e da 64 bit)    |                   |         |
| Sistema operativo Windows <sup>®</sup> XP Home Edition, versione italiana                                       | Windows XP        |         |
| Sistema operativo Windows $^{\ensuremath{\mathbb{R}}}$ XP Professional, versione italiana (versione da 32 bit)  |                   |         |

#### Esempi di schermate in questo manuale

- Le schermate dei prodotti Microsoft sono ristampate dietro autorizzazione della Microsoft Corporation.
- Per la descrizione delle operazioni di questo manuale sono utilizzati Windows e le immagini di Windows 7.
- In questo manuale, le icone di prodotti di altre società negli esempi di schermate sono oscurate.

#### Marchi di fabbrica

- Microsoft, Windows, Windows Server, Excel e PowerPoint sono marchi di fabbrica o marchi di fabbrica registrati di Microsoft Corporation negli Stati Uniti e in altri Paesi.
- Word è un prodotto di Microsoft Corporation negli Stati Uniti.
- Adobe, il logo di Adobe, il logo Adobe PDF, Acrobat e Reader sono marchi di fabbrica registrati o marchi depositati di Adobe Systems Incorporated negli Stati Uniti e in altri Paesi.
- ScanSnap, il logo di ScanSnap, CardMinder, Rack2-Filer e Magic Desktop sono marchi di fabbrica o marchi di fabbrica registrati di PFU LIMITED in Giappone.
- iPad, iPhone, e iPod touch sono marchi di fabbrica di Apple Inc.
- Android e Google Play sono marchi o marchi registrati di Google Inc.
- I nomi di altre compagnie e di altri prodotti sono marchi di fabbrica o marchi di fabbrica registrati delle rispettive compagnie.

#### Guida di Rack2-Filer Smart

P2WW-3071-03ALZ0

Date di pubblicazione Edizione Pubblicato da Gennaio 2014 Terza edizione PFU LIMITED

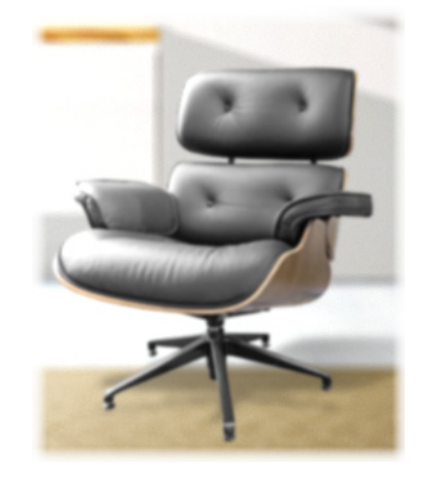

- •I contenuti di questa guida sono soggetti a modifiche senza preavviso.
- •PFU LIMITED non si assume alcuna responsabilità per violazioni del copyright di terze parti o di altri diritti causati dall'uso di qualsiasi informazioni presente in questa guida.
- •Nessuna parte di questa guida può essere riprodotta in qualsiasi forma senza la previa autorizzazione scritta della PFU LIMITED.
- •Alcune delle immagini di questa guida sono di proprietà della FUJITSU LIMITED. Qualsiasi uso non autorizzato delle immagini è strettamente vietato.